# Leica Rugby CLH/CLA/CLI

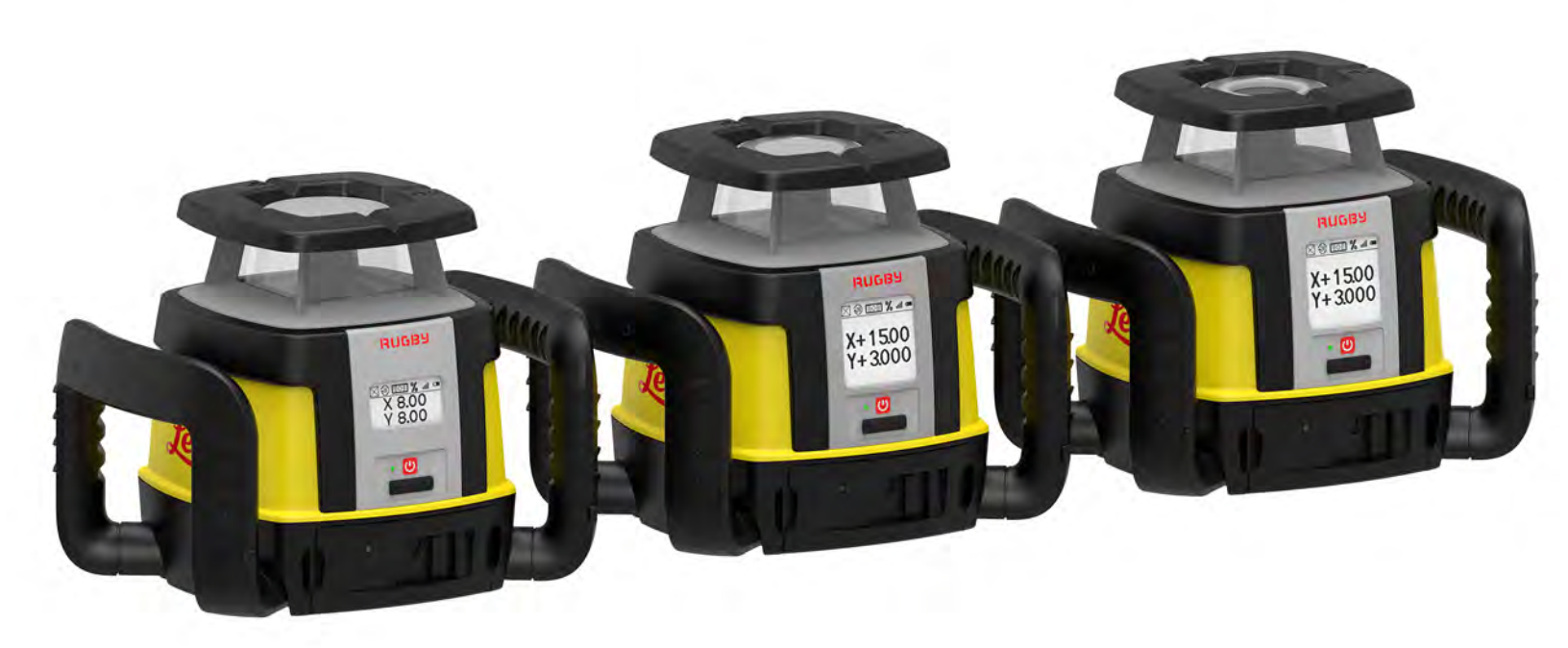

User Manual Version 1.0 English

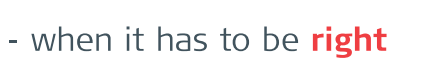

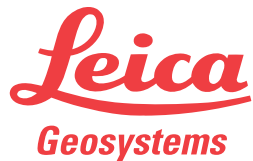

Find Quality Products Online at:

# www.GlobalTestSupply.com

# Introduction

| Purchase                     | Congratulations on the purchase of a Leica Rotating Laser product.                                                                                                    |                                                                   |                                                                                                    |                                        |           |
|------------------------------|----------------------------------------------------------------------------------------------------|-------------------------------------------------------------------|----------------------------------------------------------------------------------------------------|----------------------------------------|-----------|
| []i                          | This manual contains important safety directions as well as instructions for set-<br>ting up the product and operating it. Refer to "1 Safety Directions" for further<br>information.                                                                             |                                                                   |                                                                                                    |                                        |           |
|                              | Read carefully t                                                                                                    | hrough t                                                          | ne User Manual before you sv                                                                                                    | witch on the pro                       | oduct.    |
| Product identification       | The model and                                                                                                    | serial nu                                                         | mber of your product are indi                                                                                                    | cated on the ty                        | pe plate. |
| _                            | Always refer to this information when you need to contact your agency or Leica Geosystems authorised service centre.                                                                                                    |                                                                   |                                                                                                    |                                        |           |
| Validity of this man-<br>ual | This manual applies to the Rugby CLH/CLA/CLI lasers. Differences between the models are marked and described.                                                                                                    |                                                                   |                                                                                                    |                                        |           |
| Available documenta-<br>tion | Name                                                                                                    | Descrij                                                           | otion/Format                                                                                                    |                                        | PDF       |
|                              | Rugby<br>CLH/CLA/CLI<br>Quick Guide                                                                                                    | Provide<br>Intende                                                | s an overview of the product.<br>Id as a quick reference guide.                                                                                                    | . ✓                                    | ✓         |
|                              | Rugby<br>CLH/CLA/CLI<br>User Manual                                                                                                    | All instr<br>operate<br>are con<br>Provide<br>togethe<br>safety o | uctions required in order to<br>the product to a basic level<br>tained in the User Manual.<br>s an overview of the product<br>er with technical data and<br>directions. | -                                      | ✓         |
|                              | Refer to the following resources for all Rugby CLH/CLA/CLI documenta-<br>tion/software:<br>• the Leica Rugby CD<br>•                                                                                                    |                                                                   |                                                                                                    | umenta-                                |           |
| world                        |                                                                                                    |                                                                   |                                                                                                    |                                        |           |
|                              | a wide range of                                                                                                    | services                                                          | , information and training ma                                                                                                    | terial.                                |           |
|                              | With direct access to myWorld, you are able to access all relevant services whenever it is convenient for you.                                                                                                    |                                                                   |                                                                                                    |                                        |           |
|                              | Service                                                                                                    |                                                                   | Description                                                                                                    |                                        |           |
|                              | myProducts Add all products that you and your company own<br>and explore your world of Leica Geosystems: View<br>detailed information on your products and update<br>your products with the latest software and keep up-<br>to-date with the latest documentation |                                                                   |                                                                                                    | / own<br>:: View<br>ipdate<br>keep up- |           |
|                              |                                                                                                    |                                                                   |                                                                                                    |                                        |           |

myService View the current service status and full service history of your products in Leica Geosystems service centres. Access detailed information on the services performed and download your latest calibration certificates and service reports.

**Find Quality Products Online at:** 

|                         | Service                                                                                         | Description                                                                                                    |
|-------------------------|-------------------------------------------------------------------------------------------------|----------------------------------------------------------------------------------------------------|
|                         | mySupport                                                                                       | View the current service status and full service his-<br>tory of your products in Leica Geosystems service<br>centres. Access detailed information on the services<br>performed and download your latest calibration cer-<br>tificates and service reports. |
|                         | myTraining                                                                                      | Enhance your product knowledge with Leica Geosys-<br>tems Campus - Information, Knowledge, Training.<br>Study the latest online training material on your<br>products and register for seminars or courses in your<br>country.                              |
|                         | myTrustedServices                                                                               | Add your subscriptions and manage users for Leica<br>Geosystems Trusted Services, the secure software<br>services, that assist you to optimise your workflow<br>and increase your efficiency.                                                               |
| Calibration Certificate | Calibration Certificates <ul> <li>Rugby CLH Certific</li> <li>Rugby CLA/CLI Certific</li> </ul> | are available in the following formats:<br>rate Blue can be downloaded on myWorld.                                                                                                    |
| -                       |                                                                                                 |                                                                                                    |

Find Quality Products Online at: www.GlobalTestSupply.com

sales@GlobalTestSupply.com

# **Table of Contents**

| 1 | Safety D  | Directions                             | 6  |
|---|-----------|----------------------------------------|----|
|   | 1.1 Gen   | neral                                  | 6  |
|   | 1.2 Defi  | inition of Use                         | 7  |
|   | 1.3 Limi  | its of Use                             | 7  |
|   | 1.4 Resp  | ponsibilities                          | 7  |
|   | 1.5 Haza  | ards of Use                            | 8  |
|   | 1.6 Lase  | er Classification                      | 11 |
|   | 1.6.      | .1 General                             | 11 |
|   | 1.6.      | .2 Rugby CLH                           | 11 |
|   | 1.6.      | .3 Rugby CLA                           | 12 |
|   | 1.6.      | .4 Rugby CLI                           | 13 |
|   | 1.7 Elec  | tromagnetic Compatibility EMC          | 14 |
|   | 1.8 FCC   | Statement, Applicable in U.S.          | 16 |
| 2 | Descript  | tion of the System                     | 18 |
|   | 2.1 Syst  | tem Components                         | 18 |
|   | 2.2 Fund  | ctionality Packages                    | 19 |
|   | 2.3 Rug   | by Laser Components                    | 22 |
|   | 2.4 Case  | e Components                           | 24 |
|   | 2.5 Setu  | up                                     | 24 |
| 3 | Operatio  | on                                     | 26 |
| - | 3.1 Con   | trol Panel                             | 26 |
|   | 3.2 Turn  | ning the Rugby on and off              | 26 |
|   | 3.3 The   | LCD Display                            | 27 |
|   | 3.4 Grac  | de Entry                               | 28 |
|   | 3.5 Axis  | dentification                          | 31 |
|   | 3.6 Con   | version of Slope Into Percent of Grade | 31 |
|   | 3.7 Aligi | nment of the Axes                      | 31 |
|   | 3.8 Prec  | cise Alignment of the Axes             | 32 |
|   | 3.9 Layo  | down Operation (Rugby CLA Only)        | 33 |
| 4 | Combo     |                                        | 34 |
|   | 4.1 Des   | cription of the Combo                  | 34 |
|   | 4.2 Con   | necting Screens for the Combo          | 36 |
|   | 4.3 Com   | nbo Menu                               | 36 |
|   | 4.3.      | .1 Access and Navigation               | 36 |
|   | 4.3.      | .2 Menu Set 1                          | 39 |
|   | 4.3.      | .3 Menu Set 2                          | 45 |
|   | 4.3.      | .4 Grade Entry                         | 49 |
| 5 | The Rod   | Eye Receivers                          | 53 |
|   | 5.1 Rod   | Eye 120, Receiver                      | 53 |
|   | 5.2 Rod   | l Eye 140, Classic Receiver            | 54 |
|   | 5.3 Rod   | l Eye 160, Digital Receiver            | 55 |
| 6 | Applicat  | ions                                   | 56 |
|   | 6.1 Sett  | ting Forms                             | 56 |
|   | 6.2 Che   | ocking Grades                          | 56 |
|   | 6.3 Man   | nual Grades                            | 58 |
|   | 6.3.      | .1 Manual Grades                       | 58 |
|   | 6.3.      | .2 Manual Grades with Slope Adapter    | 59 |
|   | 6.4 Batt  | ter Boards                             | 59 |
|   | 6.5 Faca  | ades                                   | 62 |
|   | 6.6 Sus   | pended Ceilings                        | 64 |
|   | 6.7 Layo  | out                                    | 66 |
|   |           |                                        |    |

Find Quality Products Online at:

.

# www.GlobalTestSupply.com

sales@GlobalTestSupply.com

.

4

. .

|    | 6.8 Layout with Slope Catch                | 68       |
|----|--------------------------------------------|----------|
|    | 6.9 Grade Dial-in                          | 70       |
|    | 6.10 Smart Target (Slope Catch)            | 71       |
|    | 6.11 Smart Target (Slope Lock)             | 71       |
|    | 6.12 Automatic Axis Alignment              | 72       |
|    | 6.13 Axis Alignment plus Slope Lock        | 75       |
|    | 6.14 Dual Receiver Setups                  | 75       |
| 7  | Batteries                                  | 77       |
|    | 7.1 Operating Principles                   | 78       |
|    | 7.2 Battery for Rugby                      | 78       |
|    | 7.3 Battery for Combo                      | 80       |
| 8  | Accuracy Adjustment                        | 81       |
|    | 8.1 Checking the Level Accuracy            | 81       |
|    | 8.2 Adjusting the Level Accuracy           | 82       |
|    | 8.3 Adjusting the Vertical Accuracy        | 83       |
| 9  | Semi-Automatic Calibration                 | 85       |
| 10 | Troubleshooting                            | 89       |
| 11 | Care and Transport                         | 93       |
|    | 11.1 Transport                             | 93       |
|    | 11.2 Storage                               | 93       |
|    | 11.3 Cleaning and Drying                   | 94       |
| 12 | Technical Data                             | 95       |
|    | 12.1 Conformity to National Regulations    | 95       |
|    | 12.2 General Technical Data of the Product | 95       |
| 13 | Lifetime Manufacturer's Warranty           | 98       |
|    |                                            |          |
|    | 13.1 Rugby CLH/CLA/CLI                     | 98       |
|    | 13.1 Rugby CLH/CLA/CLI<br>13.2 Combo       | 98<br>98 |

| 1                         | Safety Directions                                                                                                    |                                                                                                    |  |  |
|---------------------------|----------------------------------------------------------------------------------------------------|----------------------------------------------------------------------------------------------------|--|--|
| 1.1                       | General                                                                                                    | General                                                                                                    |  |  |
| Description               | The following directions person who actually us hazards.                                                                                                    | The following directions enable the person responsible for the product, and the person who actually uses the equipment, to anticipate and avoid operational hazards.                                                                                                    |  |  |
|                           | The person responsible these directions and ac                                                                                                    | for the product must ensure that all users understand there to them.                                                                                                    |  |  |
| About warning<br>messages | Warning messages are ment. They appear whe                                                                                                    | an essential part of the safety concept of the instru-<br>erever hazards or hazardous situations can occur.                                                                                                    |  |  |
|                           | <ul> <li>Warning messages</li> <li>make the user aler<br/>of the product.</li> <li>contain general rule</li> </ul>                                                                                             | <ul> <li>Warning messages</li> <li>make the user alert about direct and indirect hazards concerning the use of the product.</li> <li>contain general rules of behaviour.</li> </ul>                                                                                                    |  |  |
|                           | For the users' safety, all safety instructions and safety messages shall be strictly observed and followed! Therefore, the manual must always be available to all persons performing any tasks described here. |                                                                                                    |  |  |
|                           | DANGER, WARNING, C<br>identifying levels of haz<br>damage. For your safet<br>lowing table with the d<br>tary safety information<br>well as supplementary                                                       | <b>CAUTION</b> and <b>NOTICE</b> are standardised signal words for<br>zards and risks related to personal injury and property<br>y, it is important to read and fully understand the fol-<br>lifferent signal words and their definitions! Supplemen-<br>symbols may be placed within a warning message as<br>text. |  |  |
|                           | Туре                                                                                                    | Description                                                                                                    |  |  |
|                           | <b>À</b> DANGER                                                                                                    | Indicates an imminently hazardous situation<br>which, if not avoided, will result in death or<br>serious injury.                                                                                                    |  |  |
|                           | Awarning                                                                                                    | Indicates a potentially hazardous situation or<br>an unintended use which, if not avoided,<br>could result in death or serious injury.                                                                                                    |  |  |
|                           |                                                                                                    | Indicates a potentially hazardous situation or<br>an unintended use which, if not avoided,<br>may result in minor or moderate injury.                                                                                                    |  |  |
|                           | NOTICE                                                                                                    | Indicates a potentially hazardous situation or<br>an unintended use which, if not avoided,<br>may result in appreciable material, financial<br>and environmental damage.                                                                                                    |  |  |
|                           |                                                                                                    | Important paragraphs which must be adhered<br>to in practice as they enable the product to<br>be used in a technically correct and efficient<br>manner.                                                                                                    |  |  |

Find Quality Products Online at:

.

www.GlobalTestSupply.com

. sales@GlobalTestSupply.com

**.**.

| 1.2                                | Definition of Use                                                                                                    |  |  |
|------------------------------------|----------------------------------------------------------------------------------------------------|--|--|
| Intended use                       | <ul> <li>The Rugby CLH and Rugby CLI cast a horizontal laser plane or a laser beam for the purpose of alignment. The Rugby CLA casts a horizontal and vertical laser plane or a laser beam for the purpose of alignment.</li> <li>The laser beam can be detected by means of a laser detector.</li> <li>Remote control of product.</li> <li>Data communication with external appliances.</li> </ul>                                                                                                    |  |  |
| Reasonably foreseea-<br>ble misuse | <ul> <li>Use of the product without instruction.</li> <li>Use outside of the intended use and limits.</li> <li>Disabling safety systems.</li> <li>Removal of hazard notices.</li> <li>Opening the product using tools, for example screwdriver, unless this is permitted for certain functions.</li> <li>Modification or conversion of the product.</li> <li>Use after misappropriation.</li> <li>Use of products with obvious damages or defects.</li> <li>Use with accessories from other manufacturers without the prior explicit approval of Leica Geosystems.</li> <li>Inadequate safeguards at the working site.</li> <li>Deliberate dazzling of third parties.</li> <li>Controlling of machines, moving objects or similar monitoring application without additional control and safety installations.</li> </ul> |  |  |
| 1.3                                | Limits of Use                                                                                                    |  |  |
| Environment                        | <ul> <li>Suitable for use in an atmosphere appropriate for permanent human habitation: not suitable for use in aggressive or explosive environments.</li> <li><b>MANGER</b></li> <li>Working in hazardous areas, or close to electrical installations or similar situations.</li> <li>Life Risk.</li> <li>Precautions: <ul> <li>Local safety authorities and safety experts must be contacted by the person responsible for the product before working in such conditions.</li> </ul> </li> </ul>                                                                                                    |  |  |
| 1.4                                | Responsibilities                                                                                                    |  |  |
| Manufacturer of the product        | Geosystems, is responsible for supplying the product, including the user man-<br>ual and original accessories, in a safe condition.                                                                                                    |  |  |
|                                    |                                                                                                    |  |  |

Find Quality Products Online at:

. •

www.GlobalTestSupply.com

sales@GlobalTestSupply.com

\_

# Person responsible for the product

The person responsible for the product has the following duties:

- To understand the safety instructions on the product and the instructions in the user manual.
- To ensure that it is used in accordance with the instructions.
- To be familiar with local regulations relating to safety and accident prevention.
- To inform Leica Geosystems immediately if the product and the application becomes unsafe.
- To ensure that the national laws, regulations and conditions for the operation of the product are respected.

## 1.5 Hazards of Use

## 

# Dropping, misusing, modifying, storing the product for long periods or transporting the product

Watch out for erroneous measurement results.

### Precautions:

Periodically carry out test measurements and perform the field adjustments indicated in the User Manual, particularly after the product has been subjected to abnormal use as well as before and after important measurements.

### **A**DANGER

### **Risk of electrocution**

Because of the risk of electrocution, it is dangerous to use poles, levelling staffs and extensions in the vicinity of electrical installations such as power cables or electrical railways.

### Precautions:

Keep at a safe distance from electrical installations. If it is essential to work in this environment, first contact the safety authorities responsible for the electrical installations and follow their instructions.

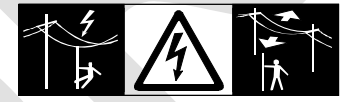

## NOTICE

With the remote control of products, it is possible that extraneous targets will be picked out and measured.

### **Precautions:**

 When measuring in remote control mode, always check your results for plausibility.

**Find Quality Products Online at:** 

# www.GlobalTestSupply.com

### Lightning strike

If the product is used with accessories, for example masts, staffs, poles, you may increase the risk of being struck by lightning.

### Precautions:

Do not use the product in a thunderstorm.

### **WARNING**

### Inadequate securing of the working site.

This can lead to dangerous situations, for example in traffic, on building sites and at industrial installations.

### Precautions:

- Always ensure that the working site is adequately secured.
- Adhere to the regulations governing safety, accident prevention and road traffic.

### 

### Not properly secured accessories.

If the accessories used with the product are not properly secured and the product is subjected to mechanical shock, for example blows or falling, the product may be damaged or people can sustain injury.

### Precautions:

- When setting up the product, make sure that the accessories are correctly adapted, fitted, secured, and locked in position.
- Avoid subjecting the product to mechanical stress.

## 

### Inappropriate mechanical influences to batteries

During the transport, shipping or disposal of batteries it is possible for inappropriate mechanical influences to constitute a fire hazard.

#### Precautions:

- Before shipping the product or disposing of it, discharge the batteries by running the product until they are flat.
- When transporting or shipping batteries, the person in charge of the product must ensure that the applicable national and international rules and regulations are observed.
- Before transportation or shipping contact your local passenger or freight transport company.

**Find Quality Products Online at:** 

www.GlobalTestSupply.com

During dynamic applications, for example stakeout procedures there is a danger of accidents occurring if the user does not pay attention to the environmental conditions around, for example obstacles, excavations or traffic.

#### **Precautions:**

The person responsible for the product must make all users fully aware of the existing dangers.

### **WARNING**

### Unauthorised opening of the product

Either of the following actions may cause you to receive an electric shock:

- Touching live components
- Using the product after incorrect attempts were made to carry out repairs

### Precautions:

- Do not open the product!
- Only Leica Geosystems authorised service centres are entitled to repair these products.

### **WARNING**

### Improper disposal

If the product is improperly disposed of, the following can happen:

- If polymer parts are burnt, poisonous gases are produced which may impair health.
- If batteries are damaged or are heated strongly, they can explode and cause poisoning, burning, corrosion or environmental contamination.
- By disposing of the product irresponsibly you may enable unauthorised persons to use it in contravention of the regulations, exposing themselves and third parties to the risk of severe injury and rendering the environment liable to contamination.

### **Precautions:**

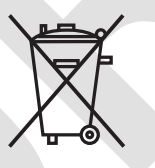

The product must not be disposed with household waste. Dispose of the product appropriately in accordance with the national regulations in force in your country. Always prevent access to the product by unauthorised personnel.

Product-specific treatment and waste management information can be received from your Leica Geosystems distributor.

## 

### Improperly repaired equipment

Risk of injuries to users and equipment destruction due to lack of repair knowledge.

#### Precautions:

 Only Leica Geosystems authorised service centres are entitled to repair these products.

**Find Quality Products Online at:** 

# www.GlobalTestSupply.com

### Exposure of batteries to high mechanical stress, high ambient temperatures or immersion into fluids

This can cause leakage, fire or explosion of the batteries.

Precautions:

 Protect the batteries from mechanical influences and high ambient temperatures. Do not drop or immerse batteries into fluids.

### 

### Short circuit of battery terminals

If battery terminals are short circuited e.g. by coming in contact with jewellery, keys, metallised paper or other metals, the battery can overheat and cause injury or fire, for example by storing or transporting in pockets.

#### Precautions:

Make sure that the battery terminals do not come into contact with metallic objects.

| 1.6     | Laser Classification<br>General                                                                                                    |  |  |
|---------|----------------------------------------------------------------------------------------------------|--|--|
| 1.6.1   |                                                                                                    |  |  |
| General | The following chapters provide instructions and training information about laser safety according to international standard IEC 60825-1 (2014-05) and technical report IEC TR 60825-14 (2004-02). The information enables the person responsible for the product and the person who actually uses the equipment, to anticipate and avoid operational hazards.            |  |  |
|         | <ul> <li>According to IEC TR 60825-14 (2004-02), products classified as laser class 1, class 2 and class 3R do not require:</li> <li>laser safety officer involvement,</li> <li>protective clothes and eyewear,</li> <li>special warning signs in the laser working area if used and operated as defined in this User Manual due to the low eye hazard level.</li> </ul> |  |  |
|         | National laws and local regulations could impose more stringent instructions for the safe use of lasers than IEC 60825-1 (2014-05) and IEC TR 60825-14 (2004-02).                                                                                                    |  |  |
| 1.6.2   | Rugby CLH                                                                                                    |  |  |
| General | The rotating laser built into the product produces a visible laser beam which emerges from the rotating head.                                                                                                    |  |  |
|         | The laser product described in this section is classified as laser class 1 in accordance with:                                                                                                    |  |  |
|         | • IEC 60825-1 (2014-05): "Safety of laser products"                                                                                                    |  |  |
|         | These products are safe for momentary exposures but can be hazardous for deliberate staring into the beam. The beam may cause dazzle, flash-blindness and after-images, particularly under low ambient light conditions.                                                                                                    |  |  |
|         |                                                                                                    |  |  |

www.GlobalTestSupply.com

sales@GlobalTestSupply.com

. .

| Description                | Value                   |
|----------------------------|-------------------------|
| Maximum peak radiant power | 0.6 mW / 3.5 mW         |
| Pulse duration (effective) | 500 ms / 1.4 ms, 0.7 ms |
| Pulse repetition frequency | 10 Hz, 20 Hz            |
| Beam divergence            | 0.2 mrad                |
| Wavelength                 | 635 nm                  |

### Labelling

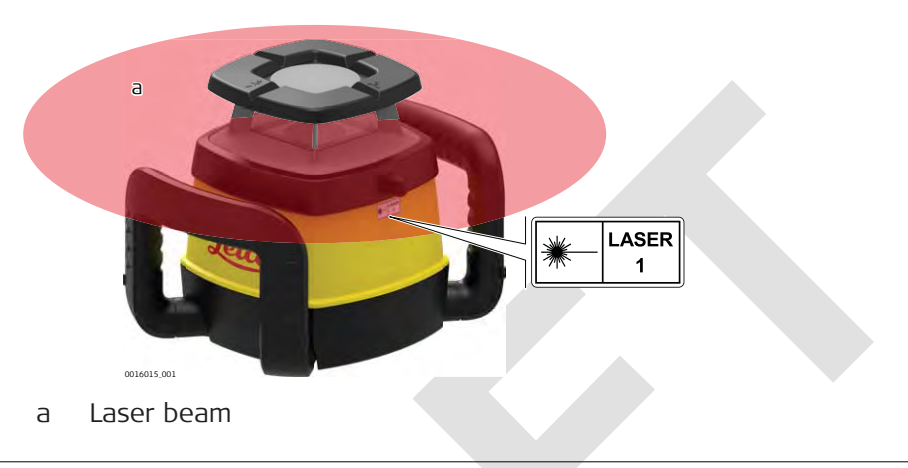

## 1.6.3 Rugby CLA

General

The rotating laser built into the product produces a visible laser beam which emerges from the rotating head.

The laser product described in this section is classified as laser class 2 in accordance with:

IEC 60825-1 (2014-05): "Safety of laser products"

These products are safe for momentary exposures but can be hazardous for deliberate staring into the beam. The beam may cause dazzle, flash-blindness and after-images, particularly under low ambient light conditions.

| Description                | Value                                                                                               |  |
|----------------------------|----------------------------------------------------------------------------------------------------|--|
| Maximum peak radiant power | 0.8 mW / 2.8 mW                                                                                     |  |
| Pulse duration (effective) | Rotating: 500 ms / 5.6 ms,<br>2.9 ms, 1.4 ms, 1.0 ms, 0.7<br>ms<br>Scanning: 34 ms, 36 ms, 40<br>ms |  |
| Pulse repetition frequency | 0 Hz, 2 Hz, 5 Hz, 10 Hz,<br>15 Hz, 20 Hz                                                            |  |
| Beam divergence            | 0.2 mrad                                                                                            |  |
| Wavelength                 | 635 nm                                                                                              |  |
|                            |                                                                                                    |  |

Find Quality Products Online at:

# www.GlobalTestSupply.com

### Class 2 laser product

From a safety perspective, class 2 laser products are not inherently safe for the eyes.

### **Precautions:**

- Avoid staring into the beam or viewing it through optical instruments.
- Avoid pointing the beam at other people or at animals.

### Labelling

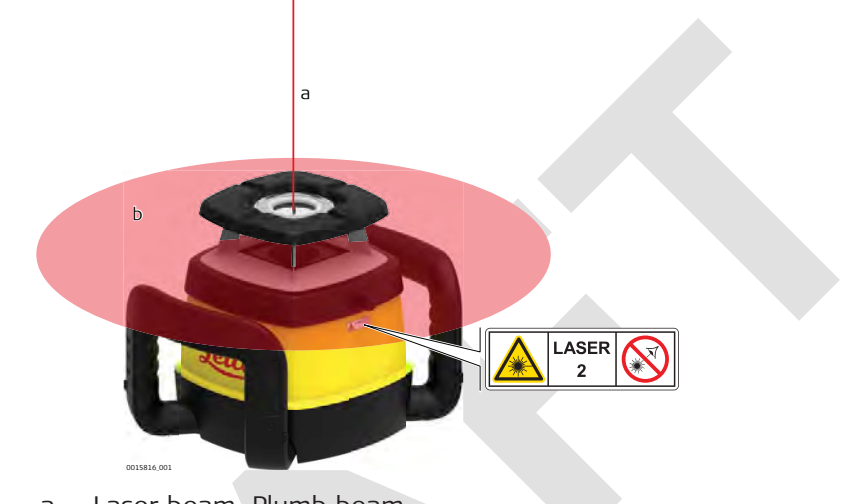

- a Laser beam, Plumb beam
- b Rotating laser beam

### Rugby CLI

•

General

1.6.4

The rotating laser built into the product produces an invisible laser beam which emerges from the rotating head.

The laser product described in this section is classified as laser class 1 in accordance with:

IEC 60825-1 (2014-05): "Safety of laser products"

These products are safe for momentary exposures but can be hazardous for deliberate staring into the beam. The beam may cause dazzle, flash-blindness and after-images, particularly under low ambient light conditions.

| Description                | Value                  |  |
|----------------------------|------------------------|--|
| Maximum peak radiant power | 3.5 mW                 |  |
| Pulse duration (effective) | 1.4 ms, 1.0 ms, 0.7 ms |  |
| Pulse repetition frequency | 10 Hz, 15Hz, 20 Hz     |  |
| Beam divergence            | 0.2 mrad               |  |
| Wavelength                 | 780 nm                 |  |
|                            |                        |  |

### Labelling

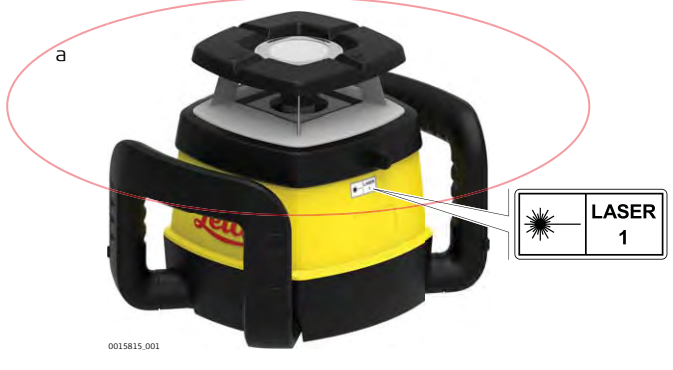

a Invisible laser beam

# 1.7 Electromagnetic Compatibility EMC

Description

The term Electromagnetic Compatibility is taken to mean the capability of the product to function smoothly in an environment where electromagnetic radiation and electrostatic discharges are present, and without causing electromagnetic disturbances to other equipment.

## 

### **Electromagnetic radiation**

Electromagnetic radiation can cause disturbances in other equipment. **Precautions:** 

Although the product meets the strict regulations and standards which are in force in this respect, Leica Geosystems cannot completely exclude the possibility that other equipment may be disturbed.

# 

Use of the product with accessories from other manufacturers. For example field computers, personal computers or other electronic equipment, non-standard cables or external batteries

This may cause disturbances in other equipment.

### **Precautions:**

- Use only the equipment and accessories recommended by Leica Geosystems.
- When combined with the product, they meet the strict requirements stipulated by the guidelines and standards.
- When using computers, two-way radios or other electronic equipment, pay attention to the information about electromagnetic compatibility provided by the manufacturer.

**Find Quality Products Online at:** 

www.GlobalTestSupply.com

### Intense electromagnetic radiation. For example, near radio transmitters, two-way radios or diesel generators

Although the product meets the strict regulations and standards which are in force in this respect, Leica Geosystems cannot completely exclude the possibility that function of the product may be disturbed in such an electromagnetic environment.

### Precautions:

Check the plausibility of results obtained under these conditions.

### 

# Operating the product with connecting cables attached at only one of their two ends

If the product is operated with connecting cables attached at only one of their two ends, for example external supply cables, interface cables, the permitted level of electromagnetic radiation may be exceeded and the correct functioning of other products may be impaired.

#### **Precautions:**

While the product is in use, connecting cables, for example product to external battery, product to computer, must be connected at both ends.

### 

### Use of product with radio or digital cellular phone devices

Electromagnetic fields can cause disturbances in other equipment, in installations, in medical devices, for example pacemakers or hearing aids and in aircraft. It can also affect humans and animals.

### **Precautions:**

- Although the product meets the strict regulations and standards which are in force in this respect, Leica Geosystems cannot completely exclude the possibility that other equipment can be disturbed or that humans or animals can be affected.
- Do not operate the product with radio or digital cellular phone devices in the vicinity of filling stations or chemical installations, or in other areas where an explosion hazard exists.
- Do not operate the product with radio or digital cellular phone devices near to medical equipment.
- Do not operate the product with radio or digital cellular phone devices in aircraft.

**Find Quality Products Online at:** 

www.GlobalTestSupply.com

This equipment has been tested and found to comply with the limits for a Class B digital device, pursuant to part 15 of the FCC rules.

These limits are designed to provide reasonable protection against harmful interference in a residential installation.

This equipment generates, uses and can radiate radio frequency energy and, if not installed and used in accordance with the instructions, may cause harmful interference to radio communications. However, there is no guarantee that interference will not occur in a particular installation.

- Reorient or relocate the receiving antenna.
- Increase the separation between the equipment and the receiver.
- Connect the equipment into an outlet on a circuit different from that to which the receiver is connected.
- Consult the dealer or an experienced radio/TV technician for help.

# 

Changes or modifications not expressly approved by Leica Geosystems for compliance could void the user's authority to operate the equipment.

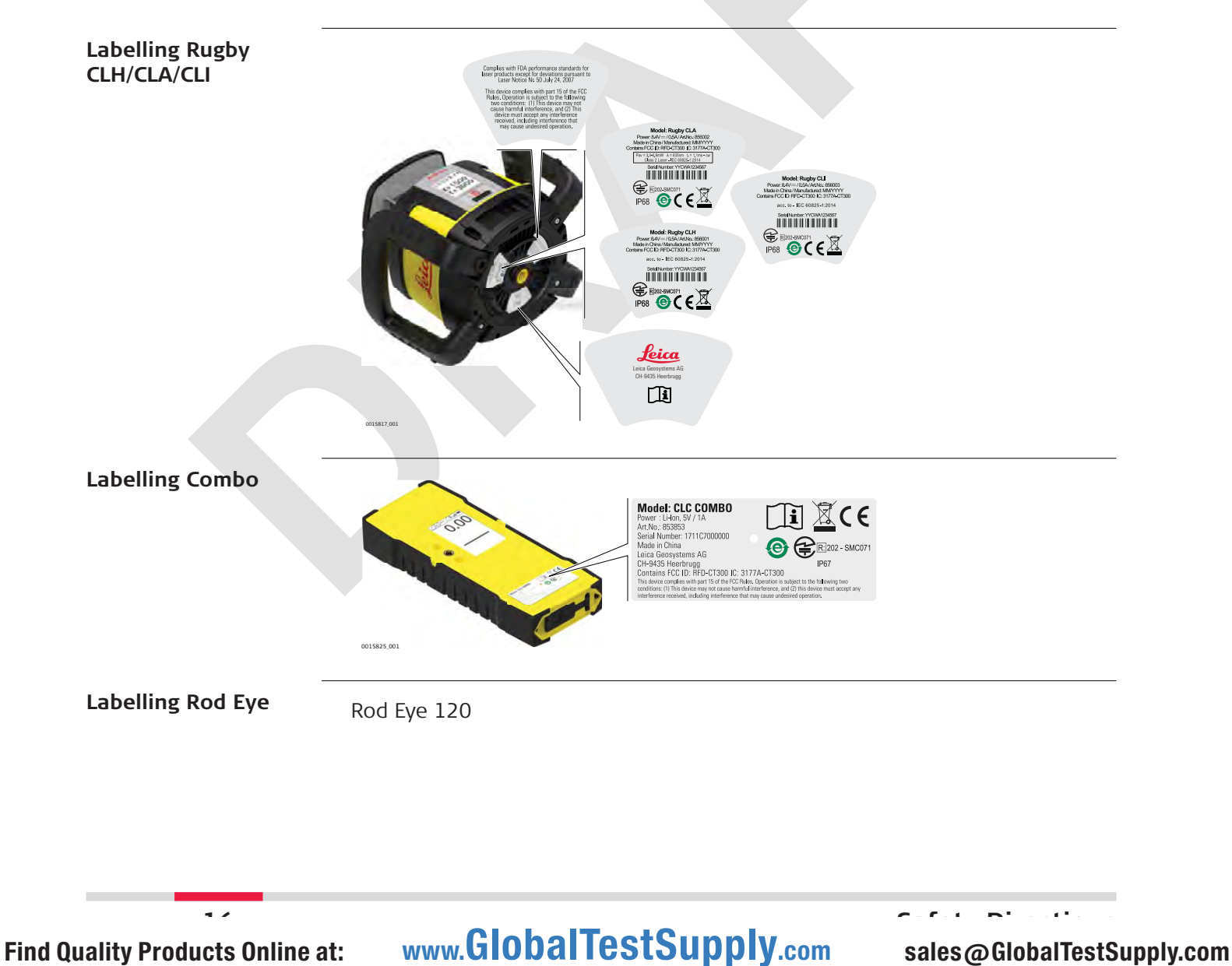

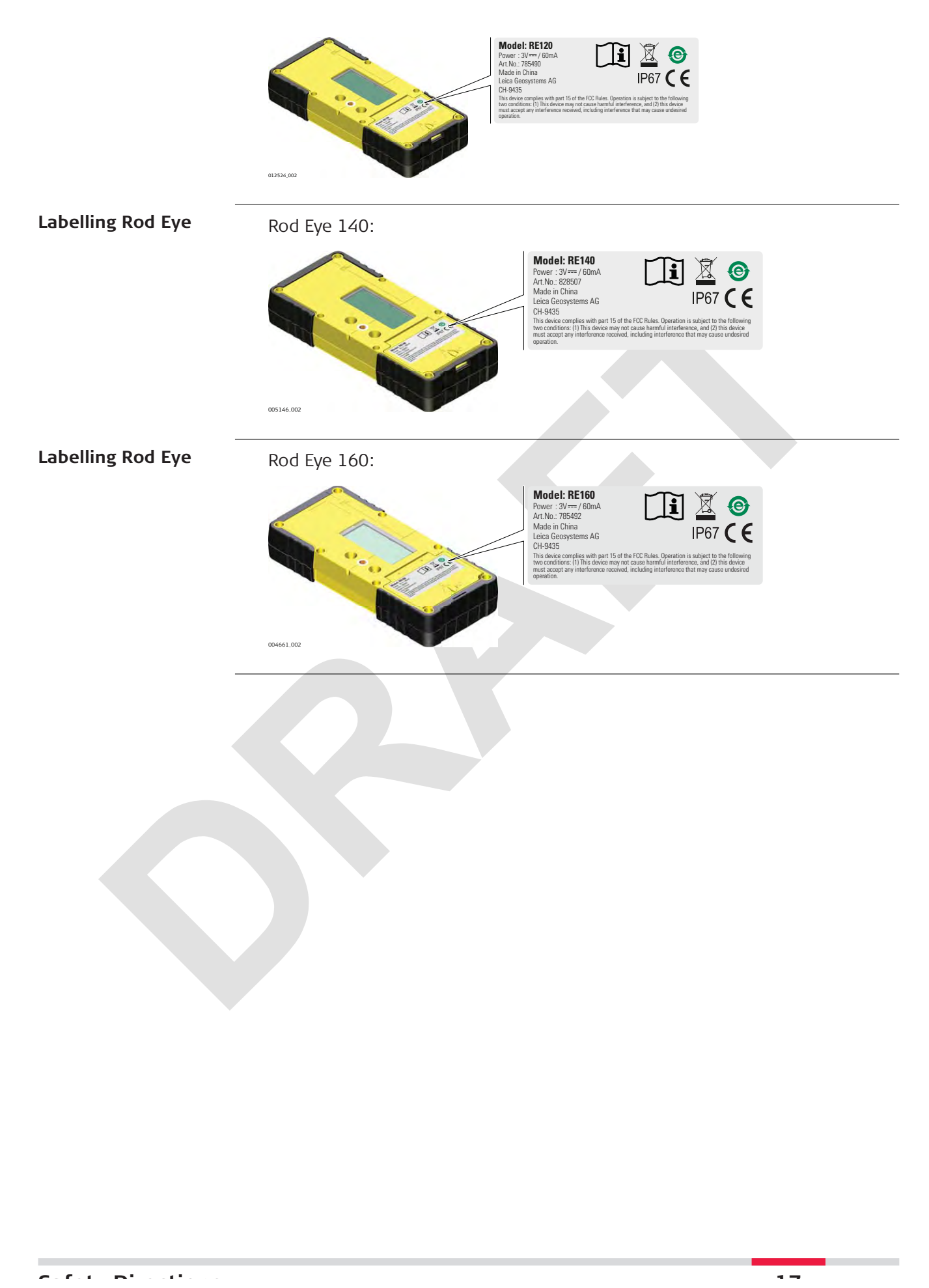

www.GlobalTestSupply.com

| 2                           | Description of the System                                                                                                    |  |  |
|-----------------------------|----------------------------------------------------------------------------------------------------|--|--|
| 2.1                         | System Components                                                                                                    |  |  |
| General description         | <ul> <li>The Rugby CLH/CLA/CLI lasers are tools for general construction, levelling and slope applications such as:</li> <li>Setting forms</li> <li>Levelling to grade</li> <li>Controlling depths for excavations</li> </ul>                                                                                                    |  |  |
|                             | If set up within the self-levelling range, the Rugby automatically levels to creat<br>an accurate horizontal, vertical or sloped plane of laser light. Once the Rugby<br>has levelled, the head starts rotating and the Rugby is ready for use. 30 sec-<br>onds after the Rugby has completed the levelling, the H.I.Alert system become<br>active and protects the Rugby against changes in elevation caused by move-<br>ment of the tripod to ensure accurate work. |  |  |
| Area of application         | The Rugby CLH/CLA/CLI, depending on the configuration, is a dual grade laser. The laser produces an accurate plane of laser light for applications which require level (1), single slope (2) or dual slope (3).                                                                                                    |  |  |
| Available system components | <image/>                                                                                                    |  |  |

Find Quality Products Online at:

10

www.GlobalTestSupply.com

. sales@GlobalTestSupply.com

. . . .

e ...

| 2.2                                   | Functionality Packages                                                                                                    |                                                                                              |                                                                                            |  |
|---------------------------------------|----------------------------------------------------------------------------------------------------|----------------------------------------------------------------------------------------------|--------------------------------------------------------------------------------------------|--|
| Available functional-<br>ity packages | A wide range of functionality packages are available for use on the Rugby CLH/CLA/CLI hardware. Depending on the installed package, certain features are available for use in a temporary or permanent state. Contact your dealer/ supplier for further information. |                                                                                              |                                                                                            |  |
|                                       | Availability                                                                                                    | Functionality pack                                                                           | kage                                                                                       |  |
|                                       | Permanent                                                                                                    | <ul> <li>CLX001AG</li> <li>CLX200</li> <li>CLX250</li> <li>CLX300</li> <li>CLX400</li> </ul> | <ul> <li>CLX500</li> <li>CLX600</li> <li>CLX700</li> <li>CLX800</li> <li>CLX900</li> </ul> |  |
|                                       | Temporary                                                                                                    | <ul> <li>CLX20</li> <li>CLX25</li> <li>CLX30</li> <li>CLX40</li> <li>CLX50</li> </ul>        | <ul> <li>CLX60</li> <li>CLX70</li> <li>CLX80</li> <li>CLX90</li> </ul>                     |  |
| Basic software fea-<br>tures          | The following basic softwa<br>ages:                                                                                                    | are features are included in                                                                 | all CLX functionality pack-                                                                |  |
|                                       | Feature                                                                                                    |                                                                                              | CLX functionality<br>packages                                                              |  |
|                                       | Horizontal                                                                                                    |                                                                                              | $\checkmark$                                                                               |  |
|                                       | Self-levelling $\pm$ 6 °                                                                                                    |                                                                                              | $\checkmark$                                                                               |  |
|                                       | Accuracy ± 10 "                                                                                                    |                                                                                              | $\checkmark$                                                                               |  |
|                                       | Calibration                                                                                                    |                                                                                              | $\checkmark$                                                                               |  |
|                                       | Manual mode                                                                                                    |                                                                                              | $\checkmark$                                                                               |  |
|                                       | H.I.Alert                                                                                                    |                                                                                              | $\checkmark$                                                                               |  |
|                                       | Temperature alert 50 °                                                                                                    | °C                                                                                           | $\checkmark$                                                                               |  |
|                                       | Battery alert                                                                                                    |                                                                                              | $\checkmark$                                                                               |  |
|                                       | Head stall alert                                                                                                    |                                                                                              | $\checkmark$                                                                               |  |
|                                       | Head speed 10                                                                                                    |                                                                                              | $\checkmark$                                                                               |  |
|                                       | Operating range (diam<br>600 m                                                                                                    | eter) radio Combo                                                                            | $\checkmark$                                                                               |  |
|                                       | Operating range (diam<br>1300 m                                                                                                    | eter) receiver Combo                                                                         | ✓                                                                                          |  |
|                                       | 50 h operating time or                                                                                                    | n 1 charge                                                                                   | $\checkmark$                                                                               |  |
|                                       | Head speed 7, battery                                                                                                    |                                                                                              | $\checkmark$                                                                               |  |
|                                       |                                                                                                    |                                                                                              |                                                                                            |  |

Find Quality Products Online at:

. .

c

www.GlobalTestSupply.com

sales@GlobalTestSupply.com

10

### Software features **Rugby CLH**

Depending on installed functionality package, the following features are usable:

| Feature                                                     | CLX001AG     | CLX200<br>CLX20 | CLX300<br>CLX30 | CLX400<br>CLX40 |
|-------------------------------------------------------------|--------------|-----------------|-----------------|-----------------|
| Manual<br>slope DG<br>± 8%                                  | -            | $\checkmark$    | $\checkmark$    | $\checkmark$    |
| Slope Catch<br>and Slope<br>Lock                            | -            | $\checkmark$    | $\checkmark$    | $\checkmark$    |
| Beam mask-<br>ing                                           | $\checkmark$ | $\checkmark$    | v               | $\checkmark$    |
| Tempera-<br>ture stabil-<br>ity control<br>2°C, 5°C,<br>Off | V            | •               | ×               | ✓               |
| Semi-auto-<br>matic grade                                   | $\checkmark$ | -               | ~               | ✓               |
| Grade dial- in $\pm$ 8%                                     | -            | -               | ~               | $\checkmark$    |
| Single grade                                                | -            | -               | √               | $\checkmark$    |
| Dual grade                                                  | $\checkmark$ | -               | -               | $\checkmark$    |
| Grade dial- in $\pm$ 5%                                     | ~            |                 | -               | -               |
| Head speed<br>15, 20                                        | ~            | -               | -               | -               |
| Semi-auto-<br>matic cali-<br>bration                        | ~            | -               |                 |                 |

~~

www.GlobalTestSupply.com

. sales@GlobalTestSupply.com

e ...

### Software features Rugby CLA

Depending on installed functionality package, the following features are usable:

| Feature                                                     | CLX250<br>CLX25 | CLX500<br>CLX50 | CLX600<br>CLX60 | CLX700<br>CLX70 | CLX800<br>CLX80 |
|-------------------------------------------------------------|-----------------|-----------------|-----------------|-----------------|-----------------|
| Manual slope DG $\pm$ 8%                                    | $\checkmark$    | $\checkmark$    | $\checkmark$    | $\checkmark$    | $\checkmark$    |
| Slope Catch<br>and Slope<br>Lock                            | $\checkmark$    | ~               | $\checkmark$    | $\checkmark$    | $\checkmark$    |
| Beam masking                                                | $\checkmark$    | $\checkmark$    | $\checkmark$    | √               | $\checkmark$    |
| Temperature<br>stability con-<br>trol 2°C, 5°C,<br>Off      | V               | V               | v               | ~               | ~               |
| Semi-auto-<br>matic calibra-<br>tion                        | $\checkmark$    | v               | ~               | ~               | ✓               |
| Head speed<br>15                                            | $\checkmark$    | V               | ~               | $\checkmark$    | $\checkmark$    |
| Lay down<br>operation                                       | -               | ~               | ~               | $\checkmark$    | $\checkmark$    |
| Scan catch                                                  | -               | ~               | ✓               | $\checkmark$    | $\checkmark$    |
| Scanning 10 °,<br>45 °, 90 °                                |                 | V               | V               | $\checkmark$    | $\checkmark$    |
| Head Speed<br>0, 2, 5                                       | -               | ~               | 1               | $\checkmark$    | $\checkmark$    |
| Grade dial-in $\pm$ 15%                                     | -               | -               | $\checkmark$    | $\checkmark$    | $\checkmark$    |
| Auto grade                                                  | -               | -               | $\checkmark$    | $\checkmark$    | $\checkmark$    |
| Single grade                                                | -               | -               | $\checkmark$    | $\checkmark$    | √               |
| Axis align-<br>ment                                         | -               | -               | $\checkmark$    | $\checkmark$    | $\checkmark$    |
| Dual grade $\pm$ 15%                                        | -               | -               | -               | $\checkmark$    | $\checkmark$    |
| Plumb up<br>beam                                            | -               | -               | -               | $\checkmark$    | $\checkmark$    |
| Head speed<br>20                                            | -               | -               | -               | -               | $\checkmark$    |
| Multiple laser<br>operation<br>with Combo,<br>max. 5 lasers | -               | -               | -               | -               | ✓               |

www.GlobalTestSupply.com

sales@GlobalTestSupply.com

~ 1

### Software features Rugby CLI

CLX900 and CLX90 are the available functionality packages for Rugby CLI. The following features are usable:

| Feature                                               | CLX900<br>CLX90 |
|-------------------------------------------------------|-----------------|
| Manual slope DG $\pm$ 8%                              | $\checkmark$    |
| Slope Catch and Slope Lock                            | $\checkmark$    |
| Beam masking                                          | $\checkmark$    |
| Temperature stability control 2°C, 5°C, Off           | $\checkmark$    |
| Semi-automatic calibration                            | √               |
| Head speed 15, 20                                     | ✓               |
| Grade dial-in $\pm$ 15%                               | √               |
| Auto grade                                            | √               |
| Semi-automatic grade                                  | ✓               |
| Axis alignment                                        | $\checkmark$    |
| Plumb up beam                                         | ~               |
| Multiple laser operation with Combo, max. 5<br>lasers | $\checkmark$    |
| Dual grade IR ± 15%                                   | $\checkmark$    |

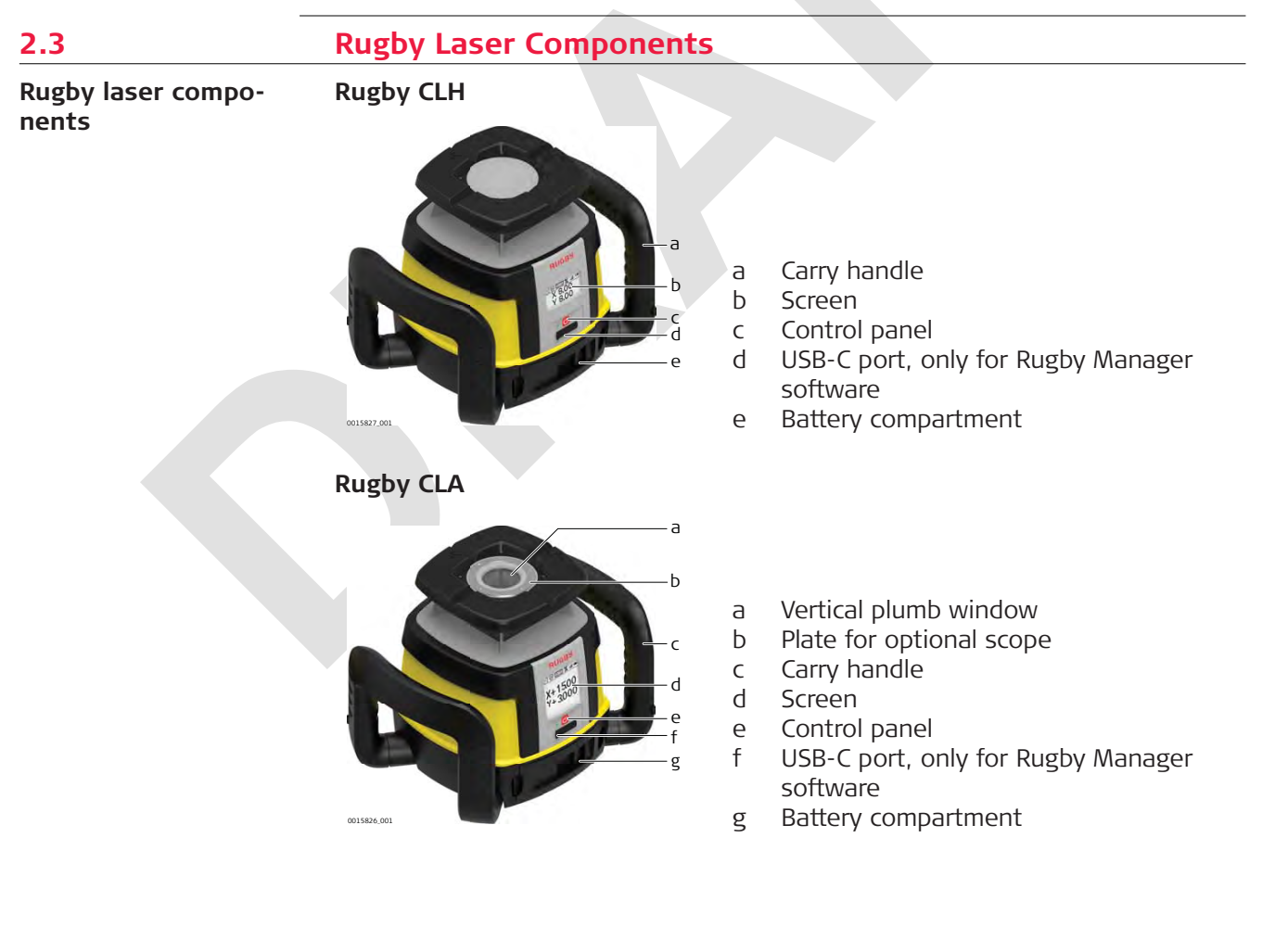

- -

www.GlobalTestSupply.com

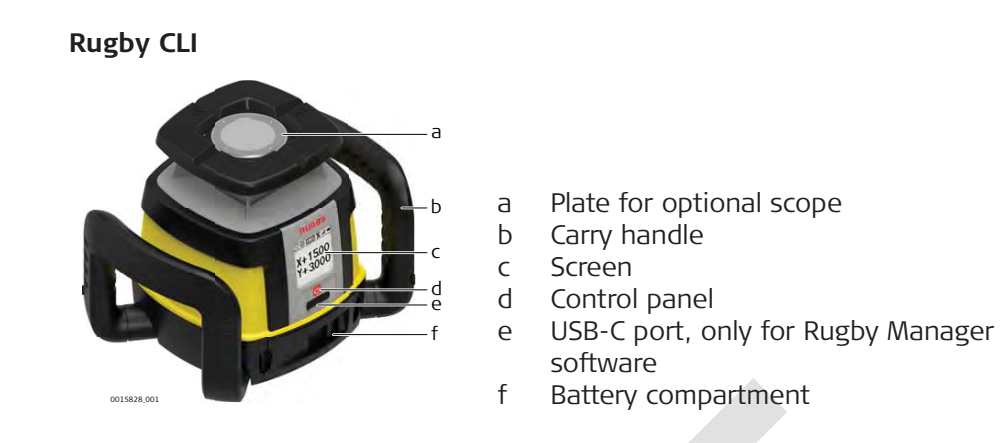

www.GlobalTestSupply.com

sales@GlobalTestSupply.com

~~

### **Case components**

2.4

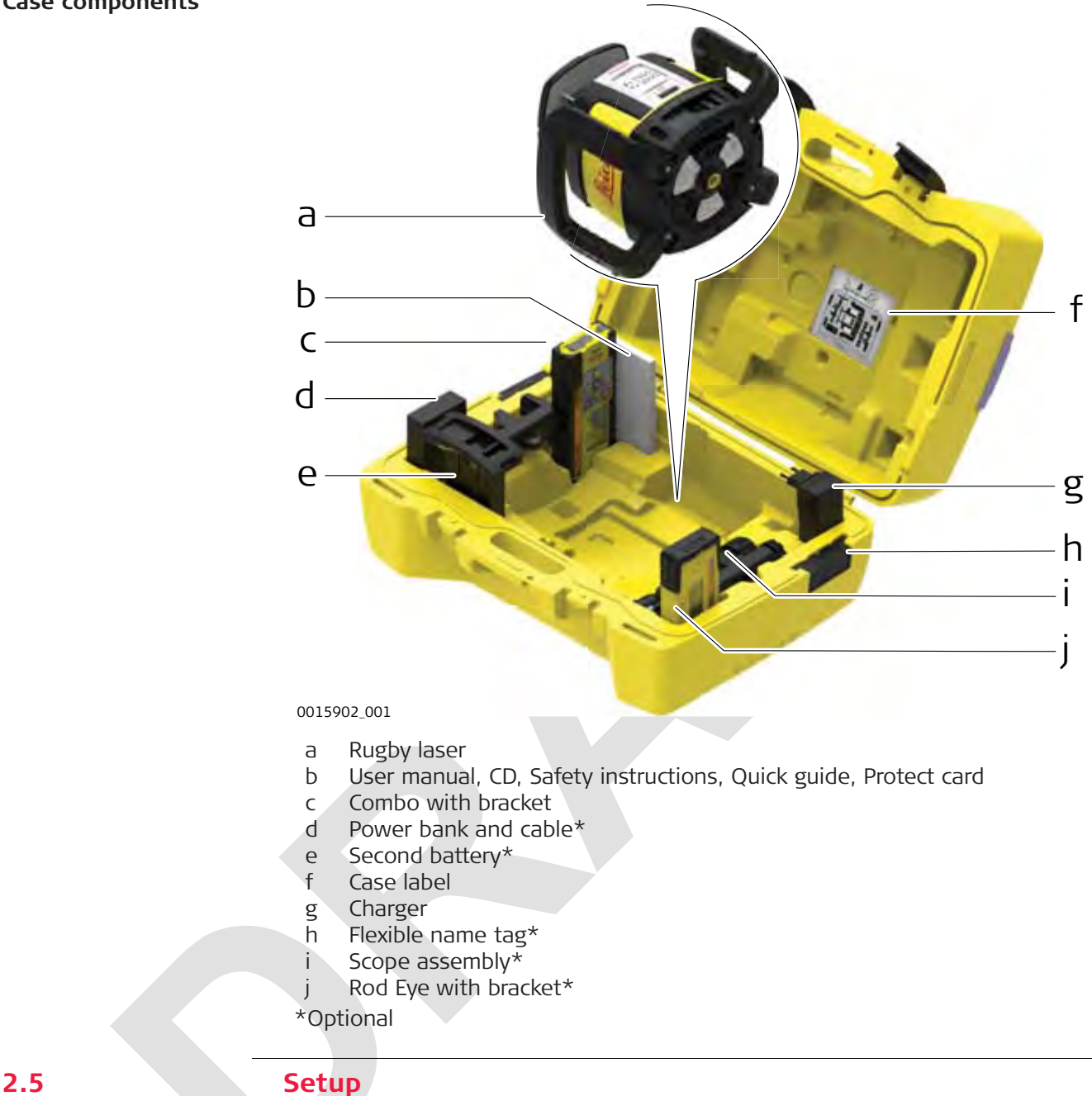

Location

- Keep the location clear of possible obstructions that could block or reflect the laser beam.
  - Place the Rugby on a stable ground. Ground vibration and extremely windy conditions can affect the operation of the Rugby.
  - When working in a very dusty environment place the Rugby up-wind so the dirt is blown away from the laser.

**Find Quality Products Online at:** 

www.GlobalTestSupply.com

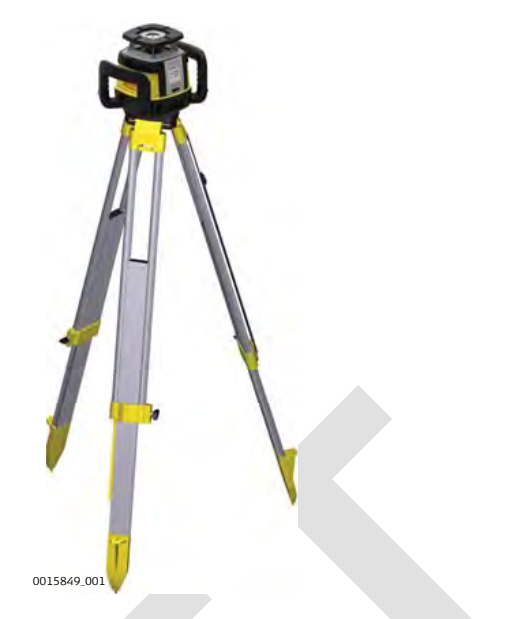

- 1. Set up the tripod.
- 2. Place the Rugby on the tripod.
- 3. Tighten the screw on the underside of the tripod to secure the Rugby on the tripod.
- Attach the Rugby securely to a tripod or laser trailer, or mount on a stable level surface.
- Always check the tripod or laser trailer before attaching the Rugby. Make sure all screws, bolts and nuts are tight.
- If a tripod has chains, they should be slightly loose to allow for thermal expansion during the day.
- Secure the tripod on extremely windy days.

sales@GlobalTestSupply.com

~ -

| 3                  | Operation                                                                                                    |                                                                                                    |                                                                           |                                                                                                    |
|--------------------|----------------------------------------------------------------------------------------------------|----------------------------------------------------------------------------------------------------|---------------------------------------------------------------------------|----------------------------------------------------------------------------------------------------|
| 3.1                | Control Panel                                                                                                    |                                                                                                    |                                                                           |                                                                                                    |
| Overview           | Rugby CLA/CLI                                                                                                    |                                                                                                    |                                                                           |                                                                                                    |
|                    | a X+15.00<br>Y+3.000<br>D 001951.01                                                                                                    | c<br>d                                                                                                    | a<br>b<br>c<br>d                                                          | LCD display<br>Status LED<br>Power button<br>USB-C port, only for Rugby Manager<br>software                                                                                                    |
|                    | Rugby CLH                                                                                                    |                                                                                                    |                                                                           |                                                                                                    |
|                    | aY 8.00                                                                                                    |                                                                                                    |                                                                           |                                                                                                    |
|                    | D<br>0015650,001                                                                                                    | c<br>d                                                                                                    | a<br>b<br>c<br>d                                                          | LCD display<br>Status LED<br>Power button<br>USB-C port, only for Rugby Manager<br>software                                                                                                    |
| Functions          | LCD display                                                                                                    | Displays                                                                                                    | s all i                                                                   | required user information.                                                                                                    |
|                    | Power button                                                                                                    | Press to                                                                                                    | turr                                                                      | n on or off the Rugby.                                                                                                    |
|                    | Status LED                                                                                                    | Indicate                                                                                                    | s the                                                                     | e level status of the Rugby.                                                                                                    |
| 3.2                | Turning the Rugby                                                                                                    | on and                                                                                                    | off                                                                       | <br>F                                                                                                    |
| Turning on and off | Press the Power button t                                                                                                    | o turn or                                                                                                    | n or o                                                                    | off the Rugby.                                                                                                    |
|                    | <ul> <li>After turning on:</li> <li>The LCD display turn</li> <li>If set up within the -Rugby automatically light.</li> <li>Once levelled, the here</li> <li>The H.I.Alert system ling. The H.I.Alert system caused by any move</li> <li>The self-levelling system position of the laser</li> <li>The H.I.Alert fur turned on.</li> </ul> | s on and<br>+/-6° self<br>levels to<br>ead starts<br>becomes<br>stem prof<br>ment or s<br>tem and<br>beam to<br>nction tu | disp<br>crea<br>crea<br>s rota<br>cects<br>settli<br>the<br>ens<br>crns c | plays the current status of the Rugby.<br>elling range (horizontal or vertical), the<br>ite an accurate horizontal plane of laser<br>ating and the Rugby is ready for use.<br>ive 30 seconds after completing the level-<br>the laser against changes in elevation<br>ing of the tripod.<br>H.I.Alert function continue to monitor the<br>ure consistent and accurate work.<br>on automatically every time the Rugby is |

Find Quality Products Online at:

~ ~

www.GlobalTestSupply.com

. • sales@GlobalTestSupply.com

~

## The LCD Display

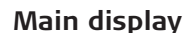

3.3

The LCD display shows all the information that is required to operate the Rugby. For a more comprehensive display, a Combo is necessary.

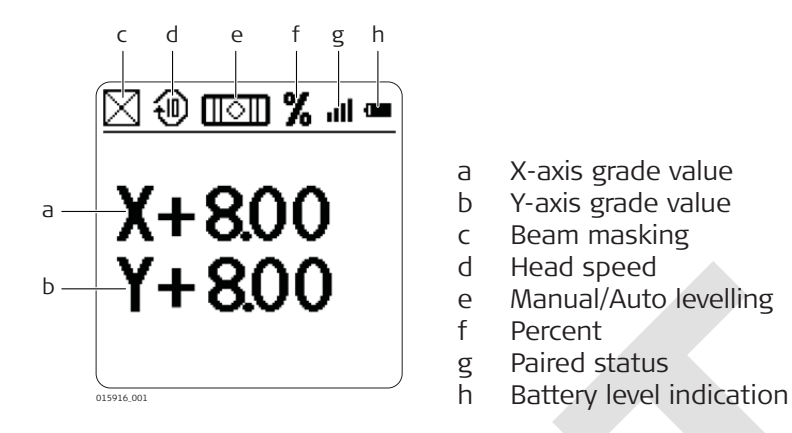

### Start-up Screens

When you turn on the Rugby, the LCD displays the Leica welcome screen, the customer name screen and the information screen.

### Leica welcome screen

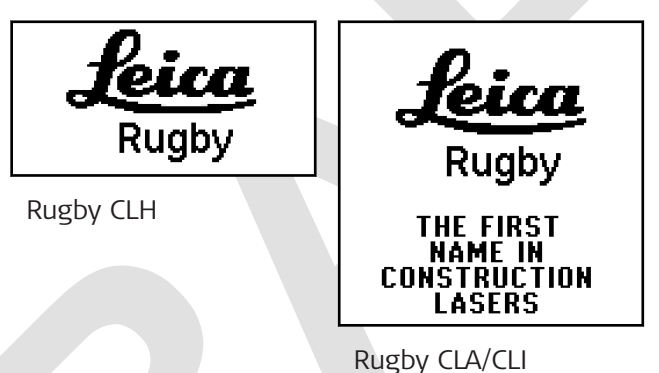

# Leica Customer name screen

The screen only appears if you enabled it in the menu. Refer to 4.3.3 Menu Set 2-Customer name. It is limited to the Rugby CLA/CLI models only.

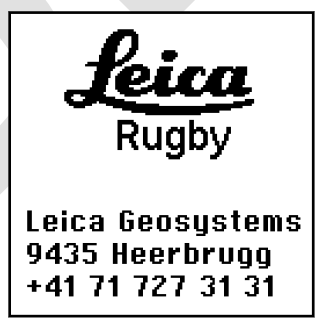

Rugby CLA/CLI

**Find Quality Products Online at:** 

www.GlobalTestSupply.com

### Leica Information screen

The information screen displays the serial number, software revision level and the hours of use until calibration.

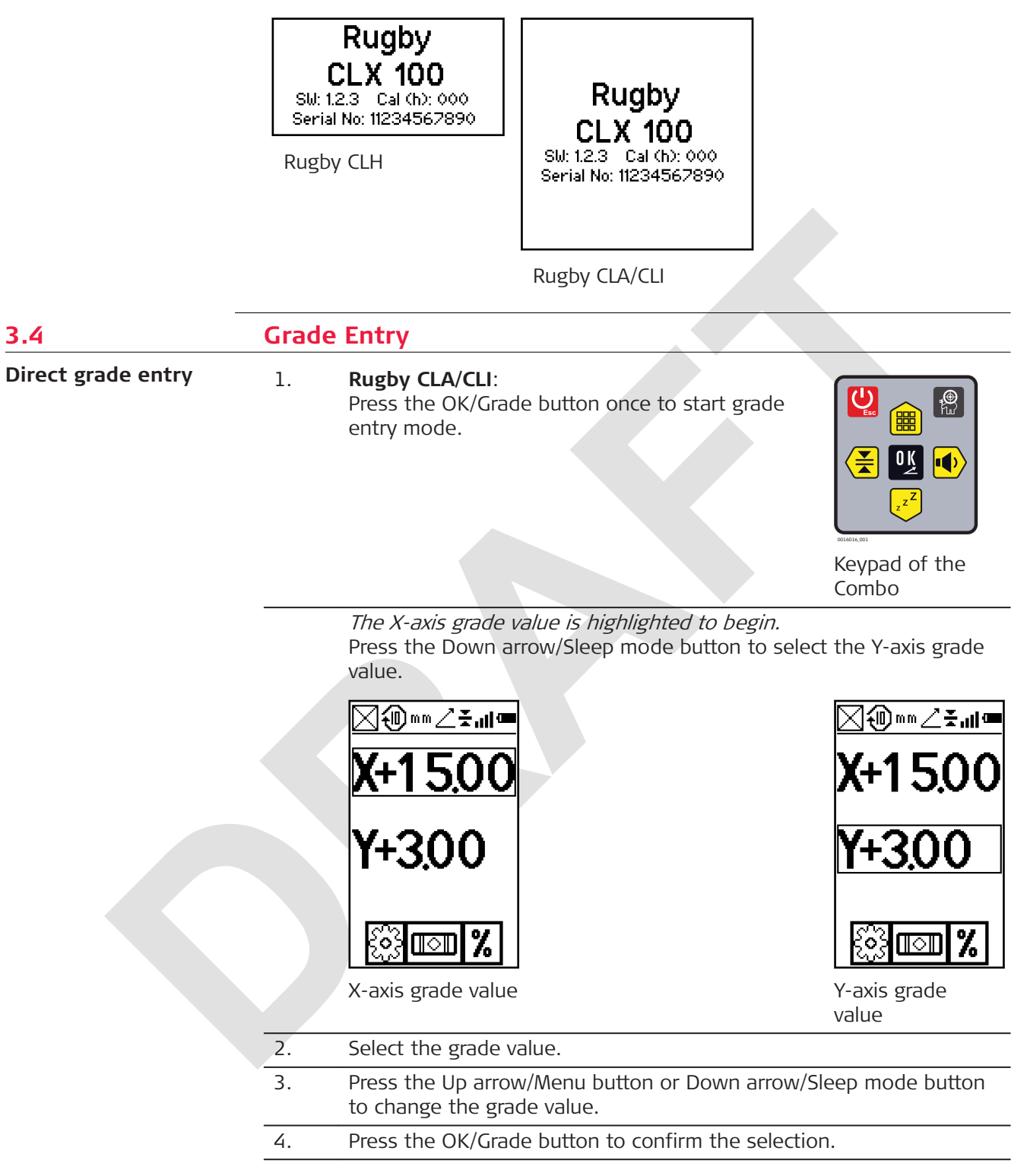

**Find Quality Products Online at:** 

~ ~

# www.GlobalTestSupply.com

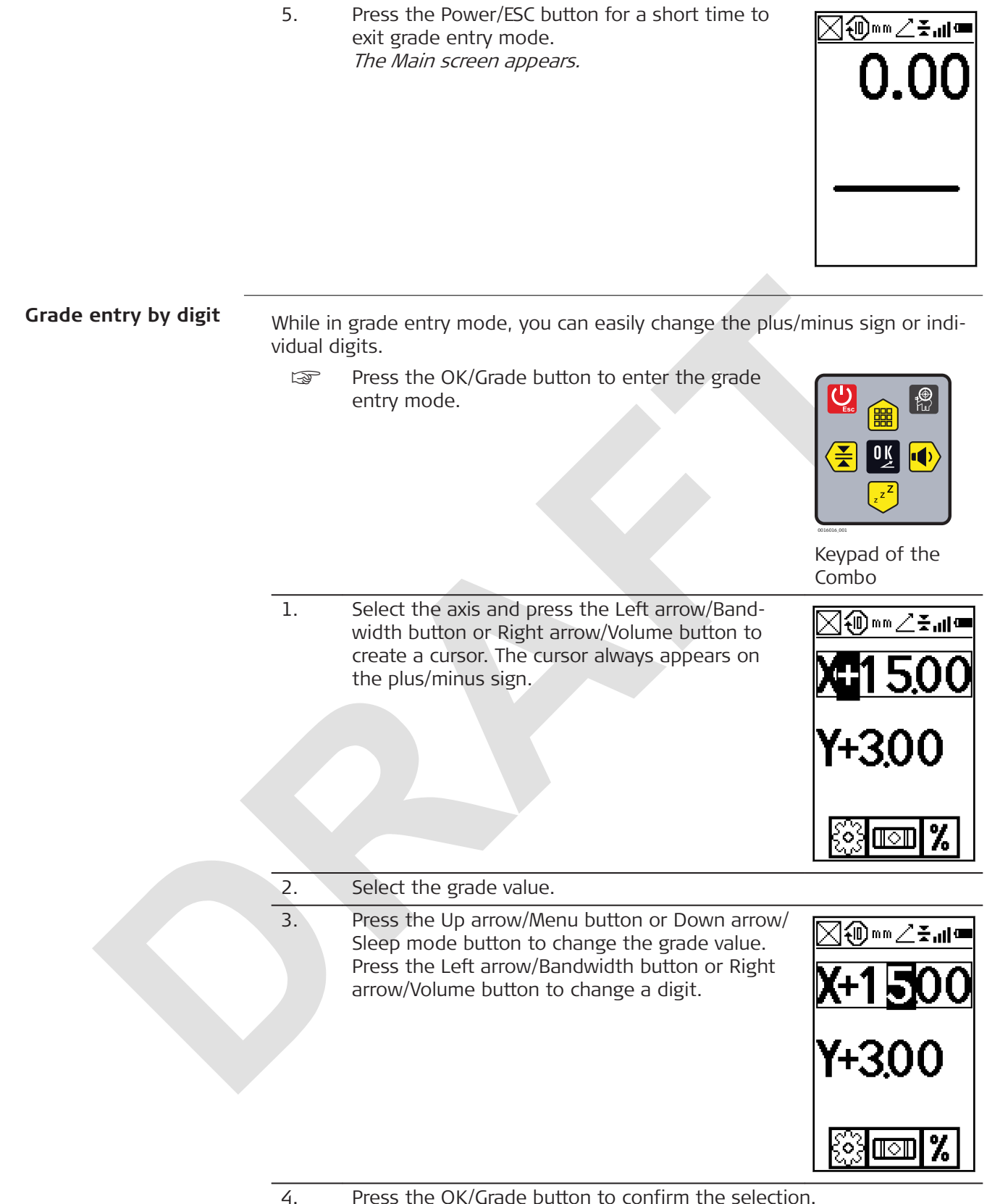

Press the OK/Grade button to confirm the selection.

**Find Quality Products Online at:** 

# www.GlobalTestSupply.com

sales@GlobalTestSupply.com

~~

5. Press the Power/ESC button for a short time to exit grade entry mode. *The Main screen appears.* 

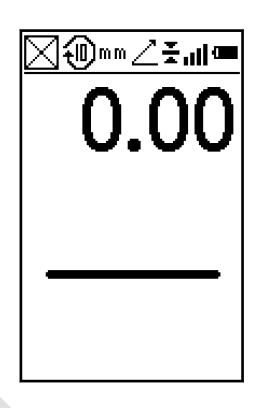

# Reset grade value to zero

While in grade entry mode, you can quickly change the grade value back to zero by pressing the Up arrow/Menu button and Down arrow/Sleep mode button simultaneously.

| Laser                                               | Grade capability<br>simultaneously in both<br>axes | Grade capability<br>in one axis |
|-----------------------------------------------------|----------------------------------------------------|---------------------------------|
| Rugby CLH with<br>CLX001AG functionality<br>package | up to 5%                                           | -                               |
| Rugby CLH                                           | up to 8%                                           | up to 8%                        |
| Rugby CLA                                           | up to 10%                                          | up to 15%                       |
| Rugby CLI                                           | up to 10%                                          | up to 15%                       |
|                                                     |                                                    |                                 |

The grade capability depends on the functionality package in operation. Refer to 2.2 Functionality Packages.

### Example: Rugby CLA

The Rugby CLA can have up to 10.00% grade simultaneously in both the X and Y axes or up to 15.00% grade in one axis.

Entering grades above 10.00% in one axis is only possible if the cross axis grade is  $\pm 3\%$  or lower.

If you try to enter grades greater than 3% or 10%, a notice appears on the screen when you press the button.

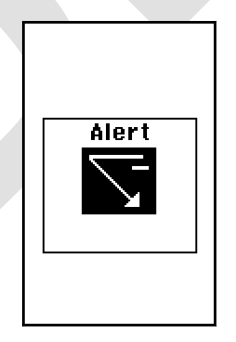

Grade swap

The grade in the X and Y axes can be swapped from positive to negative by changing the plus/minus sign in grade entry mode. Refer to 3.4 Grade Entry-Grade entry by digit.

A typical application for this feature is road building.

Find Quality Products Online at:

~ ~

www.GlobalTestSupply.com

Example: The Rugby is set up on the crown of the road and one axis is aligned to the centreline. In order to make the cross axis grade fall to the right or left hand side, simply change the plus/minus sign on the display.

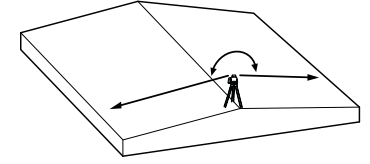

| 3.5                           | Axis Identification                                                                                                    | 1                                                                                                    |  |  |
|-------------------------------|----------------------------------------------------------------------------------------------------|----------------------------------------------------------------------------------------------------|--|--|
| Axis identification           | When entering grade, it is important to know the correct direction in which the grade is being entered.                                                                                  |                                                                                                    |  |  |
|                               | Refer to the following i                                                                                                    | llustration to identify the correct directions of the axes.                                                                                                    |  |  |
|                               |                                                                                                    |                                                                                                    |  |  |
|                               | V.                                                                                                    | V+                                                                                                    |  |  |
|                               |                                                                                                    |                                                                                                    |  |  |
|                               | <b>Y</b><br>0015852.001                                                                                                    |                                                                                                    |  |  |
| 3.6                           | Conversion of Slope Into Percent of Grade                                                                                                    |                                                                                                    |  |  |
| Conversion of slope           | Slope: The change in elevation per unit of measure (foot, metre, etc.)                                                                                                    |                                                                                                    |  |  |
|                               | Percent of Grade: The change in elevation per 100 units of measure (feet, metre, etc.)                                                                                                   |                                                                                                    |  |  |
|                               | metre, etc.)                                                                                                    |                                                                                                    |  |  |
|                               | metre, etc.)<br>Calculating percent o                                                                                                    | f grade from slope:                                                                                                    |  |  |
|                               | metre, etc.)<br><b>Calculating percent o</b><br>[Slope] x 100 = [Percer                                                                                                    | <b>f grade from slope:</b><br>ht of Grade]                                                                                                    |  |  |
|                               | metre, etc.)<br><b>Calculating percent o</b><br>[Slope] x 100 = [Percer<br>Example:                                                                                                    | <b>f grade from slope:</b><br>nt of Grade]                                                                                                    |  |  |
|                               | metre, etc.)<br><b>Calculating percent o</b><br>[Slope] x 100 = [Percer<br>Example:<br>Slope                                                                                             | f grade from slope:<br>at of Grade]<br>= 0.0059                                                                                                    |  |  |
|                               | metre, etc.)<br><b>Calculating percent o</b><br>[Slope] x 100 = [Percent<br>Example:<br>Slope<br>Conversion                                                                              | <b>f grade from slope:</b><br>nt of Grade]<br>= 0.0059<br>= 0.0059 x 100                                                                                                    |  |  |
|                               | metre, etc.)<br><b>Calculating percent o</b><br>[Slope] x 100 = [Percent<br>Example:<br>Slope<br>Conversion<br>Percent of Grade                                                          | f grade from slope:<br>nt of Grade]<br>= 0.0059<br>= 0.0059 × 100<br>= 0.590%                                                                                                    |  |  |
| 3.7                           | metre, etc.)<br><b>Calculating percent o</b><br>[Slope] x 100 = [Percent<br>Example:<br>Slope<br>Conversion<br>Percent of Grade<br><b>Alignment of the</b>                               | f grade from slope:<br>at of Grade]<br>= 0.0059<br>= 0.0059 × 100<br>= 0.590%<br>Axes                                                                                                    |  |  |
| 3.7<br>Aligning X- and Y-axis | metre, etc.)<br><b>Calculating percent o</b><br>[Slope] x 100 = [Percent<br>Example:<br>Slope<br>Conversion<br>Percent of Grade<br><b>Alignment of the</b><br>1. Align the X-ax          | f grade from slope:<br>at of Grade]<br>= 0.0059<br>= 0.0059 × 100<br>= 0.590%<br>Axes<br>is and Y-axis.                                                                                                    |  |  |
| 3.7<br>Aligning X- and Y-axis | metre, etc.)<br>Calculating percent o<br>[Slope] x 100 = [Percent<br>Example:<br>Slope<br>Conversion<br>Percent of Grade<br>Alignment of the<br>1. Align the X-ax<br>2. Set the desire   | f grade from slope:<br>nt of Grade]<br>= 0.0059<br>= 0.0059 × 100<br>= 0.590%<br>Axes<br>is and Y-axis.<br>d grade in the display.                                                                                                    |  |  |
| 3.7<br>Aligning X- and Y-axis | metre, etc.) Calculating percent o [Slope] x 100 = [Percent Example: Slope Conversion Percent of Grade Alignment of the 1. Align the X-ax 2. Set the desire Ensure that yo wise the Rugb | f grade from slope:<br>at of Grade]<br>= 0.0059<br>= 0.0059 × 100<br>= 0.590%<br>Axes<br>is and Y-axis.<br>d grade in the display.<br>bu first align the axes and then set the grade, other-<br>y goes into an alert, for example HI.Alert. |  |  |

**Find Quality Products Online at:** 

~

. •

www.GlobalTestSupply.com

sales@GlobalTestSupply.com

~ 1

The direction of the X-axis is seen from the front of the Rugby, sighting over the top of the Rugby.

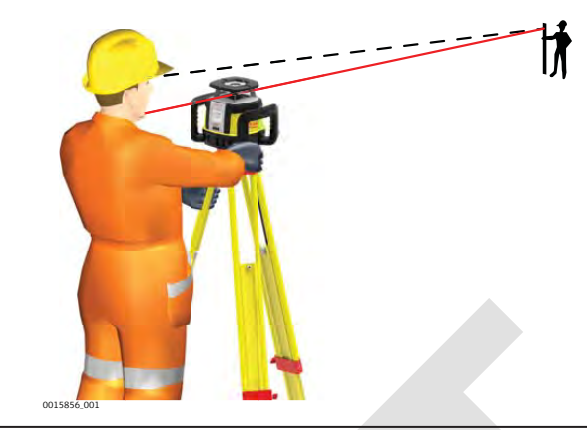

- 3. Rotate the Rugby slightly until the alignment marks are aligned with your second control point.
- For the Rugby CLA/CLI the Rugby sighting scope can be used to help with the alignment.
- 4. Once the Rugby is aligned, you can start working.

### 3.8 Precise Alignment of the Axes Precisely aligning X-Under most conditions, the raised alignment marks on the top of the Rugby and Y-axis are adequate for alignment of the axes. For a more precise alignment, you can use the following procedure. Objective of a precise alignment: To establish Point A on the Y-axis as a reference and take an elevation reading. To enter grade into the X-axis and then adjust the position of the laser until the original elevation at Point A is again found. With 0.000% grade in both axes, set up the Rugby directly over a 1. grade stake and roughly align the Y-axis to a second grade stake (Point A). 2. Take an elevation reading at Point A using a Combo receiver and a survey rod. X Axis , Y Axis 3. Enter +5.000% grade into the X-axis. When grade is entered into the

X-axis, the Y-axis acts like a hinge or fulcrum.

4. With +5.000% in the X-axis, take a second reading at Point A.

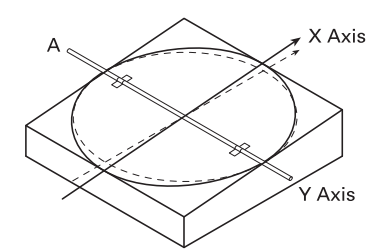

|                                  | 5.                  | <ul> <li>Alignment:</li> <li>If the second reading is equaligned correctly.</li> <li>If the second reading is grown of the second reading is grown of the second reading is less and the second reading is less and the s</li></ul> | qual to the first reading, the X-axis is<br>eater than the first reading, rotate the<br>ght) until the two readings are equal.<br>ss than the first reading, rotate the<br>to the left) until the two readings are |
|----------------------------------|---------------------|----------------------------------------------------------------------------------------------------|----------------------------------------------------------------------------------------------------|
|                                  |                     | Sighting Scope - An optional si<br>CLA/CLI which improves the axi<br>is recommended that you first<br>dure, and then adjust the scop                                                                                                    | ighting scope is available for the Rugby<br>is alignment for second day setups. It<br>perform the precise alignment proce-<br>be to these axes.                                                                    |
| _                                |                     | Automatic Axis Alignment - Aut<br>the Rugby CLA/CLI using the Co<br>matic Axis Alignment")                                                                                                    | tomatic axis alignment is possible with<br>ombo receiver. (Refer to "6.12 Auto-                                                                                                    |
| 3.9                              | Laydo               | wn Operation (Rugby CL                                                                                                    | A Only)                                                                                                    |
| Vertical plane of laser<br>light | You can<br>for layo | A can use the Rugby CLA in laying down position to create a vertical layout and alignment jobs.                                                                                                    |                                                                                                    |
|                                  | Rugby               | laying down position                                                                                                    | Combo laying down screen                                                                                                    |
|                                  | L.S.                | In laydown operation only mar                                                                                                    | nual grade change is possible.                                                                                                    |

. •

www.GlobalTestSupply.com

sales@GlobalTestSupply.com

~ ~

| 4                                      | Combo                                         |                                                                                                    |
|----------------------------------------|-----------------------------------------------|----------------------------------------------------------------------------------------------------|
| 4.1                                    | Description of the Combo                      |                                                                                                    |
| Description                            | The Combo communicat to control the functions | es with the Rugby via RF (radio frequency) and is used of the Rugby.                                                                                                    |
| Instrument compo-<br>nents part 1 of 2 | 015860.001                                    | c<br>d<br>a Audio speaker<br>e b Screen<br>c Laser reception win-<br>dow<br>d Centre marking<br>e Keypad                                                                                                    |
|                                        | Component                                     | Description                                                                                                    |
|                                        | Audio speaker                                 | Indicates the detector's position:<br>• High - Fast beeping<br>• On-grade - Solid tone<br>• Low - Slow beeping                                                                                                    |
|                                        | Screen                                        | Front and rear LCD arrow indicate the position of the detector.                                                                                                    |
|                                        | Laser reception win-<br>dow                   | Detects the laser beam. The reception window must<br>be directed towards the laser.<br>Front and rear LCD indicate the position of the<br>detector in relation to the beam, using arrows and<br>the Digital Read Out values. |
|                                        | Centre marking                                | Indicates the on-grade position of the laser.                                                                                                    |
|                                        | Keypad                                        | Power, accuracy and volume functions.                                                                                                    |
| Instrument compo-<br>nents part 2 of 2 |                                               | c<br>a Bracket mounting hole                                                                                                    |
|                                        | 0015861.001                                   | d b Centre notch<br>c Product label<br>d Battery door                                                                                                    |
|                                        | Component                                     | Description                                                                                                    |
|                                        | Bracket mounting<br>Hole                      | Location to attach the receiver bracket for normal operation.                                                                                                    |
|                                        | Centre notch                                  | Use to transfer reference marks. The notch is 85 mm (3.35") below to top of the detector.                                                                                                    |
|                                        | Divident labor                                |                                                                                                    |

~ /

# www.GlobalTestSupply.com

sales@GlobalTestSupply.com

.

~

| Component    | Description                                                                    |
|--------------|--------------------------------------------------------------------------------|
| Battery door | Battery compartment can only be opened by an authorised Leica service partner. |

а

## Keypad

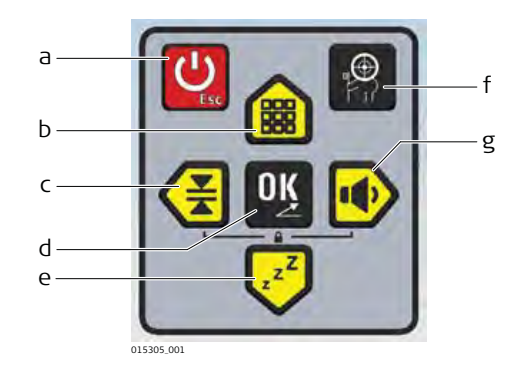

- Power button/ESC button
- b Up arrow button/Menu button
- c Left arrow button/Bandwidth button
- d OK button/Grade button
- e Down arrow button/Sleep mode button
- f Smart Target button
- g Right arrow button/Volume button

| Description of the | Button                                       | Description                                                                                                    |  |  |
|--------------------|----------------------------------------------|----------------------------------------------------------------------------------------------------|--|--|
| DUTTONS            | Power button/<br>ESC button                  | Long press to turn on or off the Combo. Short press to leave a screen and return to the main screen.                                                                                                    |  |  |
|                    | Up arrow button/<br>Menu button              | Press to enter the menu. Press to navigate up in the menu.                                                                                                    |  |  |
|                    | Left arrow button/<br>Bandwidth button       | Press to toggle the bandwidth/sensitivity. Press to navigate left in the menu.                                                                                                    |  |  |
|                    | OK button/<br>Grade button                   | Press to select or confirm an option. When on main screen, press to start grade entry mode.                                                                                                    |  |  |
|                    | Down arrow but-<br>ton/<br>Sleep mode button | <ul> <li>Press to enter sleep mode. Press to navigate down in the menu.</li> <li>During sleep mode, all functions are disabled.</li> <li>The LCD screen indicates that the Rugby is in sleep mode.</li> <li>The Rugby sleeps for 2 hours, then shuts down automatically and must be turned on again at the laser.</li> <li>When in sleep mode, pressing any button wakes the Rugby and normal operation is resumed.</li> </ul>   |  |  |
|                    | Smart Target but-<br>ton                     | <ul> <li>Provides access to various special functions.</li> <li>Slope Catch: Allows you to match an existing grade.</li> <li>Slope Lock: Monitors the grade position to keep the Rugby on grade.</li> <li>Axis Alignment: Electronically adjusts the axes of the Rugby to your specific grade stakes.</li> <li>Scan Catch: Searches for the Combo, and once found, produces a 10 ° scan in the direction of the Combo</li> </ul> |  |  |

Find Quality Products Online at:

www.GlobalTestSupply.com

sales@GlobalTestSupply.com

~ -

| Button                               | Description                                                                                                    |
|--------------------------------------|----------------------------------------------------------------------------------------------------|
| Right arrow button/<br>Volume button | Press to toggle the volume. Press to navigate right in<br>the menu.Image: the menu.Image: |

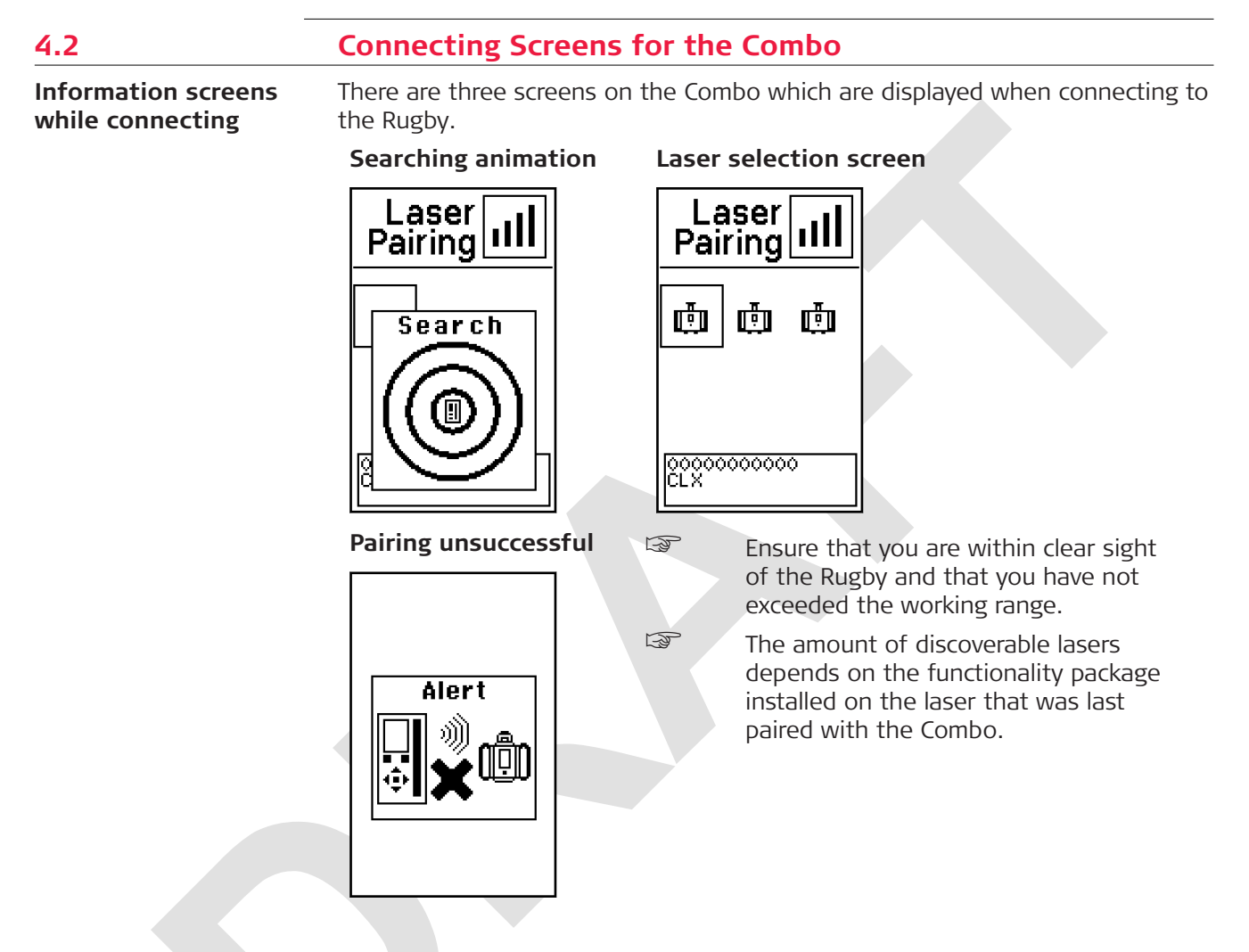

| 4.3         | Combo Menu                                                                                                    |
|-------------|----------------------------------------------------------------------------------------------------|
| 4.3.1       | Access and Navigation                                                                                                    |
| Description | The Combo has several menu options that allow you to optimise the perform-<br>ance of the Rugby for an individual application.                                                                            |
|             | To access the menu of the Combo, press the Up arrow/Menu button while the main screen is displayed.                                                                                                    |
|             | The quantity and placement of options shown may not be representa-<br>tive of your product. Features shown depending on the functionality<br>package in operation. Refer to "2.2 Functionality Packages". |
|             |                                                                                                    |

Find Quality Products Online at:

~ /

www.GlobalTestSupply.com
Navigation within the Menu:

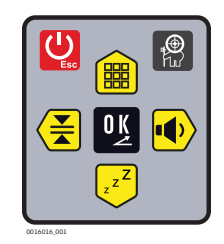

Keypad of the Combo

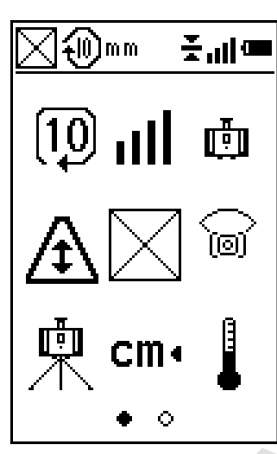

Once in the menu, the buttons Bandwidth, Volume, Sleep and Menu all work according to the shape of the button, rather than the button icon (Up and Down arrow buttons, Left and Right arrow buttons).

Press the Up arrow/Menu button or Down arrow/Sleep mode button to move the cursor and highlight an icon or an option.

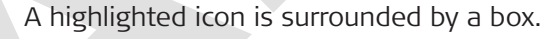

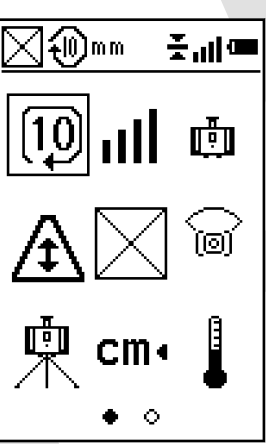

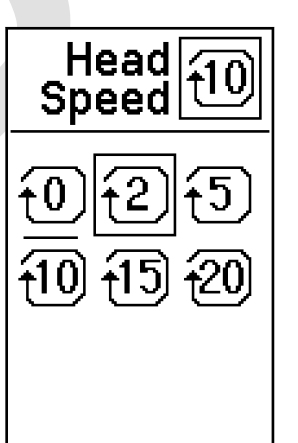

The currently active option is underlined. Press the OK/Grade button to select an icon. To navigate to the second menu page, press Right arrow/Volume button until page two is displayed.

**Find Quality Products Online at:** 

www.GlobalTestSupply.com

sales@GlobalTestSupply.com

~ -

# Navigation within the menu without connected or powered on Rugby:

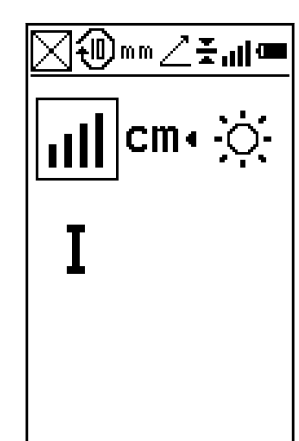

If there is no Rugby paired with the Combo a reduced menu screen is shown. This menu is limited to features that allow for the Combo to be used as a standalone receiver only.

# **Crossed out icons**

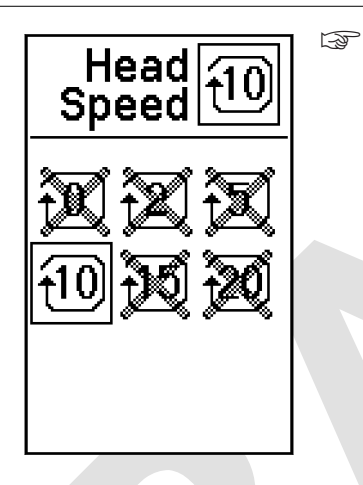

The quantity and placement of options shown may not be representative of your product. Features shown depending on the functionality package in operation. Refer to 2.2 Functionality Packages.

Find Quality Products Online at:

~ ~

www.GlobalTestSupply.com

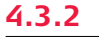

| 4.3.2      | Menu Set 1                                                                                                    |
|------------|----------------------------------------------------------------------------------------------------|
| Overview   | <ul> <li>In the Menu Set 1, you can select the following options, depending on the functionality package operation:</li> <li>Head speed</li> <li>Pairing</li> <li>Beam down mode</li> <li>H.I.Alert</li> <li>Beam masking</li> <li>Scanning mode</li> <li>Scanning direction</li> <li>Scanning direction</li> <li>Scanning direction</li> <li>Scanning axis</li> <li>Sensitivity</li> <li>Unit</li> <li>Temperature sensitivity</li> <li>To exit the menu, press the Power/ESC button for a short time.</li> <li>Press the Right arrow/Volume button ur page 2 is displayed to display the Menu Set 2.</li> </ul> |
| Head speed | Head10Speed1010152020                                                                                                    |

Pairing

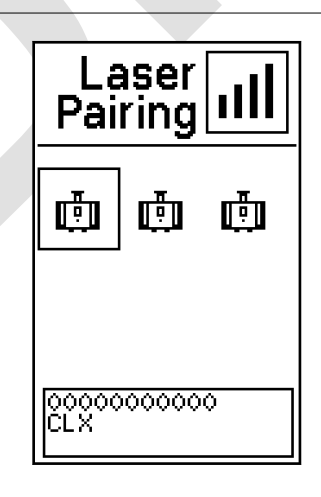

The Rugby and the Combo include radio modules that allow you to activate the functions on the Rugby remotely up to 300 m (1000') away.

# **Find Quality Products Online at:**

www.GlobalTestSupply.com

sales@GlobalTestSupply.com

~~

package in

With a new Rugby and Combo package, the Rugby and the Combo come pre-paired.

If the Combo has to be paired with one or more Rugby lasers (depending on functionality package in operation), do the following:

| 1.  | Turn on the Rugby and the Combo.                                                                                                    |
|-----|----------------------------------------------------------------------------------------------------|
| 2.  | Enter the menu screen on the Combo.                                                                                                    |
| 3.  | Select the pairing search menu.<br>The searching process begins.                                                                                                    |
|     | When the search is successful:<br>At least one laser icon or maximal five laser icons appear. To estab-<br>lish which the desired laser is, cycle through the icons and observe<br>which laser gives an alert. The laser displays a flashing screen and<br>gives an audio feedback. |
| (A) | When the search is <b>not</b> successful:<br>Either no lasers are found or the desired laser is not available.                                                                                                    |

4. Press the OK/Grade button to select the laser.

### Beam down mode

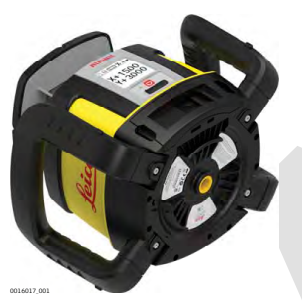

For layout work, use the Beam down mode to position the beam over a reference point. Then use the Scan mode to move the small scan quickly to a position to the left or right of the laser. Alternatively, press Beam down to stop the rotating head (0 rps). Refer to 4.3.2 Menu Set 1-Head speed. The position of the beam moves to the downward position to allow for alignment of the Rugby over a reference point on the floor.

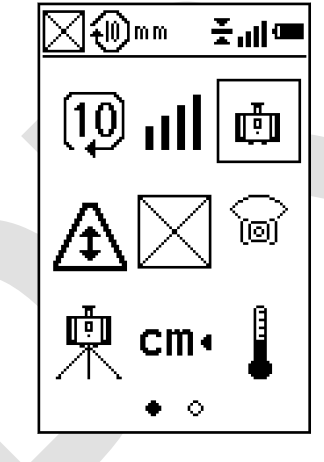

F

When the Rugby is moved to laydown position the beam down mode is activated automatically.

10

www.GlobalTestSupply.com

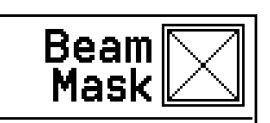

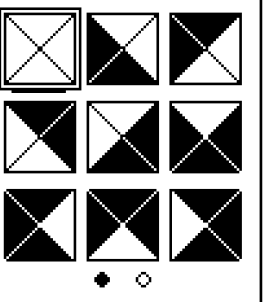

Beam masking screen

Beam Mask

Possible combinations

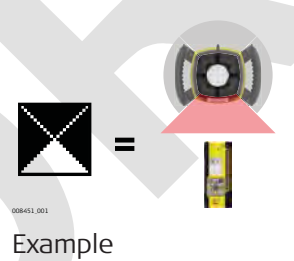

Beam masking allows you to turn off the laser beam on selected sides of the laser. It prevents interference with other lasers or receivers that could be working in the same working area.

P Additionally, beam masking is useful, when you work in a sensitive environment, close to public eyeline or near reflective surfaces.

You can choose to block a quarter, half or three quarters of the rotating laser beam. Each of the four displayed combinations is available in four different variants. The dark area represents the area where the laser beam is turned off. Use the Up arrow/Menu button and Down arrow/ Sleep mode button or Left arrow/Bandwidth button and Right arrow/Volume button to choose from the 16 possible combinations over 2 pages.

# Scanning mode

While a 360 ° range of movement is the default Rugby setting, it is possible to restrict the beam to certain predefined ranges. This Scanning mode can be altered in terms of width, direction and axis. To activate this feature, toggle between 360 ° range and Scanning mode by entering the Scanning mode screen.

**Find Quality Products Online at:** 

www.GlobalTestSupply.com

sales@GlobalTestSupply.com

1 1

### Scanning width

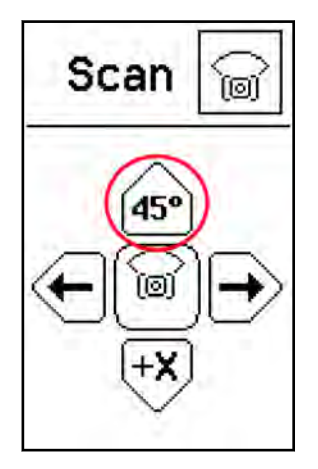

While in Scanning mode, there are three scanning widths available:

- 10 °
- 45 °
- 90 °

Press the Up arrow/Menu button repeatedly to change the scanning widths.

# Scanning direction

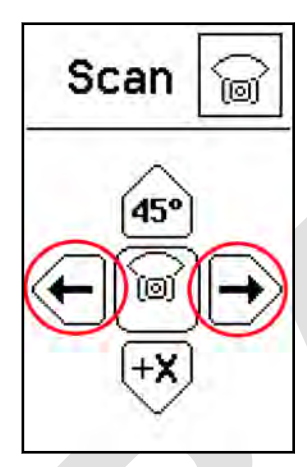

While in Scanning mode, the default direction of the scan is directly in the +X axis. Within the Scanning direction submenu, it is possible to control the direction of the scan manually.

Press the Left arrow/Bandwidth button or Right arrow/Volume button to control the direction.

Scanning axis

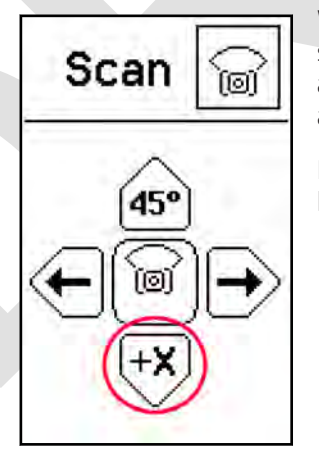

While in Scanning mode, the default direction of the scan is directly in the +X axis. Within the Scanning axis submenu, it is possible to redirect the scan to another axis.

Press the Down arrow/Sleep mode button to toggle between the four axes.

# Returning to 360 ° range

Press the OK/Grade button while on the Scanning mode screen to return the Rugby to full 360  $^\circ$  range.

**Find Quality Products Online at:** 

# www.GlobalTestSupply.com

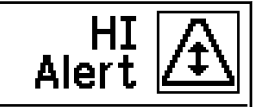

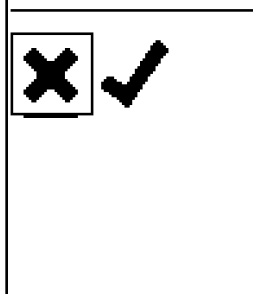

You can choose to enable or disable the H.I.Alert function:

- On
- Off

When enabled, the H.I.Alert function turns on automatically every time the Rugby is turned on. The function becomes active 30 seconds after turning on the Rugby.

H.I.Alert select

# How does the H.I.Alert function work

F

The Height of Instrument (H.I.) or Elevation Alert function prevents incorrect work caused by movement or settling of the tripod that would cause the laser to level at a lower height.

30 seconds after the Rugby has levelled and the head of the laser starts rotating, the H.I.Alert function becomes active.

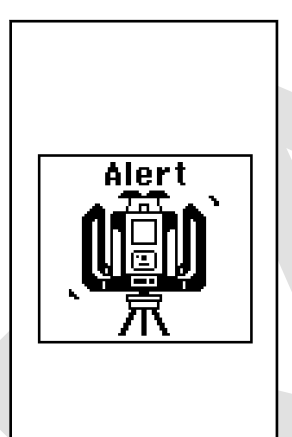

The H.I.Alert function monitors the movement of the laser; if disturbed, the H.I.Alert screen flashes and the Rugby beeps rapidly.

To stop the alert, turn the Rugby off and on again. Check the height of the laser before beginning to work again.

Refer to 10 Troubleshooting-Alerts and message screens.

The H.I.Alert function turns on automatically every time the Rugby is turned on.

H.I.Alert activated

www.GlobalTestSupply.com

sales@GlobalTestSupply.com

10

# Sensitivity

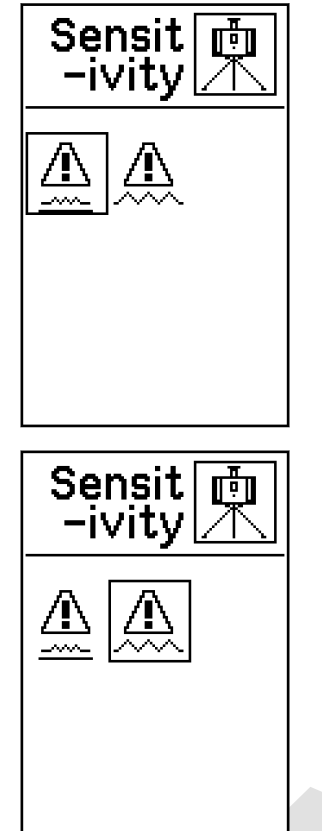

While levelling, the Rugby responds to disturbances, for example wind or vibrations, and stops the head rotation, if necessary. You can choose between two levels of sensitivity:

- Sensitivity Setting 1: For normal performance wind, vibration and other disturbances are minimal.
- Sensitivity Setting 2: For situations when wind, vibration and other disturbances are more severe.

When enabled, the H.I.Alert function turns on automatically every time the Rugby is turned on. The function becomes active 30 seconds after turning on the Rugby.

Refer to 10 Troubleshooting-Alerts and message screens.

### Unit select

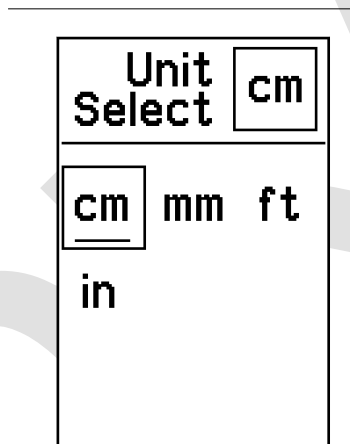

While a beam is being detected on the main screen, the digital read out displays the distance the beam is to the centre point on the Combo. Within the Unit settings menu, it is possible to select the units of the distance measurement:

- cm mm
- Inches
- Feet

# Temperature sensitivity

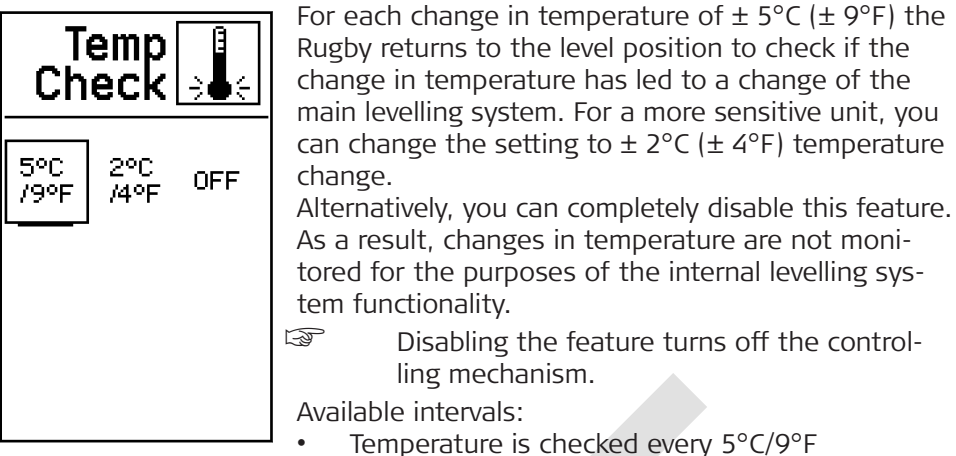

- Temperature is checked every 2°C/4°F
- Off

# Temperature check wait screen

|       | When the Rugby is re-levelling, the Temperature<br>check wait screen is displayed. Wait until the process<br>is finished before using the laser again. The Status<br>LED flashes on the Rugby to indicate normal level- |
|-------|----------------------------------------------------------------------------------------------------|
| Alert | ling.                                                                                                    |

4.3.3 Menu Set 2

Overview

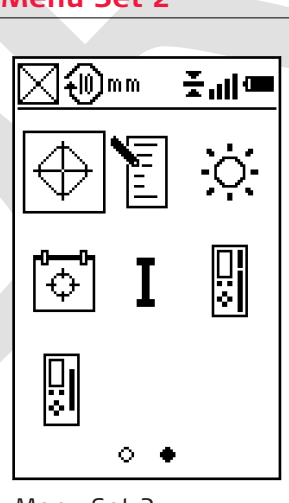

In the Menu Set 2, you can select the following parameters, depending on the functionality package in operation:

- Calibration
- Customer name
- Screen contrast
- Calibration alert function
- System info
- Centre line offset
- Combo receiving window modification
- To exit the menu, press the Power/ESC button for a short time.

Menu Set 2

**Find Quality Products Online at:** 

www.GlobalTestSupply.com

sales@GlobalTestSupply.com

. -

# Calibration

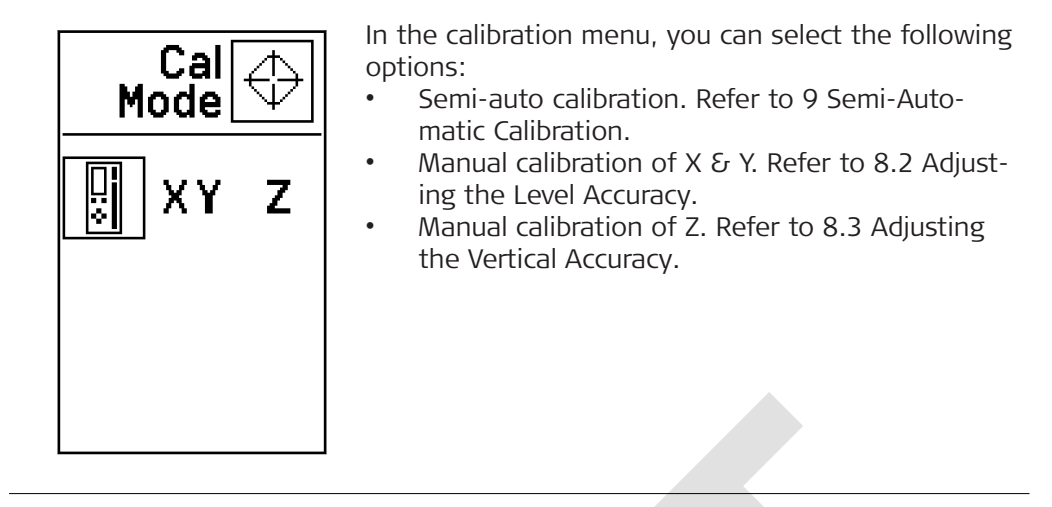

#### Customer name

The Customer name setting allows you to enter user details and to enable/ disable the Customer name screen when turning on the Rugby.

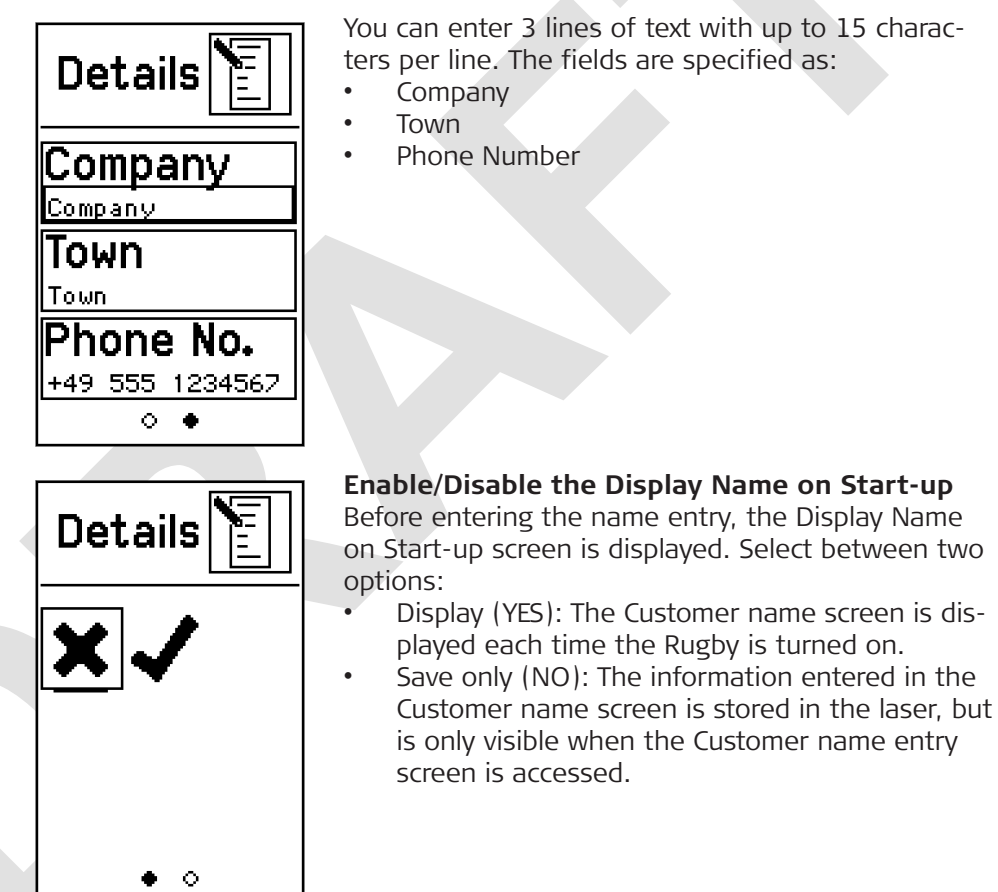

Find Quality Products Online at:

www.GlobalTestSupply.com

### Screen contrast

**Calibration alert** 

function

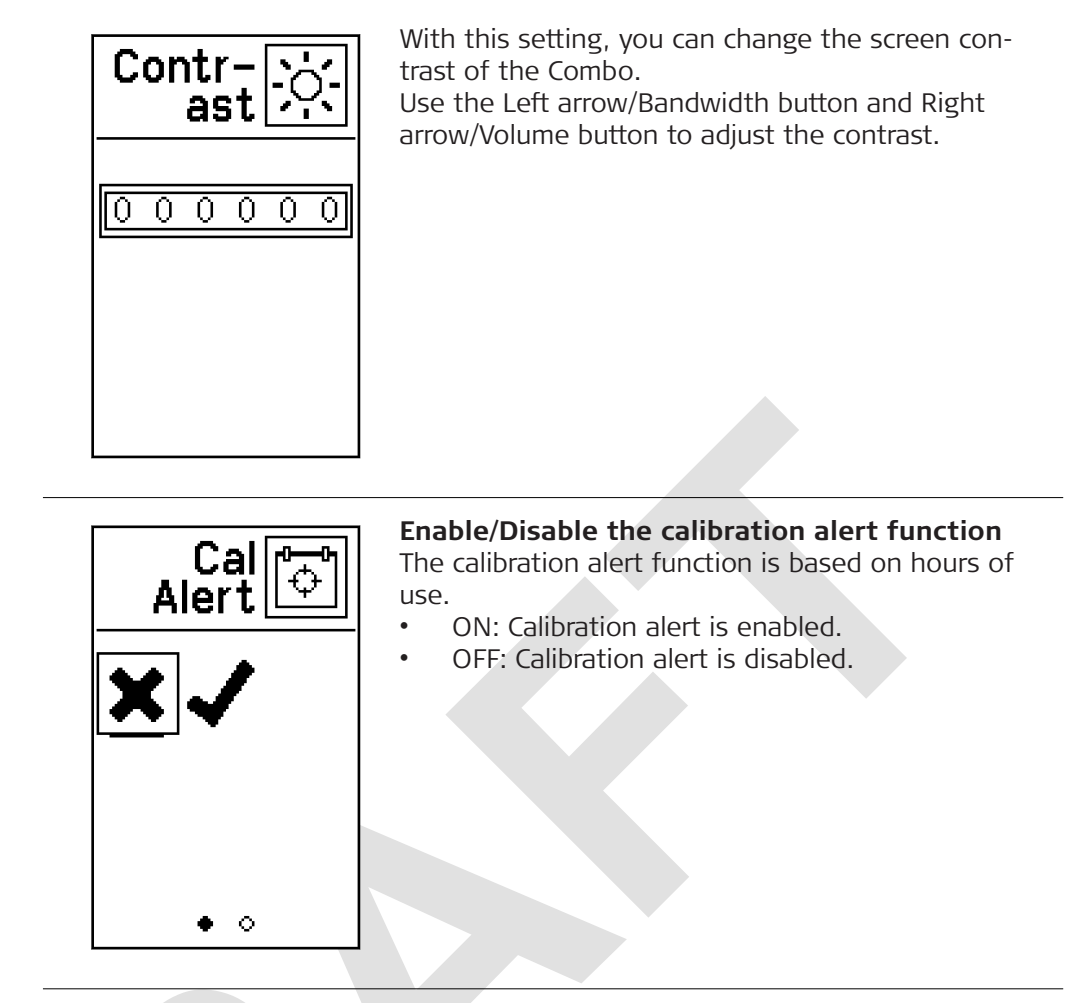

# Calibration alert on Start-up

If you enabled the calibration alert function, the calibration alert hours are displayed on the start-up screen after turning on the Rugby:

# Calibration alert hours on Start-up screen

| Alert<br>Time (h) 다 |
|---------------------|
| 000                 |
|                     |
| ◇ ◆                 |

To be alerted of a calibration after X hours of use, enter the desired time before an alert appears.

www.GlobalTestSupply.com

sales@GlobalTestSupply.com

# Calibration alert flashing screen

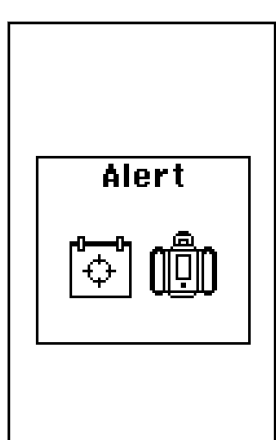

When the number of planned hours is reached, the calibration alert is displayed for 8 seconds. After calibrating the Rugby, the calibration alert hours are automatically reset. Changing or disabling the calibration alert is only possible by accessing the menu option "Calibration alert function".

# Centre line offset

The Centre line offset allows you to change the position of the centre line.

- 1. Move the Combo so the beam is on the desired centre line position.
- Line Offset

F

F

2. Press the OK/Grade button to confirm the new centre line position.

Centre line offset is not compatible with Combo receiving window modification.

### Combo receiving window modification

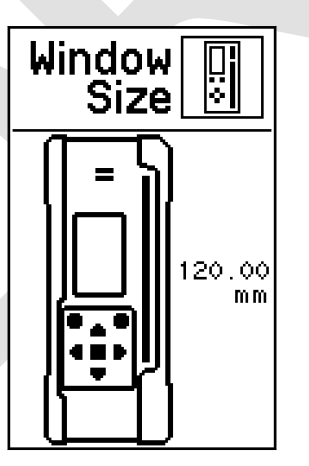

The default height of the Combo window is 120 mm/ 4.72 inches.

The height can be reduced by 50 mm/ 1.97 inches: 25 mm/ 0.98 inches from top and bottom.

- 1. Press the Up arrow/Menu button and Down arrow/Sleep mode button to modify the window size.
- 2. Press the OK/Grade button to confirm the new window size.

Combo window modification is not compatible with Centre line offset.

**Find Quality Products Online at:** 

10

# www.GlobalTestSupply.com

#### 4.3.4

#### **Grade Entry**

### Overview

In the Grade entry screen you can modify the grade ⊕<sup>ՠՠ</sup>∠≚**୷**⊂ values and select the following parameters: Automatic/Manual Mode • Display - Percent/Per Mil • Display - Thousandths/Hundredths . Save Grade Enabled/Disabled Negative Grade Enabled/Disabled • Y+300 F To exit the menu, press the Power/ESC button for a short time. <u>|| | |</u> Grade entry screen

# Automatic/Manual mode

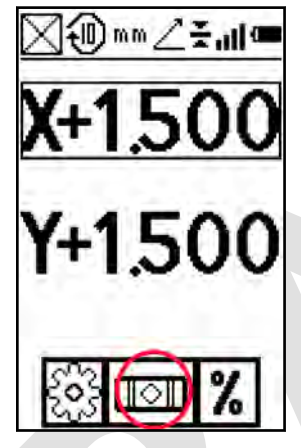

You can select from three different modes:

- Automatic mode (default)
- Manual mode
- Manual mode with grade
  - You can choose to disable the automatic self-levelling mode. The Rugby always turns on in automatic mode regardless of the previous selection.

Automatic/Manual mode settings

# Automatic mode

The Rugby always turns on in automatic mode and continuously self-levels to maintain grade accuracy.

13

# Manual mode

In manual mode the self-levelling function is turned off. The Manual mode screen is displayed instead of the normal main screen.

The plane of laser light can be manually sloped using the same buttons as for direct grade entry, but no value for the grade is shown in the display.

www.GlobalTestSupply.com

10

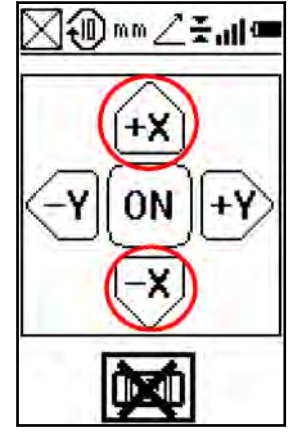

Manual Grade Entry X-Axis

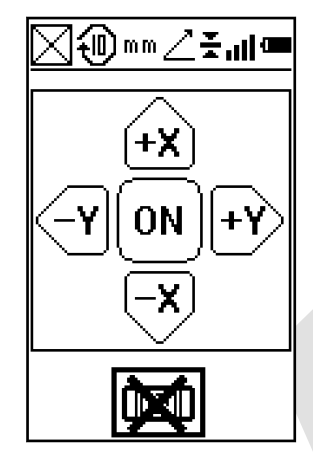

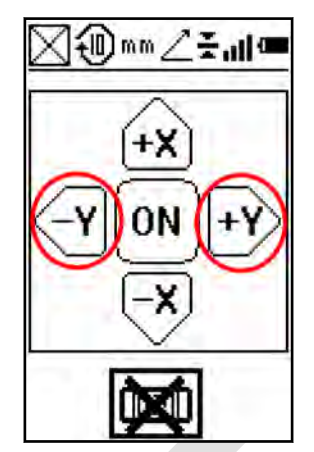

Manual Grade Entry Y-Axis

Manual Mode screen

# Manual mode with grade

In manual mode with grade the self-levelling function is turned off. The Manual mode with grade screen is displayed instead of the normal main screen.

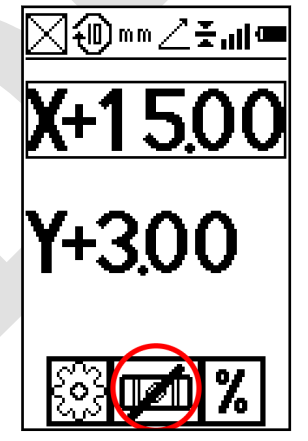

Manual mode with grade X-axis

Find Quality Products Online at:

- -

# www.GlobalTestSupply.com

The plane of laser light can be manually sloped using the same buttons as for direct grade entry. The value of the entered grade is displayed in the Manual Grade Entry screens.

When using this mode, the Rugby first levels to the selected grade, then returns to manual mode.

Display - Percent/Per Mil

You can select to display the grade in percent of grade or per mil:

- 1.000% = 1 metre rise per 100 metres
- 1.00‰ = 1 metre rise per 1000 metres

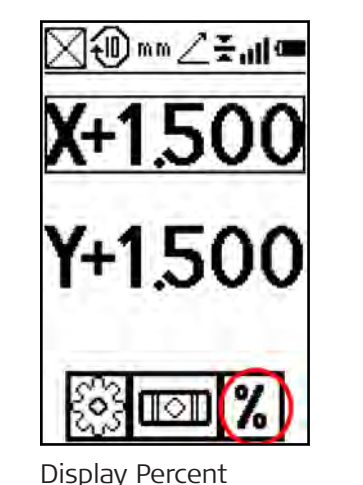

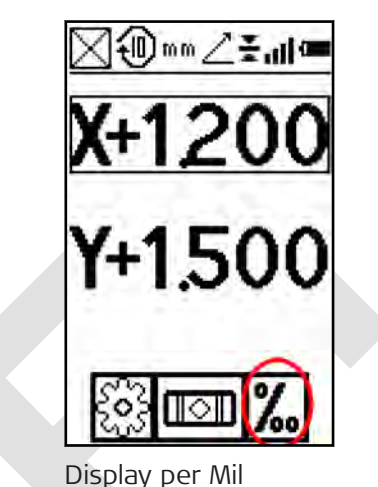

Standard usage is percent of grade.

Display - thousandths or hundredths

- You can select to display percent of grade in thousandths or hundredths:
  .000 Standard usage is to display thousandths or three digits after the decimal point.
  - .00 If you choose to display hundredths, only two digits are displayed after the decimal point.

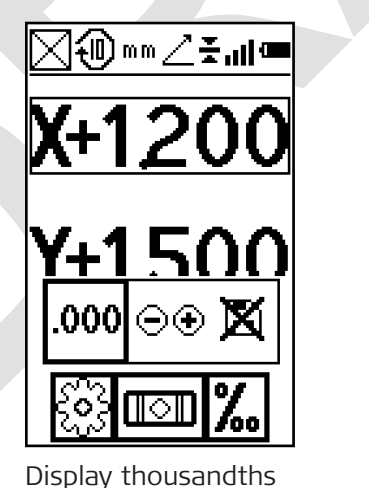

X+1200 Y+1500 .00 ⊙⊕ X .00 ⊙⊕ X

Display hundredths

**Find Quality Products Online at:** 

www.GlobalTestSupply.com

Save grade

Normally, the grade value is reset to 0.000% every time you turn on the Rugby.

If you prefer to display the previous grade settings when turning on the Rugby, you can enable the option **Save Grade**.

- Show 0.000: The grade settings are reset to 0.000% on power up (default).
- Show Grade: The previous grade settings are displayed on power up.

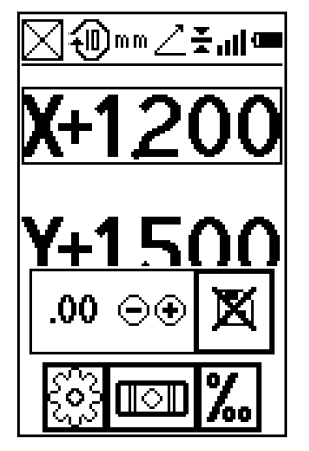

Save grade option disabled

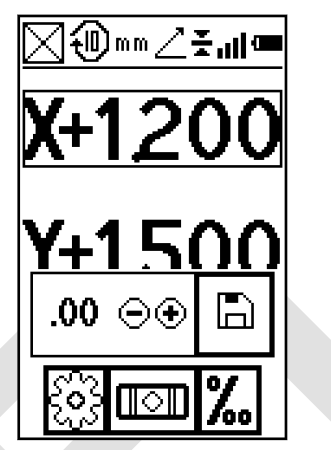

Save grade option enabled

| 5                                      | The Rod Eye Re                                                        | eceivers                                                                                                    |  |  |
|----------------------------------------|-----------------------------------------------------------------------|----------------------------------------------------------------------------------------------------|--|--|
| 5.1                                    | Rod Eye 120, Rec                                                      | eiver                                                                                                    |  |  |
| Description                            | The Rugby CLH/CLA/CLI<br>tional information on th<br>also on this CD. | I can be sold with the Leica Rod Eye 120 receiver. Addi-<br>he receiver can be found in the individual User Manuals                  |  |  |
| Instrument compo-<br>nents part 1 of 2 | 005147,001                                                            | e<br>f<br>a Level vial<br>b Audio Speaker<br>c LCD window<br>d LEDs<br>e Laser Reception win-<br>dow<br>f Centre marking<br>g Keypad |  |  |
|                                        | Component                                                             | Description                                                                                                    |  |  |
|                                        | Level vial                                                            | Aids to keep the rod plumb when taking readings.                                                                                     |  |  |
|                                        | Audio Speaker                                                         | Indicates the detector's position:<br>• High - Fast beeping<br>• On-grade - Solid tone<br>• Low - Slow beeping                       |  |  |
|                                        | LCD window                                                            | Front and rear LCD arrow indicate the detector's position.                                                                           |  |  |
|                                        | LEDs                                                                  | Display the relative position of the laser beam.<br>Three channel indication:<br>• High - Red<br>• On-grade - Green<br>• Low - Blue  |  |  |
|                                        | Laser reception win-<br>dow                                           | Detects the laser beam. The reception windows must be directed towards the laser.                                                    |  |  |
|                                        | Centre marking                                                        | Indicates the on-grade position of the laser.                                                                                        |  |  |
|                                        | Keypad                                                                | Power, accuracy and volume functions. Refer to<br>"Description of the buttons" for detailed informa-<br>tion.                        |  |  |

# Instrument compo-nents part 2 of 2

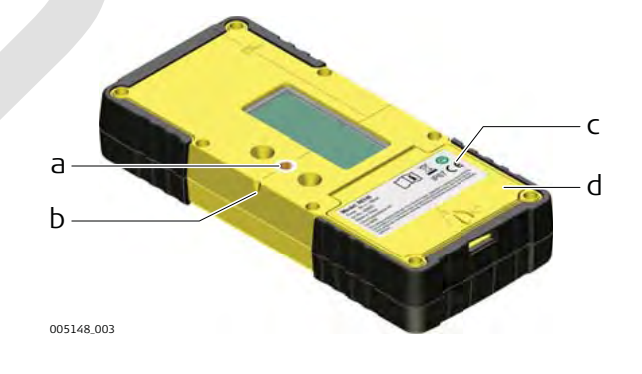

- Bracket mounting hole Centre notch а
- Ь
- Product label С
- d Battery door

Find Quality Products Online at:

www.GlobalTestSupply.com

sales@GlobalTestSupply.com

---

|                               | Component                                                                                                    | Description                                                                                                    |  |
|-------------------------------|----------------------------------------------------------------------------------------------------|----------------------------------------------------------------------------------------------------|--|
|                               | Bracket Mounting<br>Hole                                                                                                    | Location to attach the receiver bracket for normal operation.                                                                                                    |  |
|                               | Centre notch                                                                                                    | Use to transfer reference marks. The notch is 85 mm (3.35") below to top of the detector.                                                                                       |  |
|                               | Product label                                                                                                    | The serial number is located inside the battery com-<br>partment.                                                                                                    |  |
|                               | Battery door                                                                                                    | Refer to Chapter "Changing the alkaline batteries<br>step-by-step" in Rod Eye 120 User Manual for<br>detailed information.                                                      |  |
| Description of the<br>buttons | a OIS386.001                                                                                                    | b<br>c<br>a Power<br>b Audio<br>c Bandwidth                                                                                                    |  |
|                               | Button                                                                                                    | Function                                                                                                    |  |
|                               | Power                                                                                                    | Press once to turn on the receiver.                                                                                                    |  |
|                               | Audio                                                                                                    | Press to change the audio output.                                                                                                    |  |
|                               | Bandwidth                                                                                                    | Press to change detection bandwidth.                                                                                                    |  |
| Menu access and navigation    | <ul> <li>To access the menu of the Rod Eye 120 Receiver, press the Bandwidth button and Audio button simultaneously.</li> <li>Use the Bandwidth button and Audio button to change parameters.</li> <li>Use the Power button to scroll through the menu.</li> </ul> |                                                                                                    |  |
| 5.2                           | Rod Eye 140, Class                                                                                                    | ic Receiver                                                                                                    |  |
| Description                   | The Rod Eye 140 Classic<br>by using an arrow displa                                                                                                    | Receiver provides you with basic position information<br>y.                                                                                                    |  |
| Instrument compo-<br>nents    | 005147,001                                                                                                    | e a Level vial<br>b Audio Speaker<br>f c LCD window<br>d LEDs<br>e Laser reception win-<br>dow<br>f Centre marking<br>g Power button, Band-<br>width button and<br>Audio button |  |

Find Quality Products Online at:

- -

www.GlobalTestSupply.com sales@GlobalTestSupply.com

.

-

-

# Description of the

| buttons                         | a<br>015386.001                                                                                                    | b<br>c<br>a Power<br>b Audio<br>c Bandwidth                                                                                                    |  |
|---------------------------------|----------------------------------------------------------------------------------------------------|----------------------------------------------------------------------------------------------------|--|
|                                 | Button                                                                                                    | Function                                                                                                    |  |
|                                 | Power                                                                                                    | Press once to turn on the receiver.                                                                                                    |  |
|                                 | Audio                                                                                                    | Press to change the audio output.                                                                                                    |  |
|                                 | Bandwidth                                                                                                    | Press to change detection bandwidth.                                                                                                    |  |
| Menu access and navigation      | To access the menu of th<br>and Audio button simulta<br>• Use the Bandwidth b<br>• Use the Power butto                      | ne Rod Eye 140 Receiver, press the Bandwidth button<br>neously.<br>Button and Audio button to change parameters.<br>In to scroll through the menu.                  |  |
| 5.3                             | Rod Eye 160, Digita                                                                                                    | al Receiver                                                                                                    |  |
| Description                     | The Rod Eye 160 Digital I<br>by using an arrow display                                                                      | Receiver provides you with basic position information plus digital readout.                                                                                         |  |
| Instrument compo-<br>nents      | 004637,001                                                                                                    | f<br>g<br>a Speaker<br>b LCD Digital Display<br>c LED Display<br>d Power button<br>e Laser man button<br>f Reception window<br>g Bandwidth button<br>h Audio button |  |
| Description of the              | Button                                                                                                    | Function                                                                                                    |  |
| buttons                         | Power                                                                                                    | Press once to turn on the receiver.                                                                                                    |  |
|                                 |                                                                                                    | Press 1.5 seconds to turn off the receiver.                                                                                                    |  |
|                                 | Laser man                                                                                                    | Press to capture the digital reading.                                                                                                    |  |
|                                 | Bandwidth                                                                                                    | Press to change detection bandwidths.                                                                                                    |  |
|                                 | Audio                                                                                                    | Press to change the audio output.                                                                                                    |  |
| Menu access and nav-<br>igation | <ul><li>To access the menu of the button and Audio button</li><li>Use the Bandwidth b</li><li>Use the Power butto</li></ul> | e Rod Eye 160 Digital Receiver, press the Bandwidth<br>simultaneously.<br>outton and Audio button to change parameters.<br>n to scroll through the menu.            |  |

Find Quality Products Online at:

www.GlobalTestSupply.com

sales@GlobalTestSupply.com

---

| 6                              | Applications                                                                                                    |  |
|--------------------------------|----------------------------------------------------------------------------------------------------|--|
| 6.1                            | Setting Forms                                                                                                    |  |
| Setting forms step-<br>by-step | A Constant of the second of the second of th |  |
|                                | 1. Set up the Rugby on a tripod.                                                                                                    |  |
|                                | 2. Set up the tripod on a stable surface outside the working area.                                                                                                    |  |
|                                | 3. Attach the Combo to a rod.                                                                                                    |  |
|                                | 4. Turn on the Rugby and the Combo.                                                                                                    |  |
|                                | 5. Set the base of the rod on a known point for the finished height of forms.                                                                                                    |  |
|                                | <ul> <li>6. Adjust the height of the Combo on the rod until the on-grade (centre-line) position is indicated on the Combo by:</li> <li>the centre bar</li> <li>a solid audio tone</li> <li>the digital display</li> </ul>                                                                                                    |  |
|                                | 7. Set the rod with the attached Combo on top of the form.                                                                                                    |  |
|                                | 8. Adjust the height of the form until the on-grade position is again indicated.                                                                                                    |  |
|                                | 9. Continue to additional positions until the forms are levelled to the rotating plane of the Rugby.                                                                                                    |  |
| 6.2                            | Checking Grades                                                                                                    |  |
| Availability                   | Only available for:                                                                                                    |  |

- CLX001AG • CLX20 •
- CLX200
- CLX250 •
- CLX30
- CLX300
- CLX40
- CLX400
- CLX50 •
- CLX500 •

- CLX60 •
- CLX600
- CLX70 • •
- CLX700 CLX80 •
- CLX800 •
- CLX90 •
- CLX900 •

Find Quality Products Online at:

- /

www.GlobalTestSupply.com

. • sales@GlobalTestSupply.com

••

.

Checking grades stepby-step

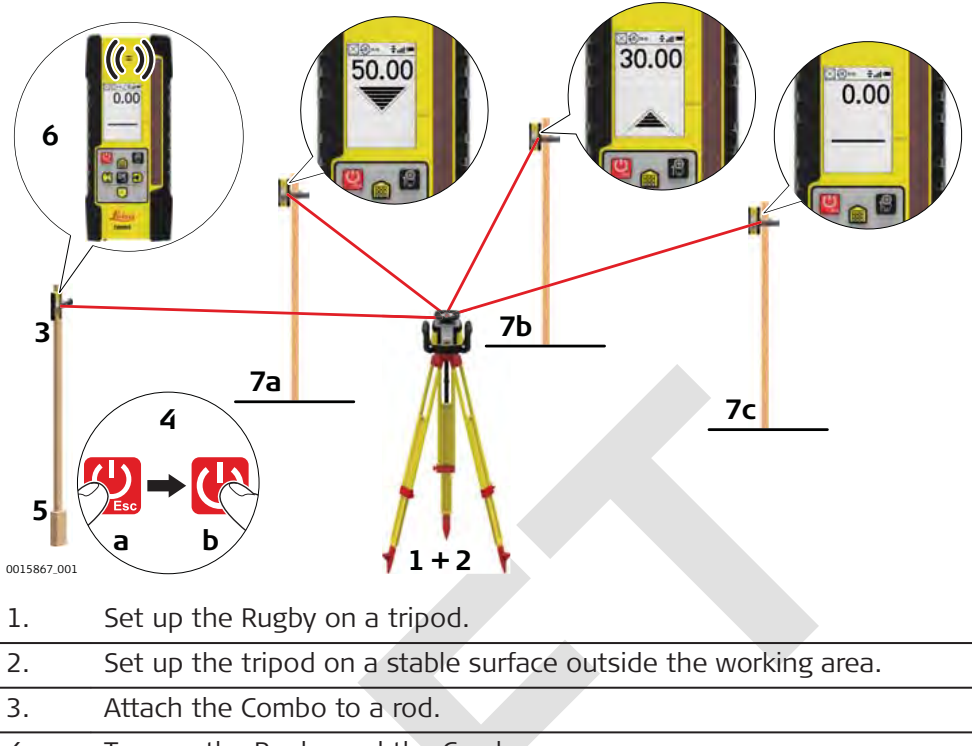

- 4. Turn on the Rugby and the Combo.
- 5. Set the base of the rod on a known point for the finished grade.
- 6. Adjust the height of the Combo on the rod until the on-grade (centre-line) position is indicated on the Combo by:
  - the centre bar
  - a solid audio tone
  - the digital display
- 7. Set the rod with the attached Combo on top of the excavation or concrete pour to check for correct elevation.
- 8. Variances can be read in precise measurements with the Combo.
  - 7a: Position is too high.
  - 7b: Position is too low.
  - 7c: Position is on grade.

Find Quality Products Online at:

www.GlobalTestSupply.com

sales@GlobalTestSupply.com

- ---

| 6.3                            | Manual Grades                                                                                                    |
|--------------------------------|----------------------------------------------------------------------------------------------------|
| 6.3.1                          | Manual Grades                                                                                                    |
| Manual grades step-<br>by-step | $ \begin{array}{c} 4 \\ \hline \\ a \\ b \end{array} $ $ \begin{array}{c} 8 \\ \hline \\ \hline \\ \hline \\ \hline \\ \hline \\ \hline \\ \hline \\ \hline \\ \hline \\ \hline$                                                                                             |
|                                |                                                                                                    |
|                                | 1. Set up the Rugby on a tripod.                                                                                                    |
|                                | 2. Set up the tripod at the base of a slope with the x-axis pointing in the direction of the slope.                                                                                                    |
|                                | 3. Attach the Combo to a rod.                                                                                                    |
|                                | 4. Turn on the Rugby and the Combo.                                                                                                    |
|                                | <ul> <li>5. At the base of the slope, adjust the height of the Combo on the rod until the on-grade (centre-line) position is indicated on the Combo by: <ul> <li>the centre bar</li> <li>a solid audio tone</li> <li>the digital display</li> </ul> </li> </ul>              |
|                                | 6. Move the rod and the attached Combo to the top of the slope.                                                                                                    |
|                                | 7. Change the levelling to Manual mode on the grade screen.                                                                                                    |
|                                | <ul> <li>8. Use the Up and Down arrow button on the Rugby to move the laser beam up and down until the on-grade (centre-line) position is indicated on the Combo by: <ul> <li>the centre bar</li> <li>a solid audio tone</li> <li>the digital display</li> </ul> </li> </ul> |
|                                |                                                                                                    |

Find Quality Products Online at:

---

www.GlobalTestSupply.com

sales@GlobalTestSupply.com

. -

.

| Manual grades with<br>slope adapter step-<br>by-step | 7<br>()<br>8<br>0015870.001<br>1. | A contract of the stope adapter on a tripolA contract of the stope adapter on a tripolA contract of the stope adapter on a tripolA contract of the stope adapter on a tripol                                        |
|------------------------------------------------------|-----------------------------------|----------------------------------------------------------------------------------------------------|
|                                                      | 2.                                | Set up the tripod at the base of the slope with the Rugby and the slope adapter pointing in the direction of the desired slope                                                                                      |
|                                                      | 3.                                | Set the slope adapter to the zero position on the bracket and on the knob.                                                                                                    |
|                                                      | 4.                                | Roughly level the top of the tripod using the circular level on the slope adapter.                                                                                                    |
|                                                      | 5.                                | Before entering grade in the slope adapter, start the Rugby in Manual Mode on the grade screen.                                                                                                    |
|                                                      | 6.                                | Attach the Combo to a rod.                                                                                                    |
|                                                      | 7.                                | Turn on the Combo.                                                                                                    |
|                                                      | 8.                                | <ul> <li>At the base of the slope, adjust the height of the Combo on the rod until the on-grade (centre-line) position is indicated on the Combo by:</li> <li>the centre bar</li> <li>a solid audio tone</li> </ul> |
|                                                      | 9.                                | The desired slope can be set with the slope adapter.                                                                                                    |
|                                                      | - SP                              | The Combo can now be used to control the grade of the slope.                                                                                                    |
| 6.4                                                  | Batte                             | r Boards                                                                                                    |
| Description                                          | The Ru<br>virtual                 | gby and the Combo create a vertical plane of laser light that acts as a string line for batter board setups.                                                                                                    |

. -

.

www.GlobalTestSupply.com

sales@GlobalTestSupply.com

---

Setup

Laser setup

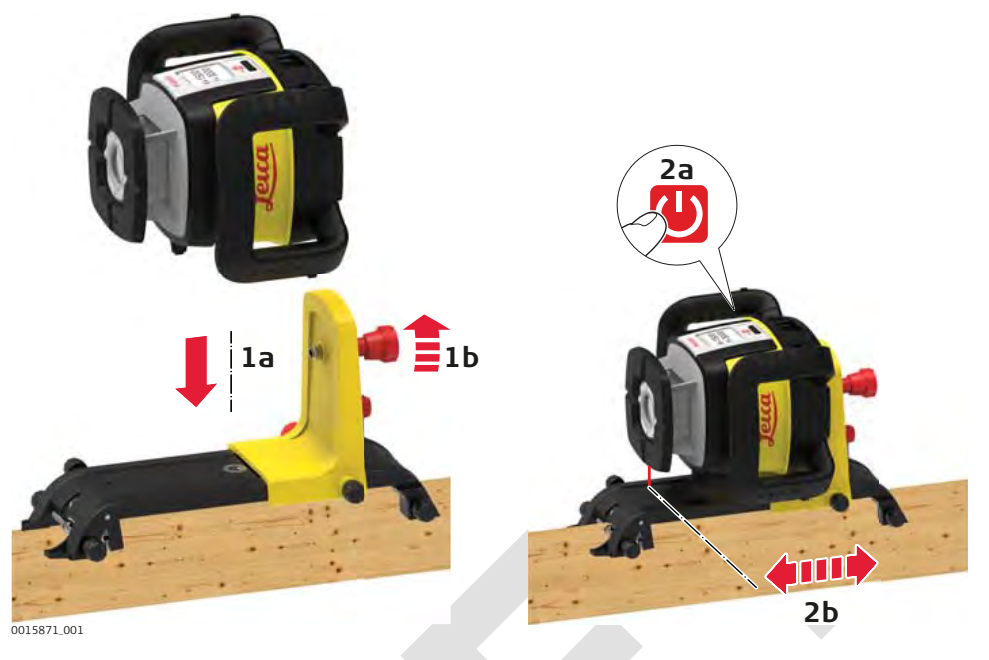

- 1. Mount the Rugby to the smart adapter and then the smart adapter to the batter board.
- 2. Turn on the Rugby. The laser beam will automatically point downwards so that the laser and the smart adapter can be positioned directly over the surveyed reference nail.

### Combo setup

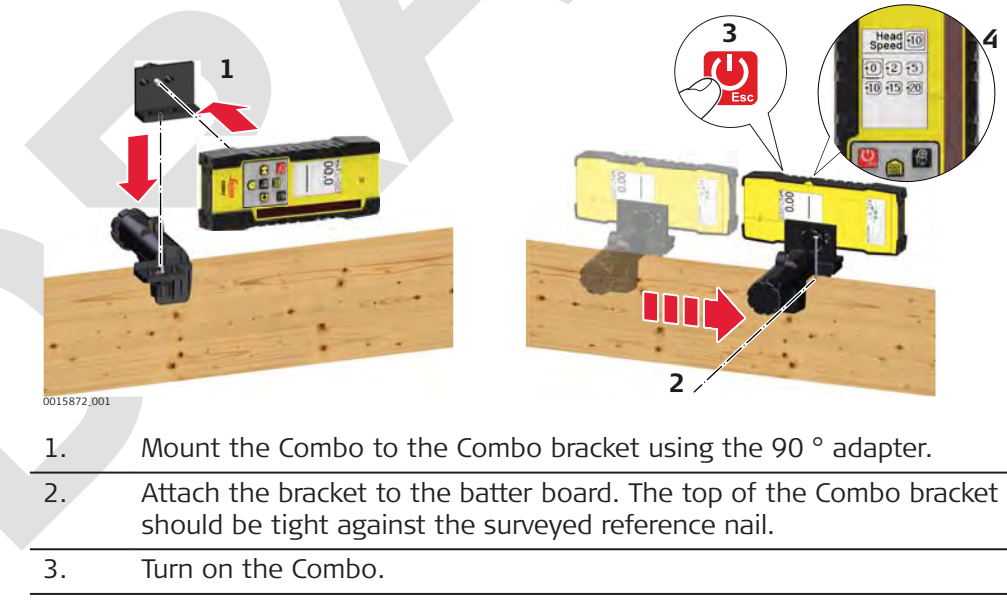

4. Set the head rotation to the fastest speed. The speed depends on the functionality package in operation.

Find Quality Products Online at:

10

# www.GlobalTestSupply.com

sales@GlobalTestSupply.com

. .

# Alignment

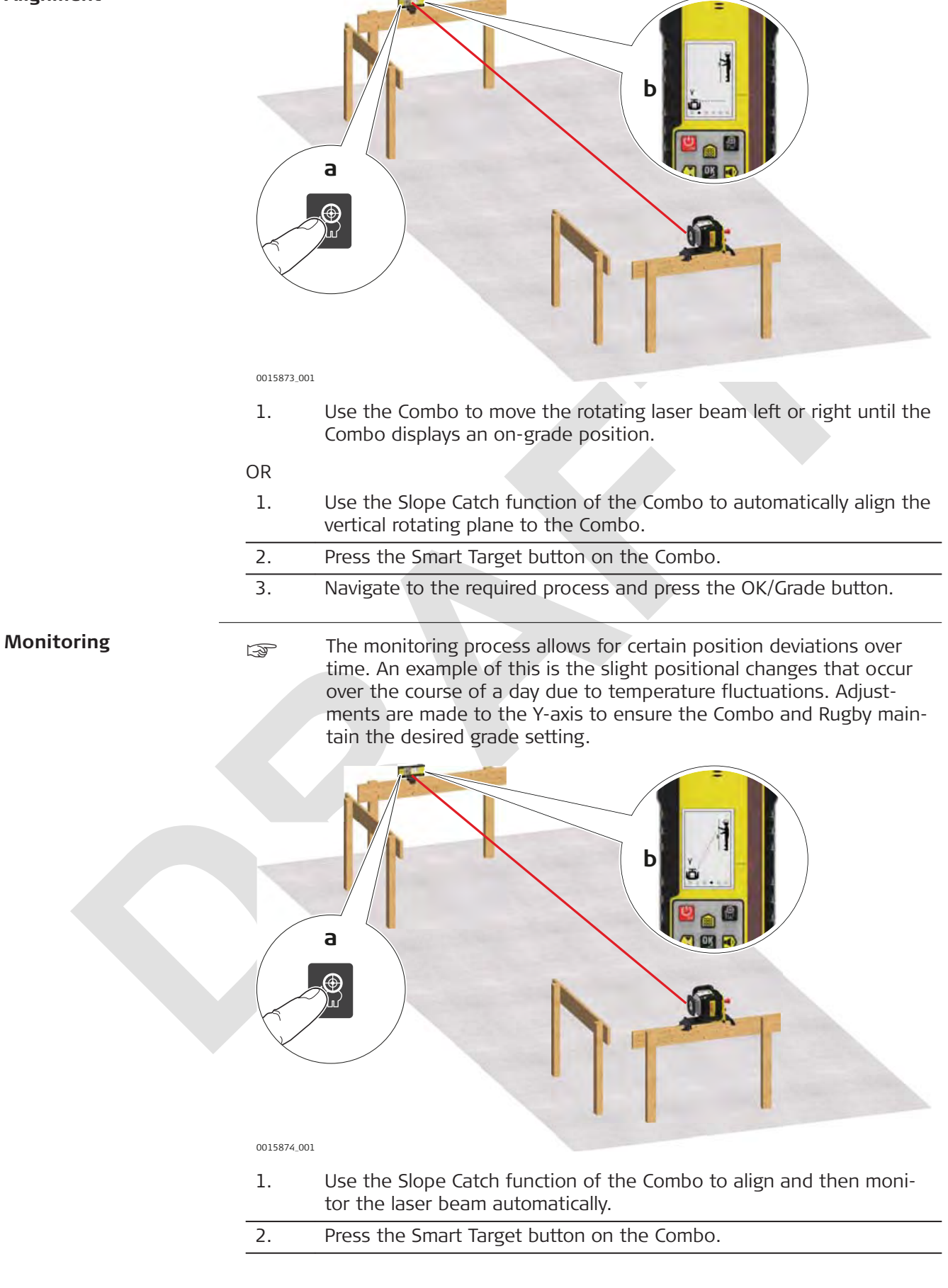

**Find Quality Products Online at:** 

# www.GlobalTestSupply.com

sales@GlobalTestSupply.com

1 -

#### The Combo notifies you when complete. F

# 6.5 **Facades** Description The Rugby and the Combo create a vertical plane of laser light that is aligned to the building and acts as a constant reference for facade installations. Setup

### Mounting the facade adapter brackets

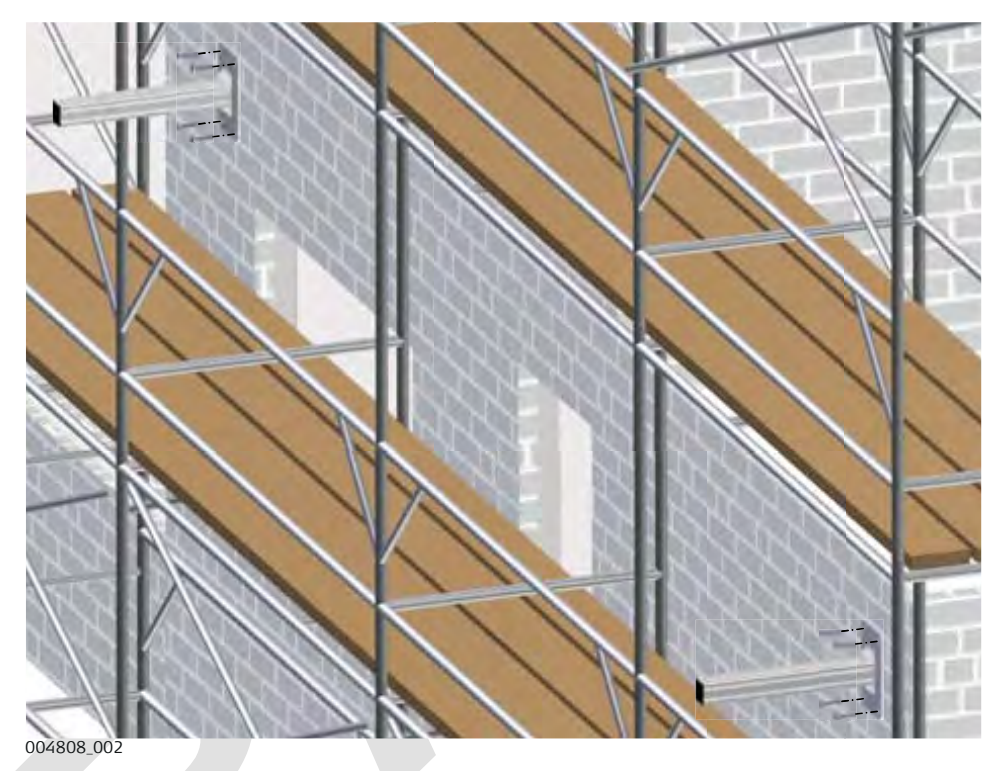

1. Mount the facade adapter brackets to the side of the building in locations where it is desired to have a laser and receiver setup.

# Laser setup

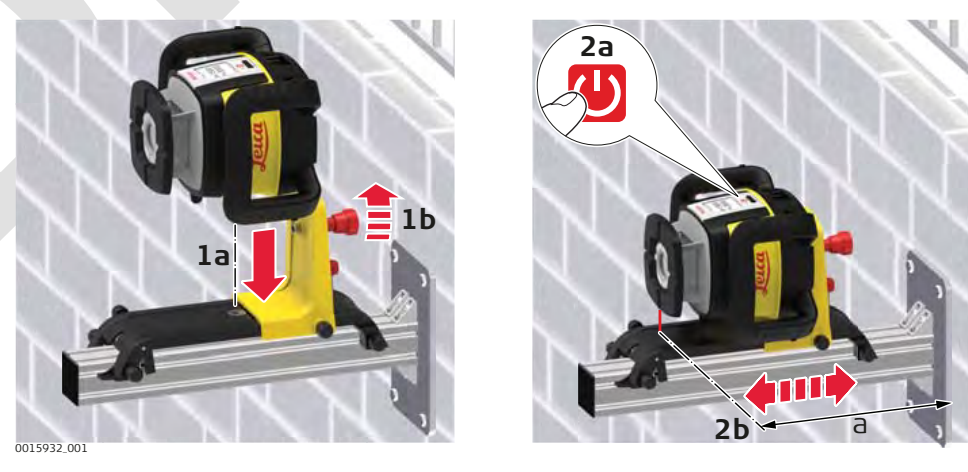

# Find Quality Products Online at:

www.GlobalTestSupply.com

- 1. Mount the Rugby to the Smart Adapter and then the Smart Adapter to the facade adapter bracket.
- 2. Turn on the Rugby. The laser beam automatically points downwards so that the laser and the Smart Adapter can be positioned at the desired distance from the surface of the building.

### Combo setup

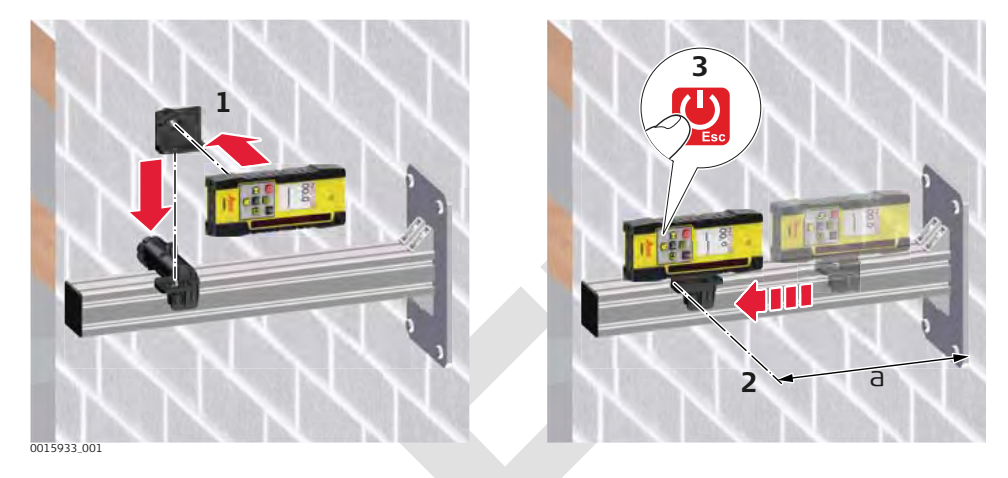

- 1. Mount the Combo to the receiver bracket using the 90 ° adapter.
- 2. Attach the bracket to the facade adapter bracket. The top of the Combo bracket should be set at the same distance from the surface of the building as the laser for proper alignment.
- 3. Turn on the Combo.
- 4. Set the head rotation to the fastest speed.

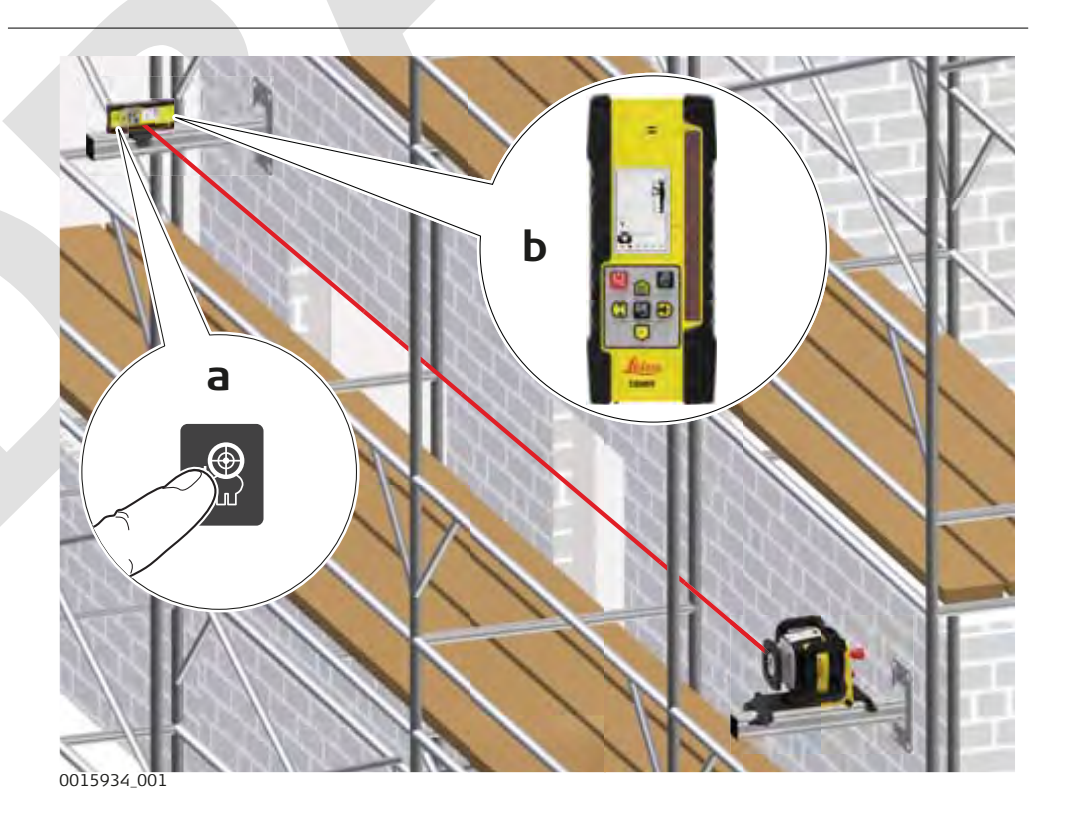

### Alignment

Find Quality Products Online at:

# www.GlobalTestSupply.com

sales@GlobalTestSupply.com

10

- 1. Use the Combo to move the rotating laser beam left or right until the Combo displays an on-grade position.
- 2. Use the Slope Catch function of theCombo to align the vertical rotating plane to the Combo automatically.
- 3. Press the Smart Target button on the Combo.
- 4. Navigate to the required process and press the OK/Grade button.

#### Monitoring

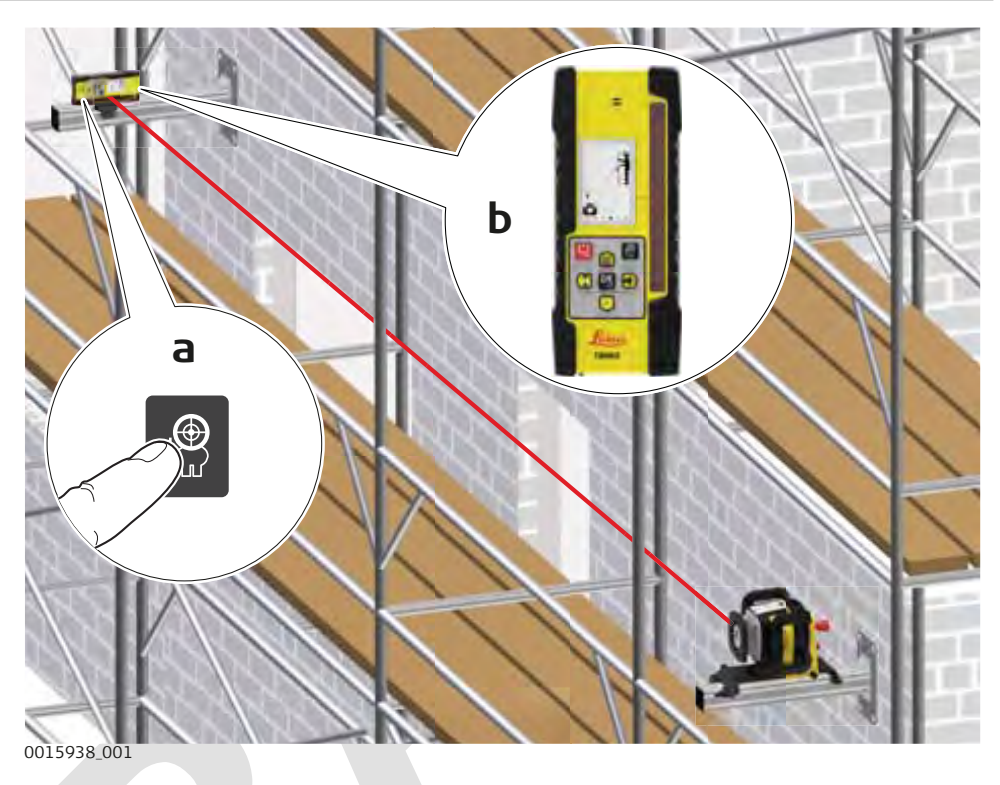

- 1. Use the Slope Lock function of the Combo to align and then monitor the laser beam automatically.
- 2. Press the Smart Target button on the Combo.
- 3. Navigate to the required process and press the OK/Grade button. The Combo notifies you when complete.

| 6.6         | Suspended Ceilings                                              |
|-------------|-----------------------------------------------------------------|
| Description | The Rugby can also be used for suspended ceiling installations. |

Find Quality Products Online at:

www.GlobalTestSupply.com

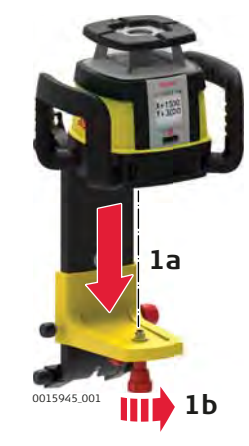

1. Attach the Rugby to the Smart Adapter.

| 1.33       | b<br>b<br>b<br>b<br>b<br>b<br>b                                                                                                    |
|------------|----------------------------------------------------------------------------------------------------|
| 004939_001 | After mounting the first strip of ceiling trim at the desired height (centre position of the ceiling target) below, attach the Smart Adapter and laser to the trim. Tighten the locking knobs on the top of the Smart Adapter.                            |
| 2.         | Press the Power button to turn on the Rugby and allow the Rugby to self-level.                                                                                                    |
| 3.         | Adjust the Rugby so that the rotating beam is at the desired<br>height below the ceiling grid. Loosen the adjustment knob on<br>the side of the Smart Adapter and slide the Rugby up or down.<br>When at the desired height, tighten the adjustment knob. |
| 4.         | Install the ceiling grid using the ceiling grid target and laser beam as your reference.                                                                                                    |

# Application

Find Quality Products Online at:

# www.GlobalTestSupply.com

sales@GlobalTestSupply.com

--

Setup with the Combo

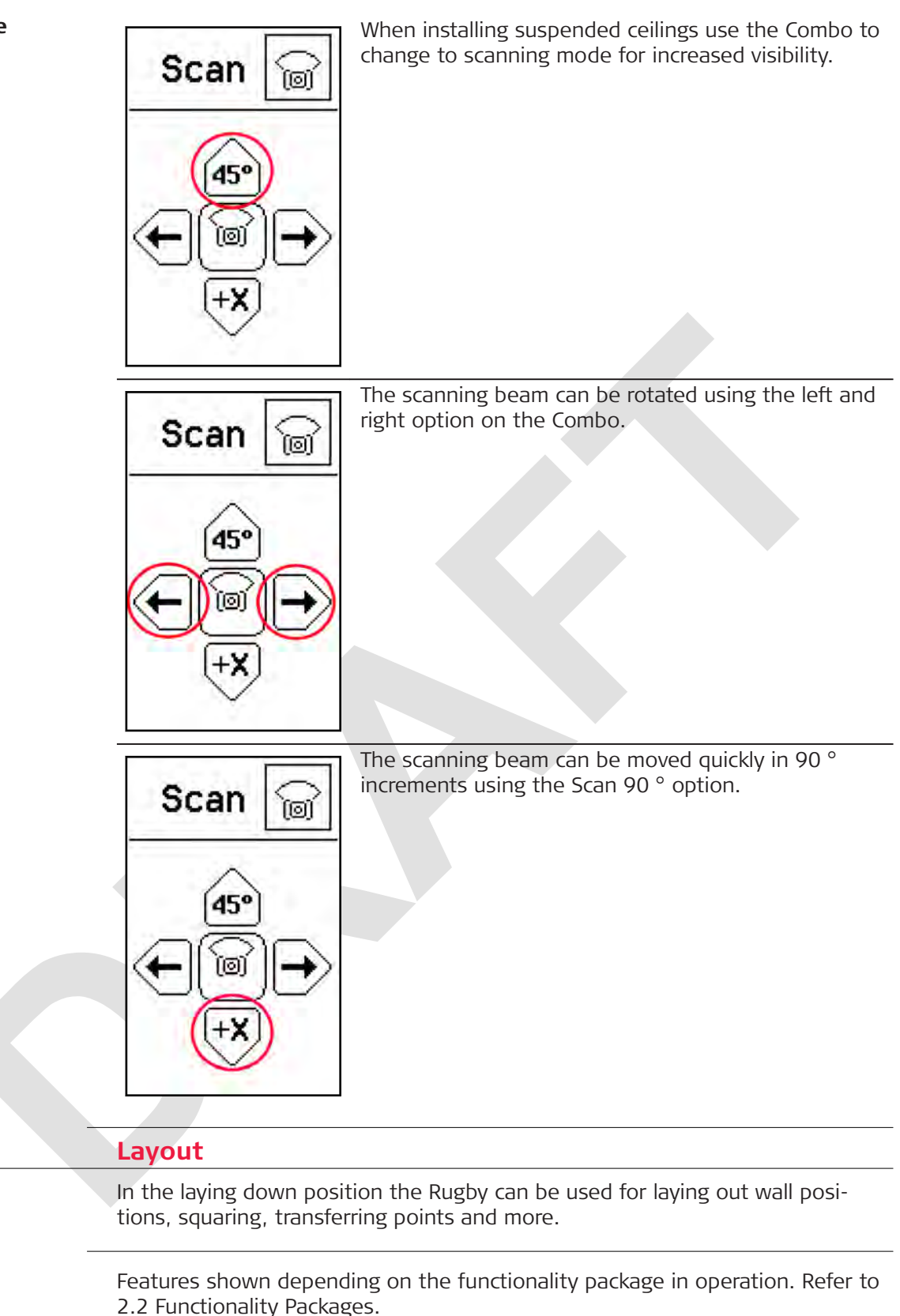

Layout

6.7

F

Description

The Rugby projects two laser beams at a 90 ° angle to each other.

. .

www.GlobalTestSupply.com

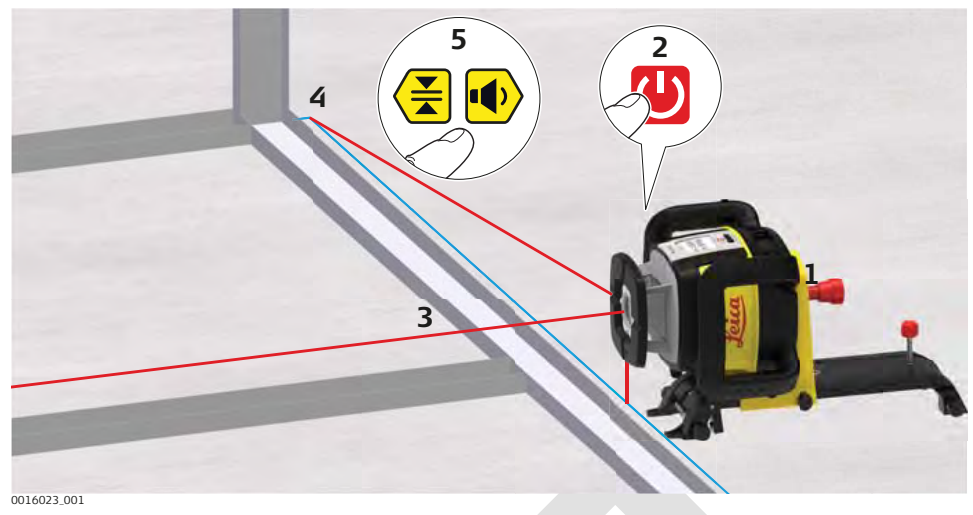

| 1. | Attach the Rugby to the Smart Adapter and place in the laydown position.                                                                                                    |
|----|----------------------------------------------------------------------------------------------------|
| 2. | Press the Power/ESC button to turn on the Rugby. Allow the<br>Rugby to self-level.<br>The Rugby will always turn on in Automatic Mode.                                                              |
| 3. | In the laying down position the laser beam points downwards for alignment over your reference automatically.                                                                                        |
| 4. | Start the head rotation or scanning motion to roughly align the beam to a second control point.                                                                                                    |
| 5. | Enter the grade screen on the Combo by pressing the OK/Grade<br>button.<br>Using the directional buttons on the Combo to fine adjust the<br>beam until striking the second control point.           |
| E. | Once aligned the split beam and rotating beams can be used to locate 90 ° angles for layout. The rotating beam also creates a vertical plane for transferring points from the floor to the ceiling. |
|    |                                                                                                    |

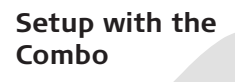

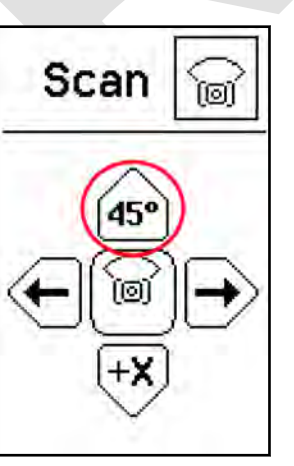

When using the Rugby in the laydown position use the directional buttons on the Combo to align the vertical plane or plumb beam to the second reference point.

# Find Quality Products Online at:

. -

# www.GlobalTestSupply.com

sales@GlobalTestSupply.com

- -

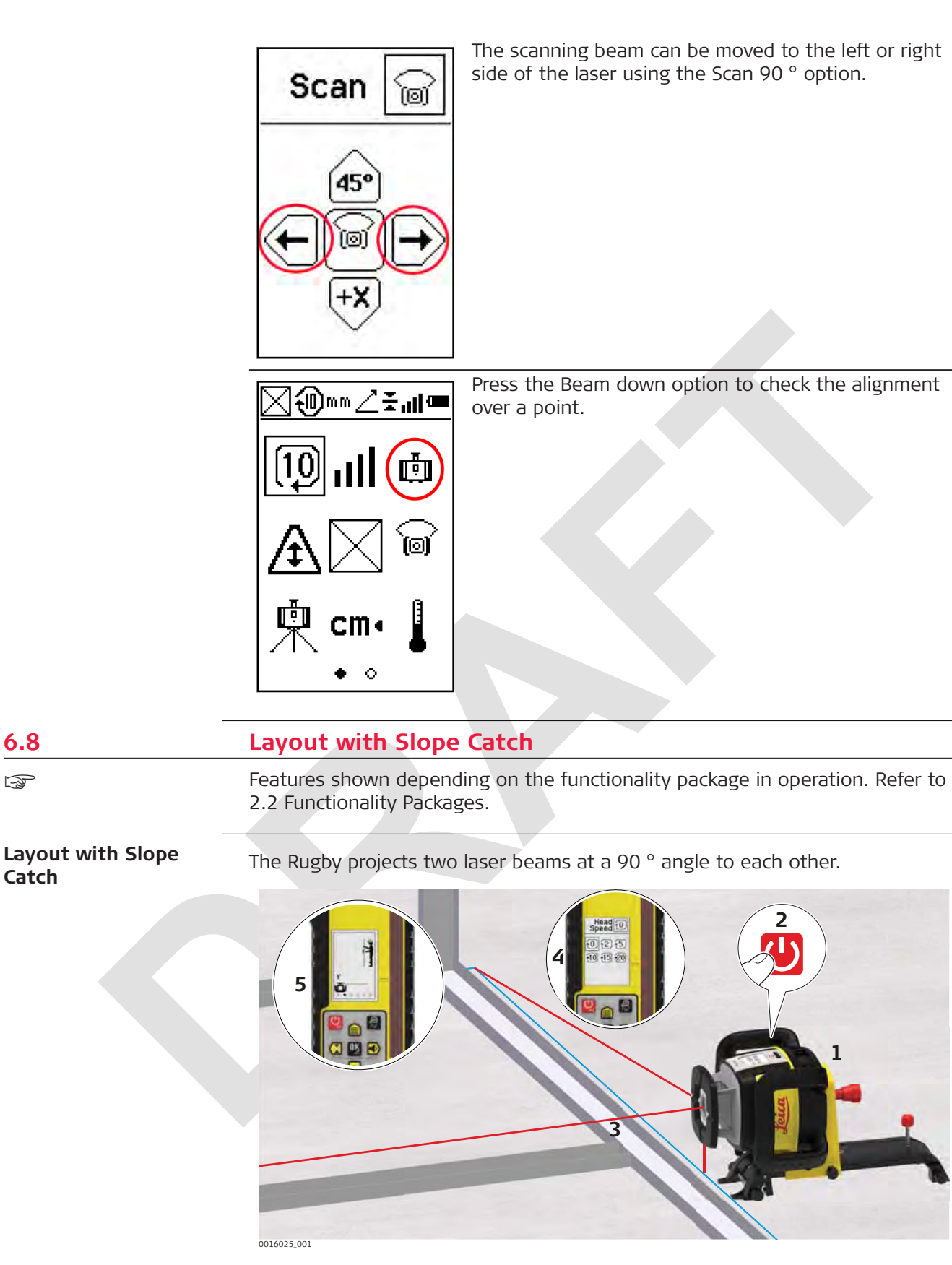

1. Attach the Rugby to the Smart Adapter and place in the laydown position.

**Find Quality Products Online at:** 

10

6.8

F

Catch

# www.GlobalTestSupply.com

sales@GlobalTestSupply.com

. .

|                         | 2.   | Press the F<br>self-level.<br>ऒ Th                   | Power button to turn on the Rugby. Allow the Rugby to                                                                                                    |
|-------------------------|------|------------------------------------------------------|----------------------------------------------------------------------------------------------------|
| -                       | 3.   | In the lavir                                         | ng down position the laser beam points downwards for                                                                                                    |
| _                       | 5.   | alignment                                            | over your reference automatically.                                                                                                    |
|                         | 4.   | Start the h<br>beam to a                             | ead rotation or scanning motion to roughly align the second control point.                                                                                                |
|                         | 5.   | Press the S<br>ture and p                            | Smart Target button, navigate to the Slope Catch fea-<br>ress the OK/Grade button.                                                                                        |
|                         | E.   | s wr<br>ale                                          | erts you.                                                                                                    |
| -                       |      | Once align<br>locate 90 <sup>c</sup><br>vertical pla | ed the split beam and rotating beams can be used to<br>' angles for layout. The rotating beam also creates a<br>ne for transferring points from the floor to the ceiling. |
| Setup with the<br>Combo | Scan |                                                      | When using the Rugby in the laydown position use<br>the directional buttons on the Combo to align the<br>vertical plane or plumb beam to the second reference<br>point.   |
|                         | Scan |                                                      | The scanning beam can be moved to the left or right<br>side of the laser using the Scan 90 ° option.                                                                      |

•• Find Quality Products Online at:

.

. .

www.GlobalTestSupply.com

sales@GlobalTestSupply.com

10

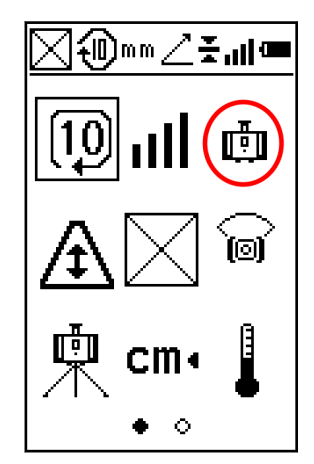

Press the Beam down option to check the alignment over a point.

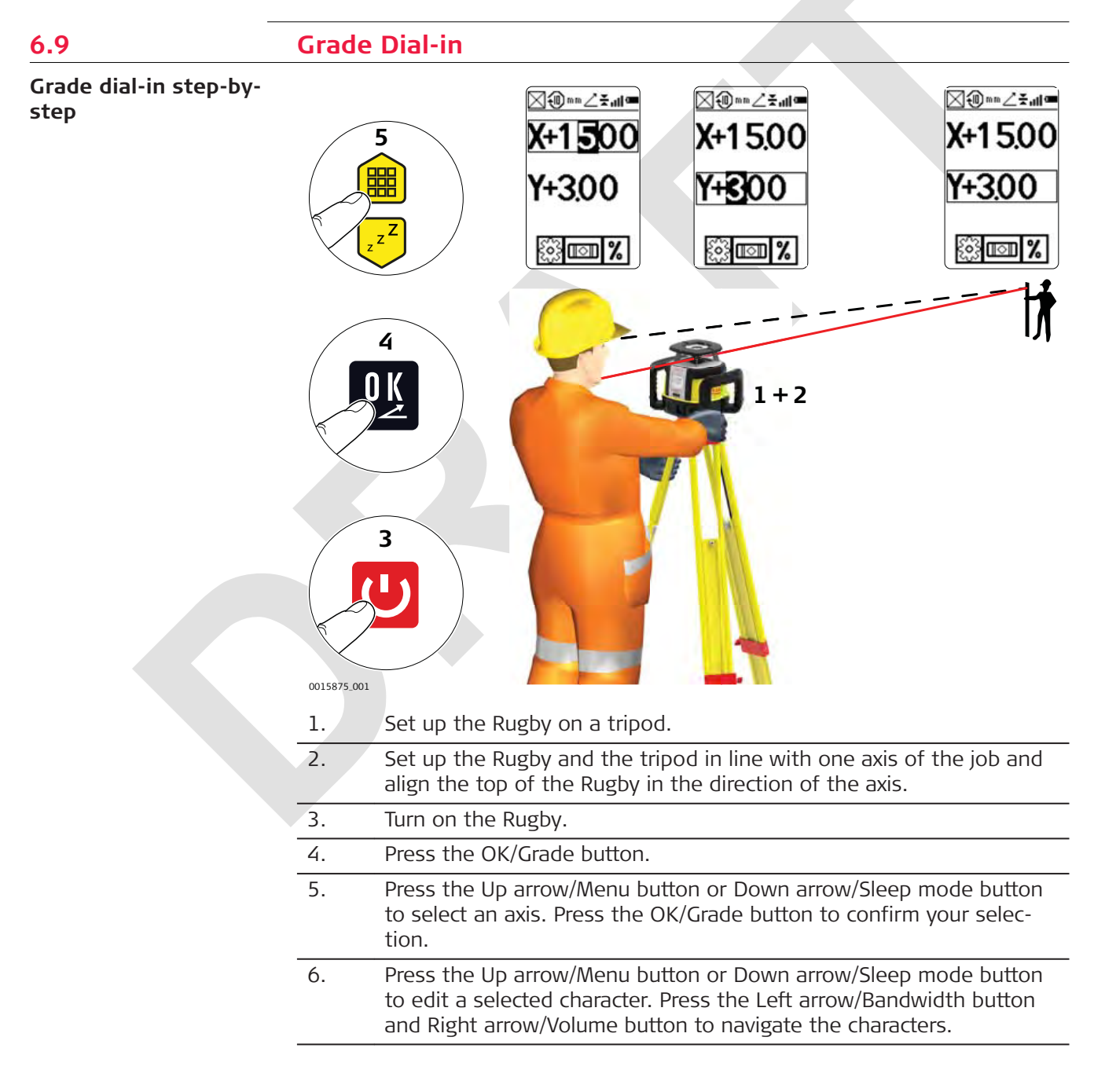

Find Quality Products Online at:

www.GlobalTestSupply.com

- 7. Once grade is entered, the Rugby begins to adjust to grade. Do not disturb the Rugby during this process.
  - F The values flash while the levelling is in process.
- Press the Up arrow/Menu button and Down arrow/Sleep mode button F simultaneously to reset the grade value to zero while in grade entry mode.

#### 6.10 Smart Target (Slope Catch)

Slope Catch step-bystep using the Combo Using the Slope Catch feature you can match an existing grade. The Rugby moves to the new grade position, displays the grade found and begins self-levelling to maintain the grade over time. Maximum range is 100 m (300').

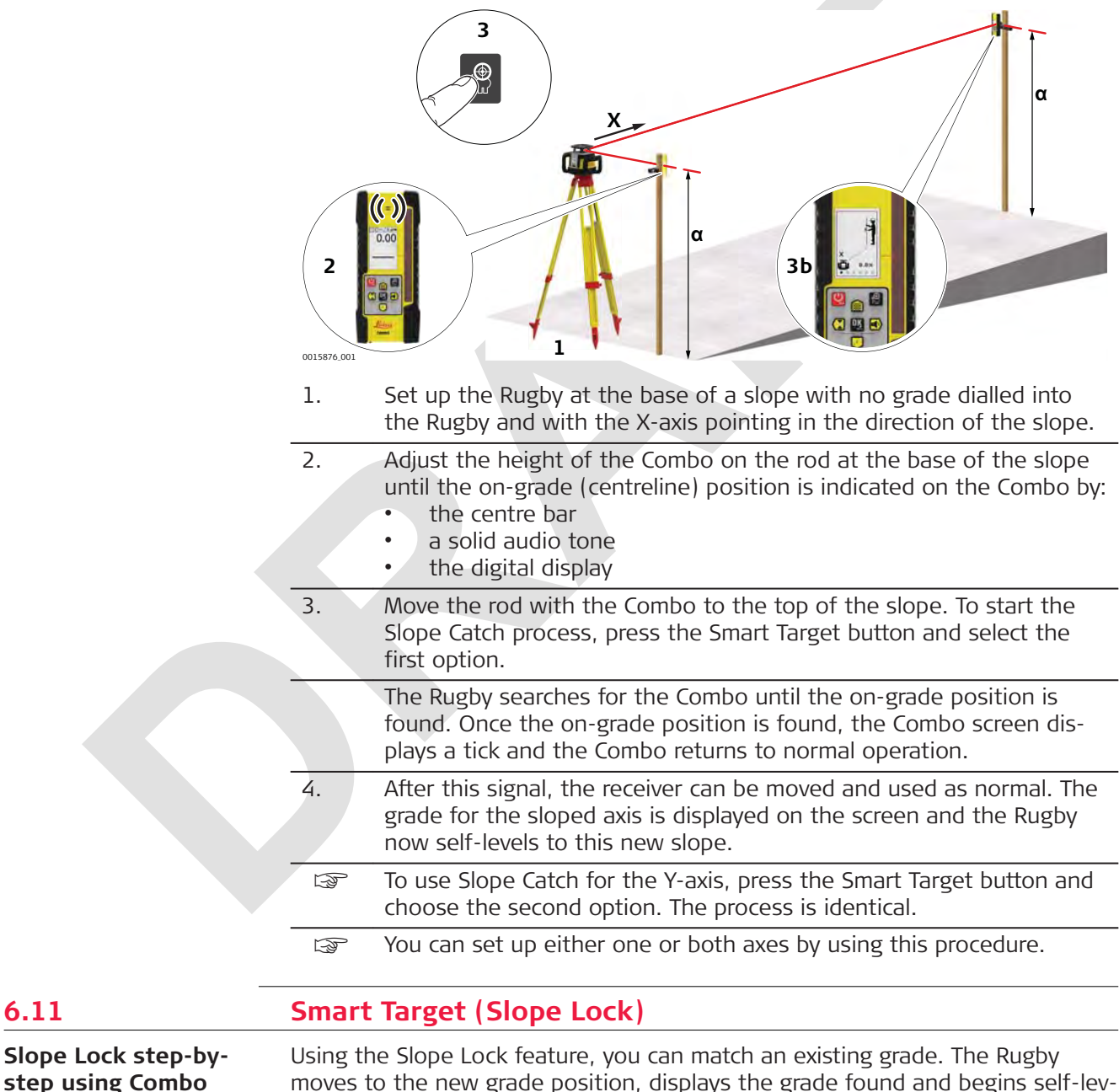

elling to maintain the grade over time. Maximum range is 100 m (300').

6.11

**Find Quality Products Online at:** 

www.GlobalTestSupply.com

Press the Smart Target button and select option 3 or 4 to begin the lock mode. The Combo must remain in place to monitor any movements of the rotating beam. Thus, an accurate grade setup is maintained.

| 2                                                                                                    |                                                                                                    |
|----------------------------------------------------------------------------------------------------|----------------------------------------------------------------------------------------------------|
| 1.                                                                                                    | Ensure that the grade value is set to zero.<br>Set up the Rugby at the base of a slope with the X-axis pointing in<br>the direction of the slope.                                                                                                    |
| 2.                                                                                                    | <ul> <li>At the base of the slope, adjust the height of the Combo on the rod until the on-grade (centreline) position is indicated on the Combo by:</li> <li>the centre bar</li> <li>a solid audio tone</li> <li>the digital display</li> </ul>                                                                          |
| 3.                                                                                                    | Press the Smart Target button and select option 3 to begin the lock mode X-axis slope catching and lock process.                                                                                                    |
|                                                                                                    | The Rugby searches for the Combo until the on-grade position is found. Once the on-grade position is found, the Combo displays a tick on the screen.                                                                                                    |
| 4.                                                                                                    | After this signal, the Combo must remain in place to monitor any<br>movements of the rotating beam. The grade for the sloped axis is<br>displayed on the screen of the Rugby.                                                                                                    |
| F                                                                                                    | To use Slope Lock for the Y-axis, press the Smart Target button and select option 4. The process is identical.                                                                                                    |
| B                                                                                                    | Using this procedure, you can set up either one or both axes.                                                                                                    |
| - The second second sec | To turn off lock mode on the Combo, hold the Power/ESC button for 1.5 seconds.                                                                                                    |
| L.S.                                                                                                    | To lock and monitor the rotating beam of an existing grade, mount<br>the Combo in the plane of the laser before starting the Slope Lock<br>procedure.                                                                                                    |
| Autom                                                                                                    | natic Axis Alignment                                                                                                    |
| The auto<br>your gra<br>"3.8 Pre<br>tronicall<br>For the                                                                                                    | omatic axis alignment electronically adjusts the axes of the Rugby to<br>ide stakes. The procedure is the same as the procedure described in<br>cise Alignment of the Axes" - except that the alignment is done elec-<br>y, using the Combo.<br>automatic axis alignment, it is only necessary to position the laser and |
| steps ar                                                                                                    | e done automatically:                                                                                                    |

Find Quality Products Online at:

---

6.12

Description

www.GlobalTestSupply.com

sales@GlobalTestSupply.com

. .

. .

.
|                       | The Rugby searches for the Combo on the Y-axis until it is found and<br>locked on grade.<br>Once found, the Rugby drives grade into the X-axis and monitors the posi-<br>tion of the beam on the Combo.                                                                     |  |  |  |
|-----------------------|----------------------------------------------------------------------------------------------------|--|--|--|
|                       | A X Axis<br>Y Axis                                                                                                    |  |  |  |
| _                     | <ul> <li>The Rugby electronically compensates for any misalignment by adjusting the beam until it is again locked on the Combo.</li> <li>The procedure is then complete and the Rugby returns to the grades that you entered. The laser is now properly aligned.</li> </ul> |  |  |  |
| Automatic axis align- | 1. Dial in the required grade for the X- and Y-axis.                                                                                                    |  |  |  |
| ment step-by-step     | 2. Position the Rugby at Point A in line with the Y-axis. Alternatively, the laser can also be aligned to the X-axis.                                                                                                    |  |  |  |
|                       | 3. Roughly align the Y-axis using the alignment marks on top of the Rugby.                                                                                                    |  |  |  |
|                       | Position the Combo also in line with the Y-axis. The height of the Combo is not important for this procedure. Maximum range is 100 m (300').                                                                                                    |  |  |  |
|                       | 4. To start the automatic alignment of the Y-axis, press the Smart Tar-<br>get button on the Combo and select option 2.<br><i>The Rugby starts searching for the Combo. The Combo displays AAY</i><br>(Axis Alignment Y-axis) during the alignment procedure.               |  |  |  |
|                       | The automatic alignment procedure takes approximately 2 minutes.<br>Ensure that the Combo is held steady until the procedure<br>is complete!                                                                                                    |  |  |  |
|                       | <ul> <li>5. If the procedure is successful:<br/>The Combo displays a tick icon one second, then returns to normal operation.</li> <li>If the procedure is <b>not</b> successful:<br/>The Combo displays a cross icon for 5 seconds, then turns off.</li> </ul>              |  |  |  |
|                       |                                                                                                    |  |  |  |

www.GlobalTestSupply.com

sales@GlobalTestSupply.com

--

#### Information screens during alignment procedure

During and after the alignment procedure the Rugby displays information screens to indicate the status of the procedure. During the alignment procedure, the WAIT screen is displayed.

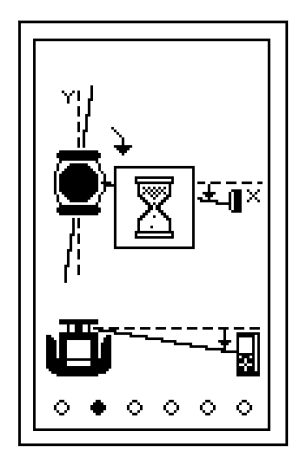

When the alignment procedure is successful, the Rugby displays the COMPLETE screen for 8 seconds, then resumes normal operation.

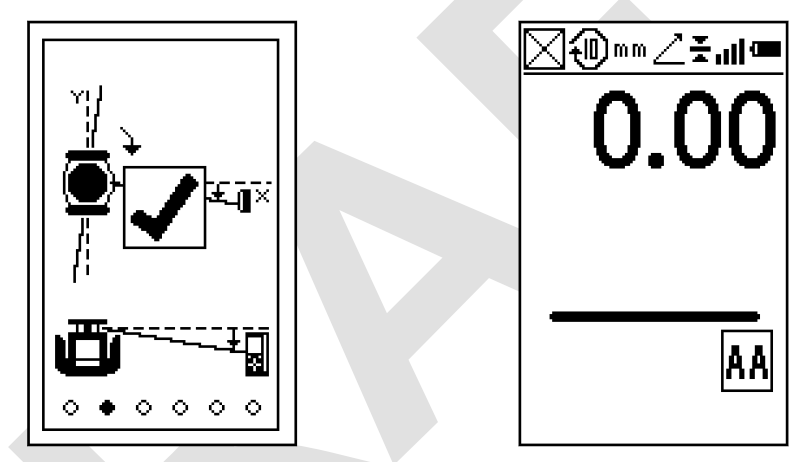

Find Quality Products Online at:

- -

www.GlobalTestSupply.com

sales@GlobalTestSupply.com

. -

1.1

If the alignment procedure is not successful, the Rugby displays the ERROR screen for up to 2 minutes, then shuts down.

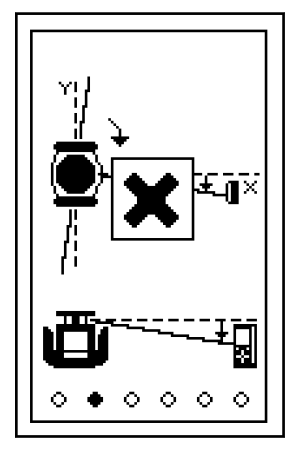

| 6.13                                                   | Axis Alignment plus Slope Lock                                                                                                    |  |  |  |
|--------------------------------------------------------|----------------------------------------------------------------------------------------------------|--|--|--|
| Axis Alignment plus<br>Slope Lock                      | If you also want the Combo to monitor the beam after the axis alignment, you have to place the Combo's on grade position exactly in the plane of the laser and start the Slope Lock process.                                                 |  |  |  |
| -                                                      | Refer to 6.11 Smart larget (Slope Lock).                                                                                                    |  |  |  |
| 6.14                                                   | Dual Receiver Setups                                                                                                    |  |  |  |
| Dual Receiver setups<br>using the Rugby<br>CLH/CLA/CLI | It is possible to use the Smart Target features of the Combo to catch and lock<br>both axes of the laser. To do this, perform the actions above for the first axis,<br>and then repeat the actions for the second axis using a second Combo. |  |  |  |
|                                                        | Once the Slope Lock process is started, the receivers must remain in place.                                                                                                    |  |  |  |
| More applications                                      | Exterior Applications                                                                                                    |  |  |  |
|                                                        | Setting elevation of forms and footings                                                                                                    |  |  |  |
|                                                        | <ul> <li>Squaring of forms</li> <li>Checking elevations and benchmarks</li> </ul>                                                                                                    |  |  |  |
|                                                        | Landscaping                                                                                                    |  |  |  |
|                                                        | Drainage and septic systems                                                                                                    |  |  |  |
|                                                        | <ul> <li>Fences and retaining walls</li> <li>Decks and patios</li> </ul>                                                                                                    |  |  |  |
|                                                        | Simple driveways or small parking lots                                                                                                    |  |  |  |
|                                                        | Facade Installations                                                                                                    |  |  |  |
|                                                        | Batter board setups     Road levelling                                                                                                    |  |  |  |
|                                                        | Rail levelling                                                                                                    |  |  |  |
|                                                        | Land levelling                                                                                                    |  |  |  |

. -**Find Quality Products Online at:** 

. -

www.GlobalTestSupply.com

sales@GlobalTestSupply.com

-----

### **Interior Applications**

- Suspended ceilings
- Walls and partitions
- Vertical alignment
- Transferring points from floor to ceiling
- Vertical plumb
- Layout of floors
- Squaring of angles
- Setting cabinets
- Chair rails and wainscoting
- Alignment of wall and floor tiles
- Trim carpentry
- Setting sprinkler head heights
- Sloped ceilings

Find Quality Products Online at:

- /

www.GlobalTestSupply.com

sales@GlobalTestSupply.com

. -

| 7           | Batteries                                                                                                    |  |
|-------------|----------------------------------------------------------------------------------------------------|--|
| Description | The Rugby CLH/CLA/CLI and Combo can only be purchased with a rechargeable Li-Ion battery pack.                                                                                                    |  |
|             | The following information is appropriate only to the model you have purchased.                                                                                                    |  |
|             | The following advice is only valid for battery charger, power adapter and car adapter.                                                                                                    |  |
|             |                                                                                                    |  |
|             | <ul> <li>Unauthorised opening of the product</li> <li>Either of the following actions may cause you to receive an electric shock: <ul> <li>Touching live components</li> <li>Using the product after incorrect attempts were made to carry out repairs</li> </ul> </li> <li>Precautions: <ul> <li>Do not open the product!</li> <li>Only Leica Geosystems authorised service centres are entitled to repair these products.</li> </ul> </li> </ul> |  |
|             | The following advice is only valid for batteries, power adapter or docking sta-<br>tion.                                                                                                    |  |
|             |                                                                                                    |  |
|             | <ul> <li>Electric shock due to use under wet and severe conditions</li> <li>If unit becomes wet it may cause you to receive an electric shock.</li> <li>Precautions:</li> <li>If the product becomes humid, it must not be used!</li> </ul>                                                                                                    |  |

• Use the product only in dry environments, for example in buildings or vehicles.

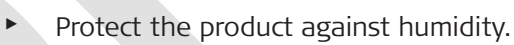

\_\_\_

|                                       | Operating Principles                                                                                                    |  |  |  |
|---------------------------------------|----------------------------------------------------------------------------------------------------|--|--|--|
| First-time use/<br>charging batteries | <ul> <li>The battery must be charged before using it for the first time because it is delivered with an energy content as low as possible.</li> <li>The permissible temperature range for charging is from 0 °C to +40 °C/ +32 °F to +104 °F. For optimal charging, we recommend charging the batteries at a low ambient temperature of +10 °C to +20 °C/+50 °F to +68 °F if possible.</li> <li>It is normal for the battery to become warm during charging. Using the chargers recommended by Leica Geosystems, it is not possible to charge the battery once the temperature is too high.</li> <li>For new batteries or batteries that have been stored for a long time (&gt; three months), it is effectual to make only one charge/discharge cycle.</li> <li>For Li-lon batteries, a single discharging and charging cycle is sufficient. We recommend carrying out the process when the battery capacity indicated on the charger or on a Leica Geosystems product deviates significantly from the actual battery capacity available.</li> </ul> |  |  |  |
| Operation/<br>discharging             | <ul> <li>The batteries can be operated from -20 °C to +55 °C/-4 °F to +131 °F.</li> <li>Low operating temperatures reduce the capacity that can be drawn; high operating temperatures reduce the service life of the battery.</li> </ul>                                                                                                    |  |  |  |
| 7.2                                   | Battery for Rugby                                                                                                    |  |  |  |
| battery pack step-by-<br>step         | The rectargeable Li-fort battery pack of the Rugby can be charged without removing the battery pack from the laser.                                                                                                    |  |  |  |
|                                       | 1. Slide the locking mechanism on the battery compartment to the left to expose the charge jack.                                                                                                    |  |  |  |
|                                       | 2. Plug the AC connector into the appropriate AC power source.                                                                                                    |  |  |  |
|                                       | 3. Connect the charger plug into the charge jack on the Rugby battery pack.                                                                                                    |  |  |  |
|                                       |                                                                                                    |  |  |  |
|                                       | 4. The small LED next to the charge jack flashes indicating that the Rugby is charging. The LED is on solid when the battery pack is fully charged.                                                                                                    |  |  |  |

---

# www.GlobalTestSupply.com

sales@GlobalTestSupply.com

.

D . 11

- 6. Slide the locking mechanism to the centre position to prevent dirt from getting into the charging jack.
- The battery pack reaches a full charge in approximately 5 hours if completely empty. A one-hour charge should allow the Rugby to run for a full 8 hours.

Changing the Li-Ion batteries step-bystep

With the rechargeable Li-lon battery pack the battery indicator on the Rugby LCD display shows when the battery pack is low and needs to be charged. The charge indicator LED on the Li-lon battery pack indicates when the pack is being charged (flashing slowly) or fully charged (on, not flashing).

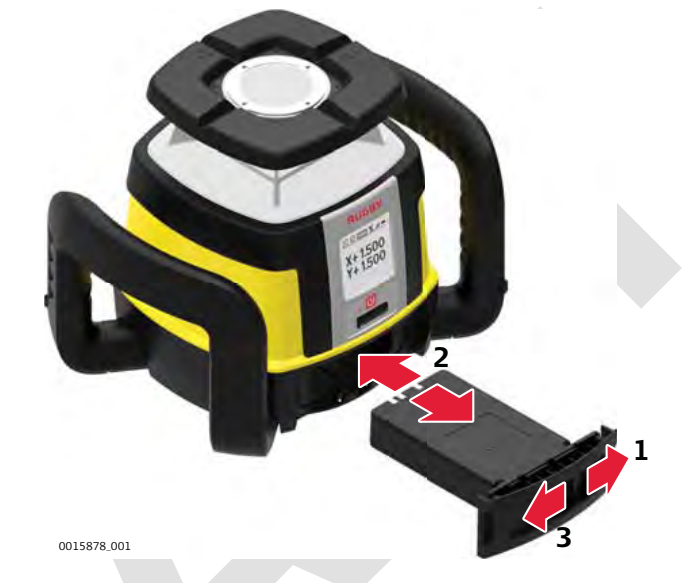

- The batteries are inserted in the front of the laser.
- The rechargeable battery pack can be recharged without being removed from the laser. Refer to 7.2 Battery for Rugby-Charging the Li-lon battery pack step-by-step.
   Slide the locking mechanism on the battery compartment to the right and open the cover of the battery compartment.
- 2. To remove the batteries: Remove the batteries from the battery compartment.
  - To insert the batteries: Insert the batteries into the battery compartment.
- 3. Close the cover of the battery compartment and slide the locking mechanism to the left centre position until it locks into position.

**Find Quality Products Online at:** 

www.GlobalTestSupply.com

sales@GlobalTestSupply.com

----

### **Battery for Combo**

Charging the Li-Ion battery step-by-step

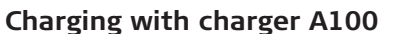

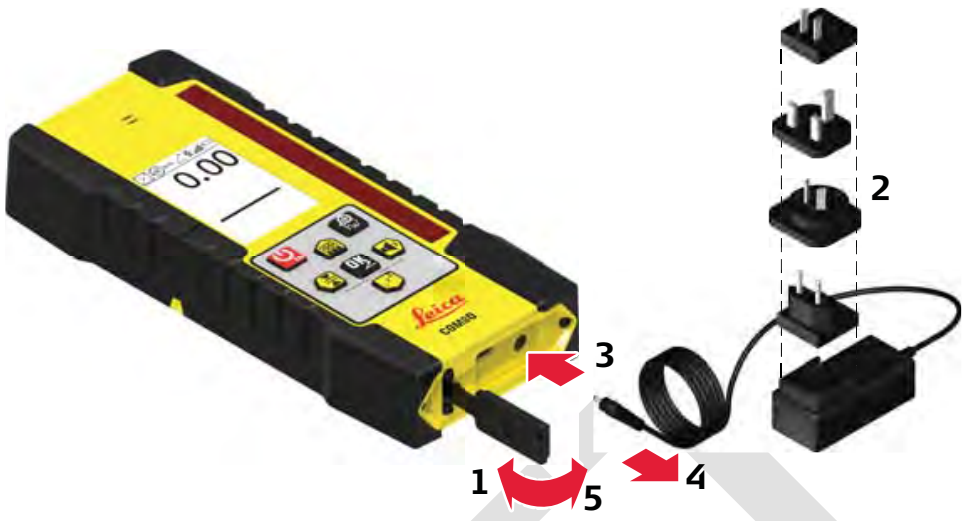

0016071\_001

Solution Only use the charger delivered with the Rugby/Combo package.

| 1. | Open the cover to expose the charge jack.                                                 |
|----|-------------------------------------------------------------------------------------------|
| 2. | Plug the AC connector into the appropriate AC power source.                               |
| 3. | Connect the charger plug into the charge jack.                                            |
| 4. | When the battery pack is fully charged, disconnect the charger plug from the charge jack. |
| 5. | Close the cover to prevent dirt from getting into the charging jack.                      |

#### Charging with power bank

- 1. Open the cover to expose the USB-C port.
- 2. Plug the USB cable into the power bank.
- 3. Connect the USB plug into the USB-C port.
- 4. When the battery pack is fully charged, disconnect the USB plug from the USB-C port.
- 5. Close the cover to prevent dirt from getting into the USB-C port.

Find Quality Products Online at:

~~

www.GlobalTestSupply.com

| 8                                           | Accuracy Adjustment                                                                                                    |  |  |
|---------------------------------------------|----------------------------------------------------------------------------------------------------|--|--|
| About                                       | is the responsibility of the user to follow operating instructions and to<br>eriodically check the accuracy of the laser and work as it progresses.<br>he Rugby is adjusted to the defined accuracy specification at the factory.<br>is recommended to check the laser for accuracy upon receipt and period-<br>ally thereafter to ensure accuracy is maintained. If the laser requires<br>djustment, contact your nearest authorised service centre or adjust the<br>user using the procedures described in this chapter.<br>Inly enter the accuracy adjustment mode when you plan to change the<br>ccuracy. Accuracy adjustments should only be performed by a qualified<br>ndividual that understands basic adjustment principles.<br>is recommended to perform this procedure with two people on a rela-<br>vely flat surface. |  |  |
| 8.1                                         | Checking the Level Accuracy                                                                                                    |  |  |
| Checking the level<br>accuracy step-by-step | 1. Place the Rugby on a flat, level surface or tripod approximately 30 m (100 ft) from a wall.                                                                                                    |  |  |
|                                             | 30 m (100 ft)<br>X+<br>30 m (100 ft)<br>X-                                                                                                    |  |  |
|                                             | 2. Align the first axis so that it is square to a wall. Allow the Rugby to self-level completely (approximately 1 minute after the Rugby begins to rotate).                                                                                                    |  |  |
|                                             | 3. Mark the position of the beam.                                                                                                    |  |  |
|                                             | 4. Rotate the laser 180° and allow it to self-level.                                                                                                    |  |  |
|                                             | 5. Mark the opposite side of the first axis.                                                                                                    |  |  |
|                                             | 30 m (100 ft)<br>Y+                                                                                                    |  |  |
|                                             | 30 m (100 ft)<br>Y-                                                                                                    |  |  |
|                                             | 6. Align the second axis of the Rugby by rotating it 90° so that this axis is square to the wall. Allow the Rugby to self-level completely.                                                                                                    |  |  |

.

www.GlobalTestSupply.com

sales@GlobalTestSupply.com

~ 1

| 7. | Mark the position of the beam.                                                                                           |
|----|----------------------------------------------------------------------------------------------------|
| 8. | Rotate the laser 180° and allow it to self-level.                                                                        |
| 9. | Mark the opposite side of the second axis.                                                                               |
| B  | The Rugby is within its accuracy specification if the four marks are within $\pm$ 1.5 mm ( $\pm$ 1/16") from the centre. |

In Calibration mode the X-axis calibration screen indicates changes to the X-

|                                        | axis.                                                                                                    |  |  |  |  |
|----------------------------------------|----------------------------------------------------------------------------------------------------|--|--|--|--|
|                                        | 0015901.001                                                                                                    |  |  |  |  |
|                                        | The Y-axis calibration screen indicates changes to the Y-axis.                                                                                |  |  |  |  |
|                                        | 0015892.001                                                                                                    |  |  |  |  |
| Entering calibration                   | 1. Enter the calibration menu.                                                                                                    |  |  |  |  |
| mode step-by-step                      | 2. Select the axis you want to calibrate.                                                                                                    |  |  |  |  |
|                                        | 3. Modify the values as appropriate.                                                                                                    |  |  |  |  |
|                                        | In Calibration mode, the LED does not blink and the laser head con-<br>tinues to rotate. An hour-glass indicates that the Rugby is levelling. |  |  |  |  |
| Calibrating the X-axis<br>step-by-step | When entering Calibration mode, the X-axis calibration screen appears:                                                                        |  |  |  |  |
|                                        | Ţ<br>↓ ↓ ↓ ↓ ↓ ↓ ↓ ↓ ↓ ↓ ↓ ↓ ↓ ↓ ↓ ↓ ↓ ↓ ↓                                                                                                    |  |  |  |  |

Adjusting the Level Accuracy

Find Quality Products Online at:

 $\sim$ 

8.2

Description

www.GlobalTestSupply.com

 $\circ$ 

.

sales@GlobalTestSupply.com

.

|                                        | <ol> <li>When the hour glass has disappeared, indicating that the Rugby has<br/>levelled, check both sides of the X-axis.</li> </ol>                                                                                                    |
|----------------------------------------|----------------------------------------------------------------------------------------------------|
|                                        | <ul> <li>Press the Up arrow/Menu button and Down arrow/Sleep mode button to bring the plane of laser light to the specified level position.</li> <li>Each step represents approximately 2 arc seconds of change. Therefore, 5 steps equal approximately 1.5 mm at 30 m (1/16" at 100').</li> </ul>                                                                                                    |
|                                        | 3. Press the OK/Grade button to accept the adjusted position and to switch to the Y-axis calibration screen.                                                                                                    |
| Calibrating the Y-axis<br>step-by-step | After calibration of the X-axis, the Y-axis calibration screen appears:                                                                                                    |
|                                        | <ul> <li>+000</li> <li>+000</li></ul> |
|                                        | 30 III (1/18 at 100 ).                                                                                                    |
|                                        | 3. Press the OK/Grade button to accept the adjusted position and exit the calibration screen.                                                                                                    |
| Exiting calibration mode               | <ul> <li>Press the OK/Grade button to accept the adjusted position and exit the calibration screen.</li> <li>Press the OK/Grade button to accept the adjusted position and exit the calibration screen.</li> </ul>                                                                                                    |
| Exiting calibration<br>mode            | <ul> <li>3. Press the OK/Grade button to accept the adjusted position and exit the calibration screen.</li> <li>Press the OK/Grade button to accept the adjusted position and exit the calibration screen.</li> <li>Press the Power/ESC button quickly at any time while in calibration mode to exit the mode without saving changes.</li> </ul>                                                                                                    |
| Exiting calibration mode               | <ol> <li>Press the OK/Grade button to accept the adjusted position and exit the calibration screen.</li> <li>Press the OK/Grade button to accept the adjusted position and exit the calibration screen.</li> <li>Press the Power/ESC button quickly at any time while in calibration mode to exit the mode without saving changes.</li> <li>Adjusting the Vertical Accuracy</li> </ol>                                                                                                    |
| Exiting calibration<br>mode            | <ol> <li>Press the OK/Grade button to accept the adjusted position and exit the calibration screen.</li> <li>Press the OK/Grade button to accept the adjusted position and exit the calibration screen.</li> <li>Press the Power/ESC button quickly at any time while in calibration mode to exit the mode without saving changes.</li> <li>Adjusting the Vertical Accuracy         <ol> <li>Enter the calibration menu.</li> </ol> </li> </ol>                                                                                                    |
| Exiting calibration<br>mode            | <ul> <li>3. Press the OK/Grade button to accept the adjusted position and exit the calibration screen.</li> <li>Press the OK/Grade button to accept the adjusted position and exit the calibration screen.</li> <li>Press the Power/ESC button quickly at any time while in calibration mode to exit the mode without saving changes.</li> <li>Adjusting the Vertical Accuracy</li> <li>1. Enter the calibration menu.</li> <li>2. Put the Rugby in laydown position.</li> </ul>                                                                                                    |
| Exiting calibration<br>mode            | <ul> <li>3. Press the OK/Grade button to accept the adjusted position and exit the calibration screen.</li> <li>Press the OK/Grade button to accept the adjusted position and exit the calibration screen.</li> <li>Press the Power/ESC button quickly at any time while in calibration mode to exit the mode without saving changes.</li> <li>Adjusting the Vertical Accuracy</li> <li>1. Enter the calibration menu.</li> <li>2. Put the Rugby in laydown position.</li> <li>3. Select the axis you want to calibrate.</li> </ul>                                                                                                    |

.

www.GlobalTestSupply.com

sales@GlobalTestSupply.com

00

Calibrating the Z-axis step-by-step

When entering calibration mode for the Z-axis, the Z-axis calibration screen appears:

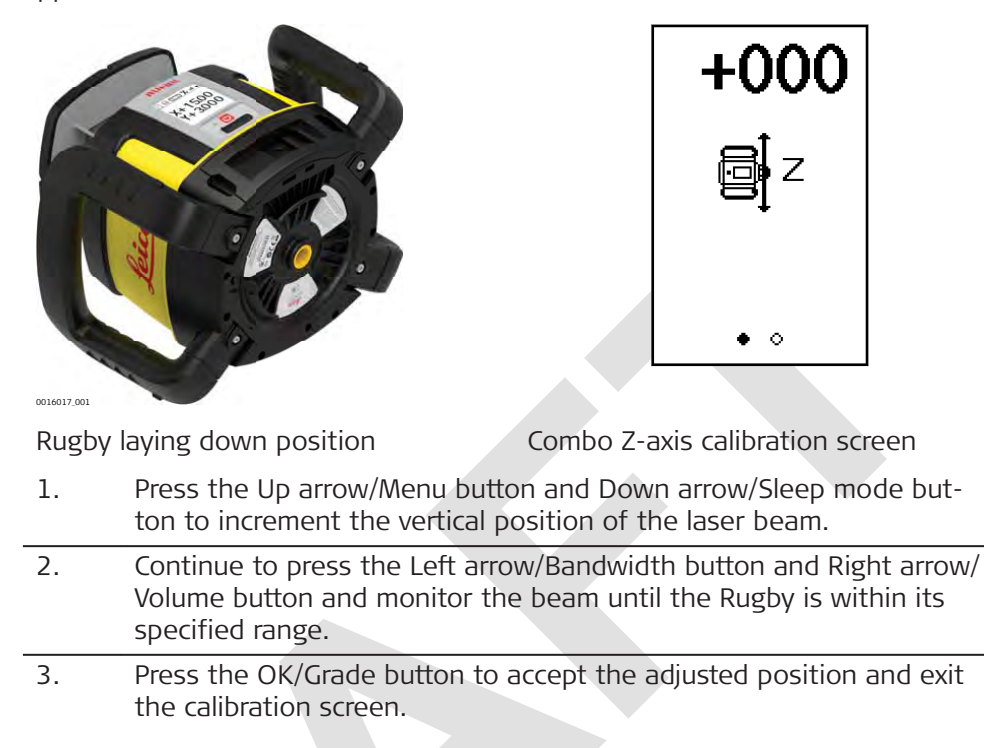

Press the Power/ESC button quickly at any time while in calibration mode to exit the mode without saving changes.

B

**Find Quality Products Online at:** 

~ /

www.GlobalTestSupply.com

| Semi-Automatic Calibration                                                                                                    |  |  |  |
|----------------------------------------------------------------------------------------------------|--|--|--|
| This procedure is unique to the Rugby lasers and uses the digital readout of<br>the Combo to measure, then adjust the plane of each axis. This procedure is<br>an alternative to the traditional method described in "8 Accuracy Adjustment".                                                                                                    |  |  |  |
| Objective: To rotate the laser to all four axes, then allow the receiver to adjust the beam automatically.                                                                                                    |  |  |  |
| 1. Pair the Combo to the laser if not already done. Refer to 4.2 Con-<br>necting Screens for the Combo.                                                                                                    |  |  |  |
| 2. Mount the laser on a flat, level surface or tripod.                                                                                                    |  |  |  |
| 3. Turn on the laser and align the X-axis toward the Combo position.                                                                                                    |  |  |  |
| <ol> <li>Mount the Combo to a fixed position, for example a stationary grade<br/>rod, approximately 30 metres (100 ft) from the laser.</li> </ol>                                                                                                    |  |  |  |
| 5. Turn on the Combo and position the height of the Combo near or at the on-grade position. It is not necessary to be exact.                                                                                                    |  |  |  |
| 6. Enter the calibration screen within the menu and proceed with the semi auto cal.                                                                                                    |  |  |  |
| 7. The display will show the necessary steps animated.                                                                                                    |  |  |  |
| 8. Monitor the process on the screen until completion.                                                                                                    |  |  |  |
| <ul> <li>With each rotation it may take up to 10 seconds for the calibration process to identify the axis being checked. Note the displayed screen indications.</li> <li>Each step of the process is very exact and may take 1 minute to complete before the ROTATE screen is displayed.</li> <li>It is important to note the screen indications to know the status of each axis in the process.</li> <li>It is not necessary to follow the steps in the exact order, but different rotation sequences result in different screen indications.</li> <li>Increasing the distance between the laser and Combo beyond 30 metres (100 ft) does not increase the accuracy of the calibration process.</li> </ul> |  |  |  |
| Step 1 - Align the X-axis (X+) towards the Combo                                                                                                    |  |  |  |
|                                                                                                    |  |  |  |

www.GlobalTestSupply.com

~-

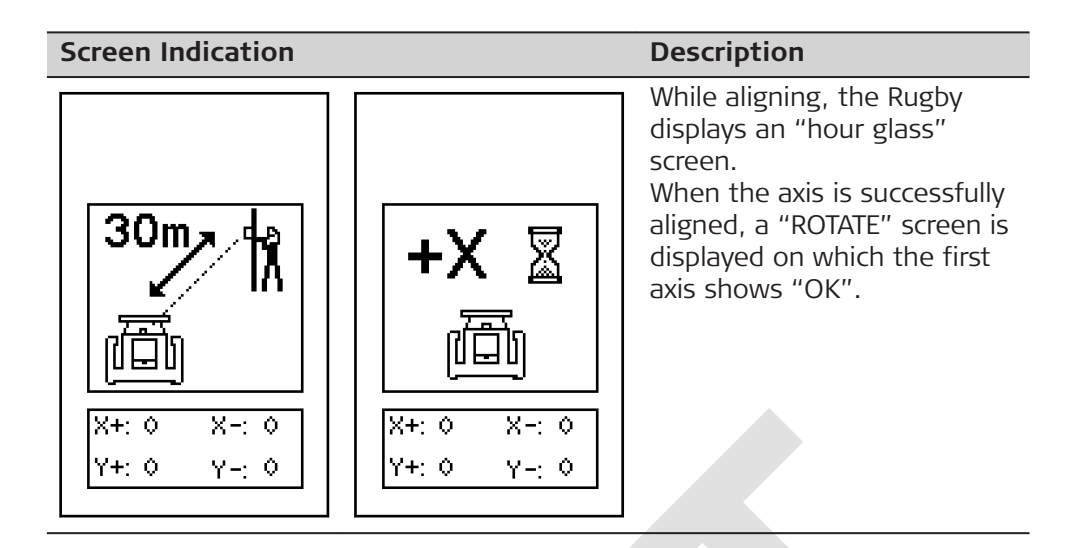

Step 2 - Rotate the Rugby 90° and align Y-axis (Y-) towards the Combo

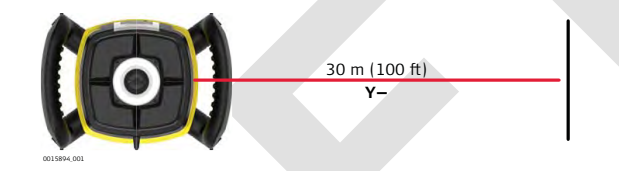

| Screen Indication                                               | Description                             |                                                                                                    |
|-----------------------------------------------------------------|-----------------------------------------|----------------------------------------------------------------------------------------------------|
| 90°<br>()<br>()<br>()<br>()<br>()<br>()<br>()<br>()<br>()<br>() | +Y &<br>T<br>X+: 0 X-: 0<br>Y+: 0 Y-: 0 | While aligning, the Rugby<br>displays an "hour glass"<br>screen.<br>When the axis is successfully<br>aligned, a "ROTATE" screen is<br>displayed on which the sec-<br>ond axis shows "OK". |

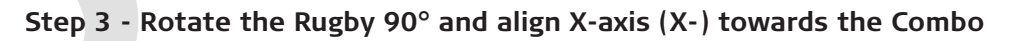

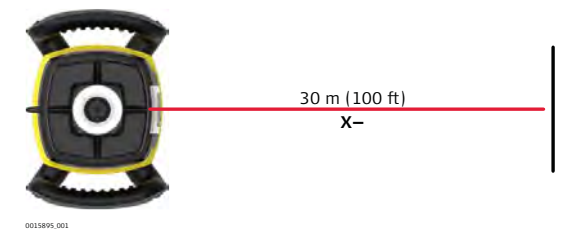

~ /

www.GlobalTestSupply.com

sales@GlobalTestSupply.com

. .

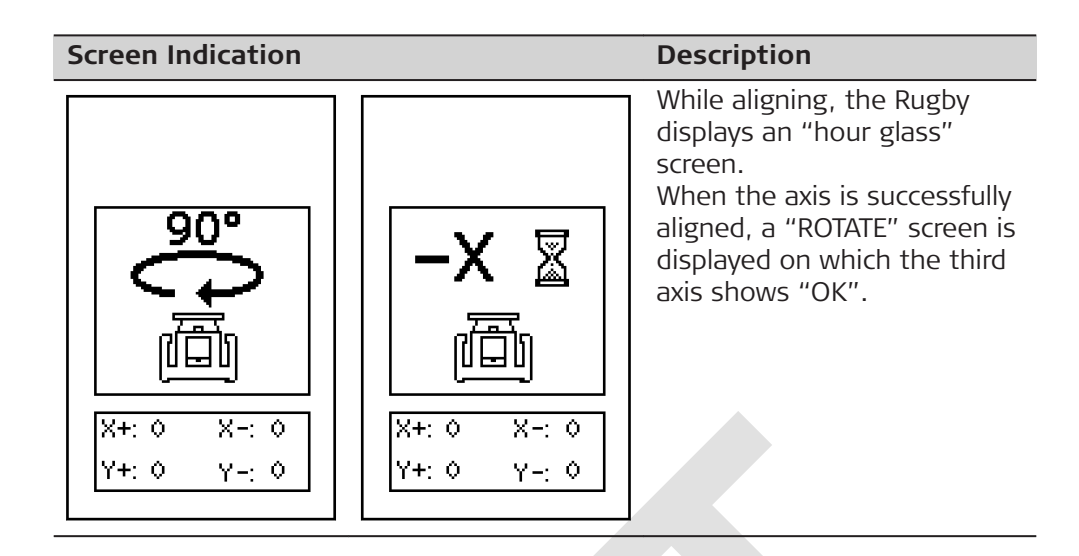

Step 4 - Rotate the Rugby 90° and align Y-axis (Y+) towards the Combo

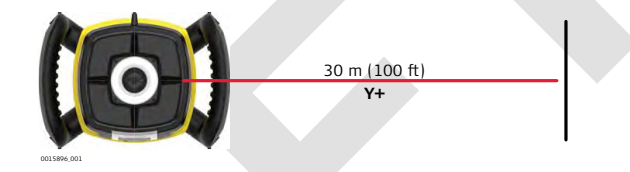

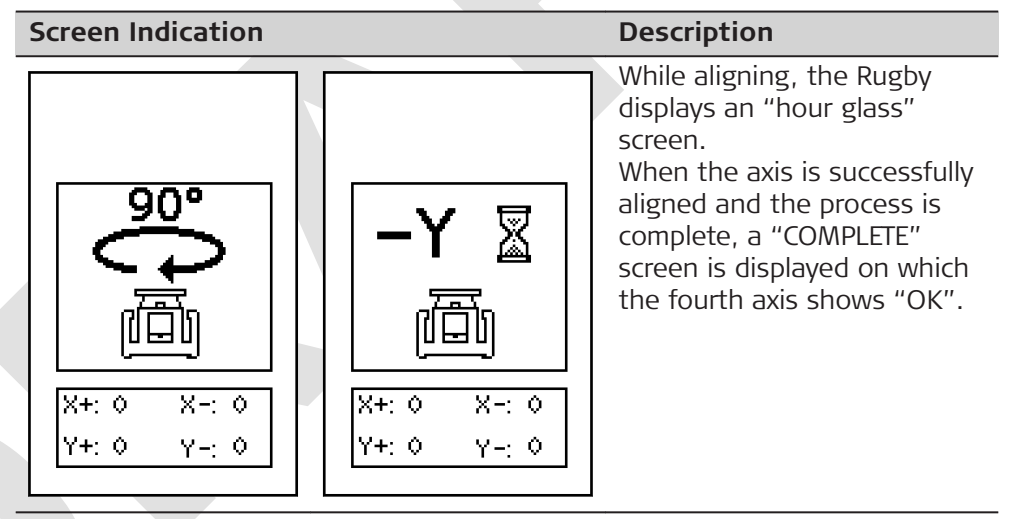

### Calibration successful:

When all four axes have been checked and the calibration process was successful, the Rugby beeps at 5 Hz for 3 seconds, then returns to the main screen.

www.GlobalTestSupply.com

~ -

### Calibration not successful:

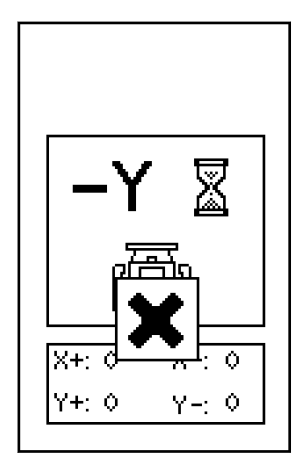

If the Rugby encounters a problem and the calibration process was not successful, the Rugby displays an "ERROR" screen for up to 2 minutes, then shuts off.

Find Quality Products Online at:

~~

www.GlobalTestSupply.com

| 10                 | Troubleshooting                     |                                                                                                    |                                                                                                    |
|--------------------|-------------------------------------|----------------------------------------------------------------------------------------------------|----------------------------------------------------------------------------------------------------|
| Alerts and message | Alert                               | Symptom                                                                                                    | Possible causes and solutions                                                                                                    |
| screens            |                                     | Low battery indica-<br>tion on the display.                                                                          | The batteries are low. Recharge<br>the Li-Ion battery pack. Refer to<br>7 Batteries.                                                                                                    |
|                    | Alert<br>、<br>、<br>、<br>一<br>、<br>、 | Elevation (H.I.) Alert:<br>The Elevation (H.I.)<br>Alert screen is shown<br>and the audio beeps.<br>(level position) | The Rugby has been bumped or<br>tripod was moved. Turn off<br>Rugby to stop alert, check the<br>height of the laser before begin-<br>ning to work again. Allow Rugby<br>to re-level and check the height<br>of the laser.<br>After 2 minutes in the alert con-<br>dition, the unit will shut off auto-<br>matically. |
|                    | Alert<br>COD                        | Servo Limit Alert<br>The servo limit alert<br>screen is shown.                                                       | The Rugby is tipped too far to<br>reach a level position. Relevel the<br>Rugby within the 6 degree self-<br>levelling range.<br>After 2 minutes in the alert con-<br>dition, the unit will shut off auto-<br>matically.                                                                                              |
|                    | Alert<br>COD                        | Tilt Alert<br>The tilt alert screen is<br>shown.                                                                     | The Rugby is tipped more than<br>45° from level.<br>After 2 minutes in the alert con-<br>dition, the unit will shut off auto-<br>matically.                                                                                                    |
|                    | Alert                               | Temperature Alert<br>The temperature<br>alert screen is<br>shown.                                                    | The Rugby is in an environment<br>where it cannot operate without<br>damaging the laser diode, for<br>example being exposed to the<br>heat from direct sunlight. Shade<br>the Rugby from the sun.<br>After 2 minutes in the alert con-<br>dition, the unit will shut off auto-<br>matically.                         |

. -

www.GlobalTestSupply.com

sales@GlobalTestSupply.com

~~

| Alert                             | Symptom                                                                   | Possible causes and solutions                                                                                                    |
|-----------------------------------|---------------------------------------------------------------------------|----------------------------------------------------------------------------------------------------|
| Alert<br>X                        | Temperature Check<br>The temperature<br>check alert screen is<br>shown.   | The Rugby has detected a change<br>in temperature of 5°C and is<br>checking the level position.<br>Wait until procedure is<br>complete. Refer to<br>4.3.2 Menu Set 1-Tem-<br>perature sensitivity for<br>changing the setting<br>between 5°C and 2°C. |
|                                   | The "empty battery"<br>icon flashes.                                      | The Rugby has reached a low<br>battery condition and changes<br>the head speed to 7rps. If the<br>Combo or Rod Eye detects the<br>Rugby rotating at 7 rps, it dis-<br>plays a small flashing Rugby.<br>Check the battery of<br>the Rugby.             |
| <b>∑</b> ®™ <u></u> ±ııl™<br>0.00 | The beam is not<br>emitting from all<br>sides of the laser.               | Beam masking is activated for<br>two or more sides of the laser.<br>To de-activate or change beam<br>masking, refer to 4.3.2 Menu<br>Set 1-Beam masking.                                                                                              |
| Alert                             | It is not possible to<br>enter grade greater<br>than 10.00% or<br>3.000%. | The Rugby allows for up to 10% grade entry in both axes simultaneously. If the grade entry for one axis is greater than 10%, the cross axis is limited to 3%.                                                                                         |

~~

www.GlobalTestSupply.com

| 1 | Alert                                    | Symptom                                              | Possible causes and solutions                                                                                                    |
|---|------------------------------------------|------------------------------------------------------|----------------------------------------------------------------------------------------------------|
| _ | Alert                                    | The Rugby is not<br>communicating with<br>the Combo. | The Rugby has lost the communi-<br>cation link to the remote control.                                                                                                    |
| _ |                                          | Smart Target features<br>do not work.                | The Smart Target feature could<br>not be completed.<br>Ensure that you are<br>working on the correct<br>axis and that you have<br>not exceeded the<br>100 m (300') working<br>range.          |
|   |                                          | Axis Alignment does<br>not work.                     | The Axis Alignment procedure<br>could not be completed.<br>Ensure that you are<br>working on the correct<br>axis and that you have<br>not exceeded the<br>100 m (300') working<br>range.      |
|   | -Y &<br>X+: 0<br>Y+: 0<br>Y+: 0<br>Y-: 0 | Semi-automatic Cali-<br>bration does not<br>work.    | The Semi-automatic Calibration<br>procedure could not be comple-<br>ted.<br>Repeat the procedure.<br>If the procedure is still<br>not successful, contact<br>an authorised service<br>centre. |

www.GlobalTestSupply.com

sales@GlobalTestSupply.com

~1

### Troubleshooting

| Problem                                                          | Possible causes                                                                   | Suggested solutions                                                                                                    |
|------------------------------------------------------------------|-----------------------------------------------------------------------------------|----------------------------------------------------------------------------------------------------|
| The Rugby does not<br>turn on.                                   | The batteries are low or dead.                                                    | Check the batteries and<br>change or charge the batter-<br>ies if necessary. If the prob-<br>lem continues, return the<br>Rugby to an authorised serv-<br>ice centre for service. |
| The distance of the<br>Rugby is reduced.                         | Dirt is reducing the laser output.                                                | Clean the windows of the<br>Rugby and the Combo. If the<br>problem continues, return<br>the Rugby to an authorised<br>service centre for service.                                 |
| The Combo is not<br>working properly.                            | The Rugby is not<br>rotating. It may be<br>levelling or in<br>H.I.Alert.          | Check for proper operation of the Rugby.                                                                                                    |
|                                                                  | The Combo is out of usable range.                                                 | Move closer to the Rugby.<br>For normal operation, the<br>Combo works up to 300 m<br>(1,000').                                                                                    |
|                                                                  | The batteries of the Combo are low.                                               | Check the low battery symbol<br>on the Combo display.<br>Change the batteries.                                                                                                    |
| The display is too<br>dark or too light.                         | The setting of the display contrast is unsuitable.                                | The contrast for the Combo<br>can be reset in the menu.<br>Refer to 4.3.3 Menu Set 2-<br>Screen contrast.                                                                         |
| The grade is shown<br>in percent(%) or per<br>mil (‰).           | The wrong setting has been selected.                                              | Choose the desired setting on the grade screen.                                                                                                    |
| The grade resets to<br>zero each time the<br>laser is turned on. | The wrong setting has been selected.                                              | Choose the desired setting on the grade screen.                                                                                                    |
| The laser stops too<br>often to re-level.                        | The sensitivity set-<br>ting may be set to<br>the "fine" setting<br>(Setting 1).  | The sensitivity for the Rugby<br>can be reset in the menu of<br>the laser. Refer to 4.3.2<br>Menu Set 1-Sensitivity.                                                              |
|                                                                  | The Tripod may be<br>unstable.                                                    | Check your tripod for stabil-<br>ity. Tighten all screws. Use<br>sand bags on the legs if nec-<br>essary.                                                                         |
|                                                                  | The wind is causing<br>the Rugby to move<br>too much.                             | Shelter the Rugby from the<br>wind. Press the tripod legs<br>more firmly into the ground.                                                                                         |
| The screen of the<br>Combo freezes or<br>behaves unusually.      | Software malfunction<br>or strong interference<br>from external power<br>sources. | Try to power the Combo off<br>and on again. If this does<br>not resolve the issue, press<br>the Power/ESC button of the<br>Combo for 10 seconds.                                  |

Find Quality Products Online at:

~ ~

### www.GlobalTestSupply.com

• • • • • • • • • • • • • • •

| 11                                  | Care and Transport                                                                                                    |  |  |
|-------------------------------------|----------------------------------------------------------------------------------------------------|--|--|
| 11.1                                | Transport                                                                                                    |  |  |
| Transport in the field              | <ul> <li>When transporting the equipment in the field, always make sure that you</li> <li>either carry the product in its original container,</li> <li>or carry the tripod with its legs splayed across your shoulder, keeping the attached product upright.</li> </ul>                                                                                                    |  |  |
| Transport in a road<br>vehicle      | Never carry the product loose in a road vehicle, as it can be affected by shock<br>and vibration. Always carry the product in its container, original packaging or<br>equivalent and secure it.                                                                                                    |  |  |
| Shipping                            | When transporting the product by rail, air or sea, always use the complete orig-<br>inal Leica Geosystems packaging, container and cardboard box, or its equiva-<br>lent, to protect against shock and vibration.                                                                                                    |  |  |
| Shipping, transport of<br>batteries | When transporting or shipping batteries, the person responsible for the prod-<br>uct must ensure that the applicable national and international rules and regula-<br>tions are observed. Before transportation or shipping, contact your local pas-<br>senger or freight transport company.                                                                                                    |  |  |
| Field adjustment                    | Periodically carry out test measurements and perform the field adjustments<br>indicated in the User Manual, particularly after the product has been dropped,<br>stored for long periods or transported.                                                                                                    |  |  |
| 11.2                                | Storage                                                                                                    |  |  |
| Product                             | Respect the temperature limits when storing the equipment, particularly in summer if the equipment is inside a vehicle. Refer to "12 Technical Data" for information about temperature limits.                                                                                                    |  |  |
| Field adjustment                    | After long periods of storage inspect the field adjustment parameters given in this user manual before using the product.                                                                                                    |  |  |
| Li-Ion batteries                    | <ul> <li>Remove batteries from the product and the charger before storing.</li> <li>After storage recharge batteries before using.</li> <li>Protect batteries from damp and wetness. Wet or damp batteries must be dried before storing or use.</li> <li>A storage temperature range of 0 °C to +30 °C / +32 °F to +86 °F in a dry environment is recommended to minimize self-discharging of the battery.</li> <li>At the recommended storage temperature range, batteries containing a 40% to 50% charge can be stored for up to one year. After this storage period the batteries must be recharged.</li> </ul> |  |  |

.

www.GlobalTestSupply.com

sales@GlobalTestSupply.com

~~

| 11.3                         | Cleaning and Drying                                                                                                    |
|------------------------------|----------------------------------------------------------------------------------------------------|
| Product and accesso-<br>ries | <ul> <li>Blow dust off lenses and prisms.</li> <li>Never touch the glass with your fingers.</li> <li>Use only a clean, soft, lint-free cloth for cleaning. If necessary, moisten the cloth with water or pure alcohol. Do not use other liquids; these can attack the polymer components.</li> </ul>                   |
| Damp products                | Dry the product, the transport container, the foam inserts and the accessories at a temperature not greater than 40°C /104°F and clean them. Remove the battery cover and dry the battery compartment. Do not repack until everything is completely dry. Always close the transport container when using in the field. |
|                              |                                                                                                    |
| Cables and plugs             | Keep plugs clean and dry. Blow away any dirt lodged in the plugs of the con-<br>necting cables.                                                                                                    |

~ /

www.GlobalTestSupply.com

sales@GlobalTestSupply.com

.

| 12                                    | Technical Data                                                                                                    |                                    |  |
|---------------------------------------|----------------------------------------------------------------------------------------------------|------------------------------------|--|
| 12.1                                  | Conformity to National Regulations                                                                                                    |                                    |  |
| Conformity to<br>national regulations | <ul> <li>FCC Part 15 (applicable in US)</li> <li>Hereby, Leica Geosystems AG declares that the radio equipment type Rugby CLH/CLA/CLI, Combo is in compliance with Directive 2014/53/EU and other applicable European Directives.<br/>The full text of the EU declaration of conformity is available at the following internet address: http://www.leica-geosystems.com/ce.</li> <li>Class 1 equipment according to European Directive 2014/53/EU (RED) can be placed on the market and be put into service without restrictions in any EEA member state.</li> <li>The conformity for countries with other national regulations not covered by the FCC part 15 or European Directive 2014/53/EU has to be approved prior to use and operation.</li> <li>Japanese Radio Law and Japanese Telecommunications Business Law compliance.</li> <li>This device is granted pursuant to the Japanese Radio Law (電波法) and the Japanese Telecommunications Business Law (電気通信事業法).</li> <li>This device should not be modified (otherwise the granted designation number will become invalid).</li> </ul> |                                    |  |
| Frequency band                        | 2400 - 2483.5 MHz                                                                                                    |                                    |  |
| Output power                          | < 100 mW (e. i. r. p.)                                                                                                    |                                    |  |
| Antenna                               | Rugby CLH/CLA/CLI:<br>Combo:                                                                                                    | Chip antenna<br>Chip antenna       |  |
| 12.2                                  | General Technical Data of the Product                                                                                                    |                                    |  |
| Operating range                       | Operating range (diame-<br>ter)                                                                                                    | Value                              |  |
|                                       | Rugby CLH/CLA/CLI                                                                                                    | 1300 m/4265 ft                     |  |
| Self-levelling accuracy               | Туре                                                                                                    | Value                              |  |
|                                       | Self-levelling accuracy                                                                                                    | ±1.5 mm at 30 m (±1/16" at 100 ft) |  |
|                                       | Self-levelling accuracy is defined at 25°C (77°F).                                                                                                    |                                    |  |
| Self-levelling range                  | Туре                                                                                                    | Value                              |  |
|                                       | Self-levelling range                                                                                                    | ±6°                                |  |
| Head speed                            | Туре                                                                                                    | Value                              |  |
| _                                     | Head speed                                                                                                    | 0, 2, 5, 10, 15, 20 rps            |  |

# www.GlobalTestSupply.com

sales@GlobalTestSupply.com

~-

#### Dimensions

#### Rugby CLH/CLA/CLI

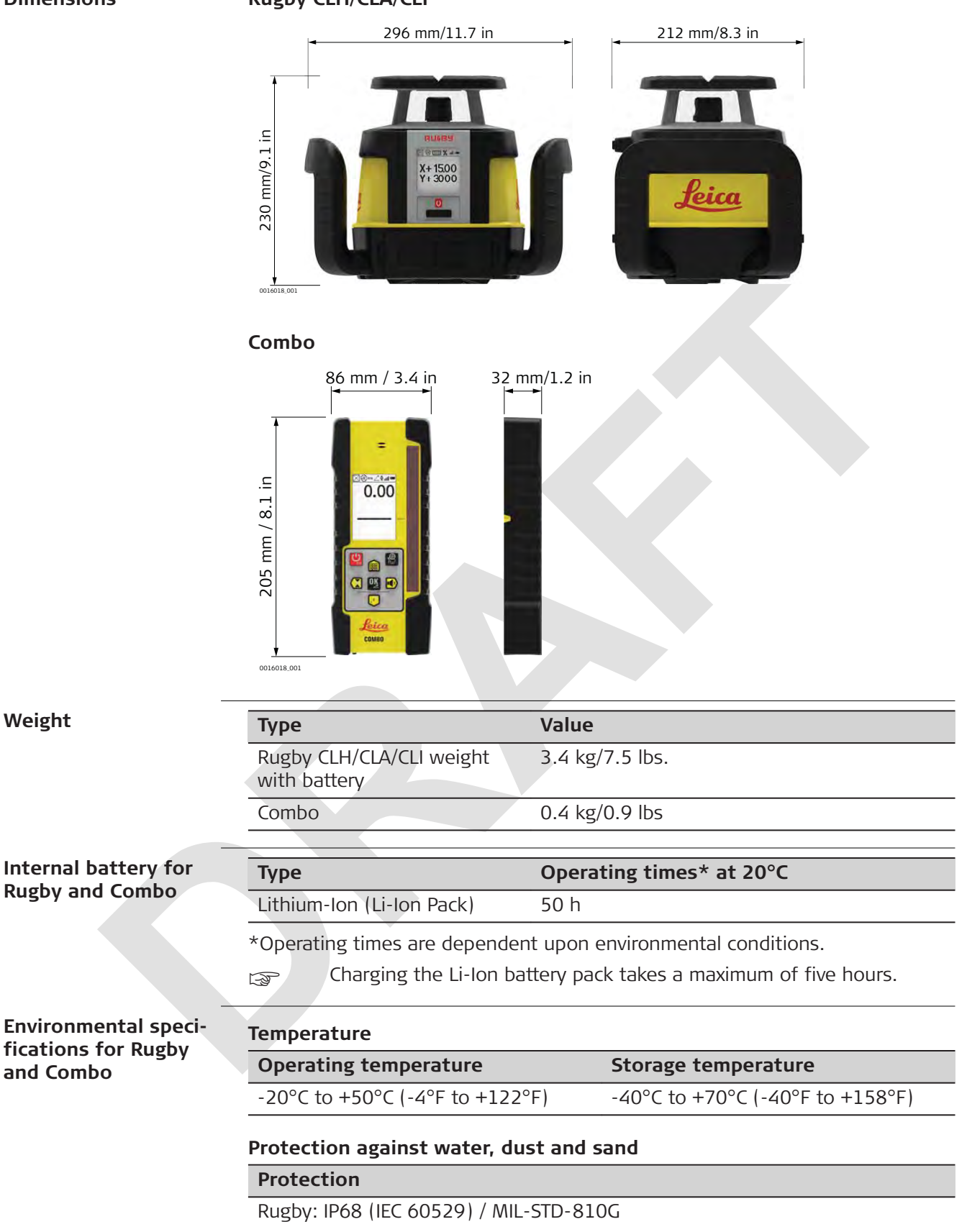

Combo: IP67 (IEC 60529) / MIL-STD-810G

**Find Quality Products Online at:** 

~ /

www.GlobalTestSupply.com

| Droto | ction |
|-------|-------|
| PIULE |       |
|       |       |
|       |       |

Dust tight

Protected against continuous immersion in water.

| A100 Lithium-Ion     | Туре           | Value                          |
|----------------------|----------------|--------------------------------|
| charger              | Туре           | Li-Ion battery charger         |
|                      | Input voltage  | 100 V AC-240 V AC, 50 Hz-60 Hz |
|                      | Output voltage | 12 V DC                        |
|                      | Output current | 3.0 A                          |
|                      | Polarity       | Shaft: negative, Tip: positive |
|                      |                |                                |
| CLB Lithium-Ion bat- | Туре           | Value                          |
| тегу раск            | Туре           | Li-lon battery pack            |
|                      | Input voltage  | 12 V DC                        |
|                      | Input current  | 2.5 A                          |
|                      | Charge time    | 5 hours (maximum) at 20°C      |

Find Quality Products Online at:

www.GlobalTestSupply.com

sales@GlobalTestSupply.com

~ -

| 13                              | Lifetime Manufacturer's Warranty                                                                                                    |
|---------------------------------|----------------------------------------------------------------------------------------------------|
| 13.1                            | Rugby CLH/CLA/CLI                                                                                                    |
| Description                     | Lifetime Manufacturer's Warranty                                                                                                    |
| by Lifea Geosystems             | Warranty coverage for the entire usage time of the product under PROTECT according to Leica Geosystems International Limited Warranty and PROTECT                                                                                                    |
|                                 | Free charge repair or replacement of all products or any parts under PROTECT that suffer defects as a result of faults in materials or manufacturing.                                                                                                    |
|                                 | 5 Years No Costs                                                                                                    |
|                                 | Additional services should the product under PROTECT become defective and require servicing under normal conditions of use, as described in the user manual, at no additional charge.                                                                                                    |
| Description                     | Two Year Knockdown Warranty                                                                                                    |
|                                 | In addition to the lifetime manufacturer's warranty and the "No Cost" period<br>for additional services, the internal self-levelling system of the product under<br>PROTECT is covered. Should any accident or knockdown occur within two years<br>of the purchase date, all repairs to the internal self-levelling assembly will be<br>covered under PROTECT General Terms & Conditions. |
| 13.2                            | Combo                                                                                                    |
| Description                     | Lifetime Manufacturer's Warranty                                                                                                    |
| PROTECT Security Luica Security | Warranty coverage for the entire usage time of the product under PROTECT according to Leica Geosystems International Limited Warranty and PROTECT                                                                                                    |
|                                 | Free charge repair or replacement of all products or any parts under PROTECT that suffer defects as a result of faults in materials or manufacturing.                                                                                                    |
|                                 | 3 Years No Costs                                                                                                    |

Additional services should the product under PROTECT become defective and require servicing under normal conditions of use, as described in the user manual, at no additional charge.

~~

www.GlobalTestSupply.com

. .

sales@GlobalTestSupply.com

.

. ....

### 14 Accessories

| Accessories for power | A100 - Li-Ion Charger (790417)                                         |
|-----------------------|------------------------------------------------------------------------|
| suppiy                | The A100 Li-Ion charger comes complete with four separate AC adaptors. |

### A130 - 12 Volt Battery Cable (790418)

The A130 12 volt battery cable connects the Rugby to a standard 12 volt automotive battery as a backup for the battery of the unit. Length: 4 metres/ 13 feet.

### A140 - Car Adapter Cable (797750)

The A140 car adapter cable connects the Rugby to a standard automotive accessory jack as a backup for the battery of the unit or to charge in a vehicle. Length: 2 metres/6.5 feet.

### Smart Adapter (864855)

The Smart Adapter combines the features of a wall mount bracket and a batter-board clamp. It also comes with a 90 ° Combo batter-board clamp.

#### CLB - Li-Ion Battery Pack (855974)

The CLB Li-Ion battery pack is included as part of the standard rechargeable package. To complete the Li-Ion battery solution, it is also necessary to purchase the A100, Li-Ion battery charger.

# Rugby - Scope and Plate (864859)

The A260 Scope and Mount attaches magnetically to the top of the Rugby CLA/CLI and provides a repeatable solution for axis alignment and second day setups. The scope must be initially aligned to individual units.

~~

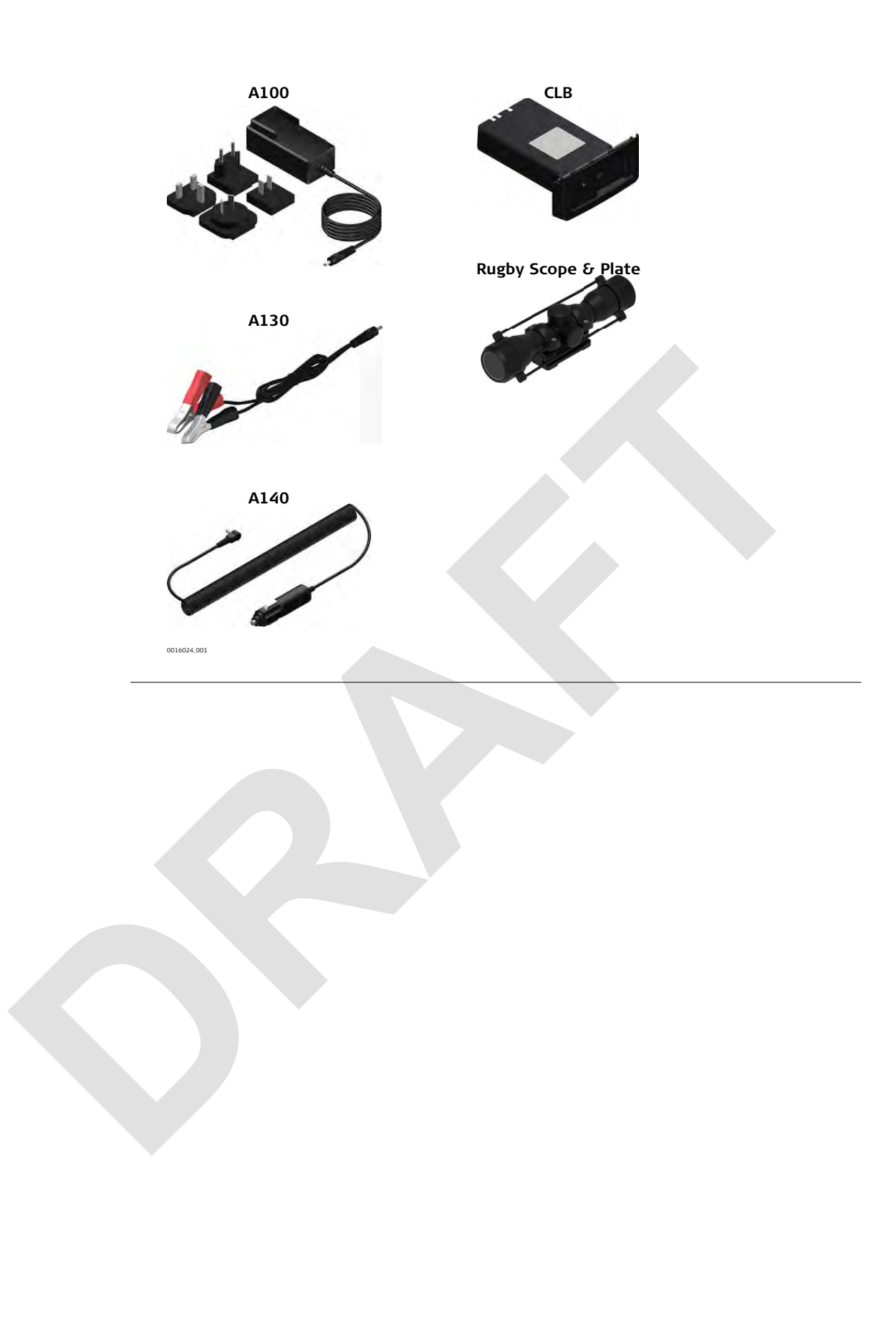

100

www.GlobalTestSupply.com

sales@GlobalTestSupply.com

.